## SIEMENS

Applikationsprogramm-Beschreibungen

Juni 2013

07 B0 KNX / DALI Gateway Twin N 141/31 983301

## Inhaltsverzeichnis

| 1. Produktbeschreibung2 |                                      |  |  |  |  |
|-------------------------|--------------------------------------|--|--|--|--|
| 1.1                     | 1.1 Grundsätzliches zu DALI2         |  |  |  |  |
| 1.2                     | Grundsätzliches zum Gateway2         |  |  |  |  |
| 2. Fur                  | ktionsübersicht2                     |  |  |  |  |
| 2.1                     | Betriebsarten                        |  |  |  |  |
| 2.1                     | .1 Normalbetrieb                     |  |  |  |  |
| 2.1                     | .2 Standalonebetrieb                 |  |  |  |  |
| 2.1                     | 3 Direktbetrieb                      |  |  |  |  |
| 2.1                     | .4 Nachtbetrieb (zeitbegrenzte       |  |  |  |  |
|                         | Putzbeleuchtung) 3                   |  |  |  |  |
| 21                      | 5 Dauerlicht 3                       |  |  |  |  |
| 2.1                     | 6 Zeitschalterhetrieh 3              |  |  |  |  |
| 2.1                     | Fehlermeldungen 4                    |  |  |  |  |
| 2.2                     | 1 DALI-Geräteausfall 4               |  |  |  |  |
| 2.2                     | 2 Spappungsausfall                   |  |  |  |  |
| 2.2                     | 3 DALL Kurzschluss                   |  |  |  |  |
| 2.2                     | Cruppon                              |  |  |  |  |
| 2.5                     | 1 Fin / Ausschalton (1 bit)          |  |  |  |  |
| 2.5                     | 2 Dimmon Holler/Dupler (4 hit)       |  |  |  |  |
| 2.5                     | 2 Dimmen Heller/Dunkler (4-bit)      |  |  |  |  |
| 2.3                     | .3 Dimmwert 8-bit wert (TByte)       |  |  |  |  |
| 2.3                     | .4 Dimmwertbegrenzungen              |  |  |  |  |
| 2.3                     | .5 Status Schalten (1-bit)           |  |  |  |  |
| 2.3                     | .6 Status Dimmwert (8-bit)           |  |  |  |  |
| 2.3                     | ./ Status Fehler (1-bit)             |  |  |  |  |
| 2.3                     | .8 Fehler Status pro Kanal (2-Byte)5 |  |  |  |  |
| 2.4                     | Sensoren5                            |  |  |  |  |
| 2.5                     | Szenensteuerung (8-bit)5             |  |  |  |  |
| 2.6                     | 2-Punkt-Regelung5                    |  |  |  |  |
| 3. Bet                  | riebsarten5                          |  |  |  |  |
| 3.1                     | Normalbetrieb (Busbetrieb)5          |  |  |  |  |
| 3.2                     | Broadcast5                           |  |  |  |  |
| 3.3                     | Direktbetrieb5                       |  |  |  |  |
| 3.3                     | .1 Parameter6                        |  |  |  |  |
| 3.3                     | .2 Objekt                            |  |  |  |  |
| 3.4                     | Standalonebetrieb6                   |  |  |  |  |
| 3.5                     | Nachtbetrieb6                        |  |  |  |  |
| 3.5                     | .1 Parameter                         |  |  |  |  |
| 3.5                     | .2 Objekt                            |  |  |  |  |
| 4. ETS                  | -Applikationsprogramm7               |  |  |  |  |
| 4.1                     | Parameterfenster                     |  |  |  |  |
| 4.2                     | Menüleiste10                         |  |  |  |  |
| 4.3                     | Übersicht10                          |  |  |  |  |
| 4.4                     | Parameterfenster                     |  |  |  |  |
| 4.5                     | Parameter übernehmen                 |  |  |  |  |
| 5. Kor                  | nmunikationsobiekte11                |  |  |  |  |
| 6. Kar                  | nal                                  |  |  |  |  |
| 6.1                     | Kanal Betriebsart 11                 |  |  |  |  |
| 6.2                     | Broadcast                            |  |  |  |  |
| 7. Gri                  | 12 12                                |  |  |  |  |
| 7.1                     | Parameterfenster                     |  |  |  |  |
| 7 2                     | Parameter für Gruppe 12              |  |  |  |  |
| 73                      | Objekte pro Gruppen 15               |  |  |  |  |
| 74                      | Parameter Status                     |  |  |  |  |
| 7.5                     | Ohiekte für Kanal                    |  |  |  |  |
| 1.5                     |                                      |  |  |  |  |

| 7.6 Status-/Fehlermeldung16                           |
|-------------------------------------------------------|
| 8. EVG                                                |
| 9. Sensoren                                           |
| 9.1 Allgemeines 18                                    |
| 9.2 DALL Tastereingang 4-fach / DALL PRO PR           |
| Coupler 19                                            |
| 0.2.1 Decemptor Allgemein 10                          |
| 9.2.1 Parameter - Angemein                            |
| 9.2.2 Parameter - Tastereingang                       |
| 9.3 Parameter - Eingangskanäle                        |
| 9.3.1 Parameter - "Eingänge, getrennt einstellbar" 20 |
| 9.3.2 Parameter - "Eingänge, gemeinsam                |
| einstellbar"24                                        |
| 9.4 DALI Kombisensor Büro25                           |
| 9.4.1 Sensorkanal - Präsenz25                         |
| 9.4.2 Sensorkanal - Helligkeit                        |
| 10 Szenensteuerung 29                                 |
| 11 2-Punkt-Regelung 31                                |
| 11.1 Deschreibung 21                                  |
|                                                       |
| 12. Gerate Status Fenier                              |
| 12.1 Parameter                                        |
| 12.2 Spannungsausfall 33                              |
| 12.3 DALI Geräteausfall33                             |
| 12.4 DALI Kurzschluss33                               |
| 13. Exportieren / Importieren / Konvertieren          |
| 13.1 Allgemeines                                      |
| 13.2 Exportieren                                      |
| 13.3 Importieren 34                                   |
| 13.4 KNX Konverter-Bibliothek 34                      |
| 14 Dokumentation                                      |
| 15 Inhetrichnehme                                     |
| 15. Indetriednanme                                    |
| 15.1.1 Allgemein                                      |
| 15.1.2 Statuszeile 35                                 |
| 15.1.3 Zuweisen35                                     |
| 15.1.4 Inbetriebnahme - EVG                           |
| 15.1.5 Inbetriebnahme - Sensoren                      |
| 16. Test                                              |
| 16.1 Gruppen                                          |
| 16.2 EVG                                              |
| 16 3 Szenen 39                                        |
| 17 Finstellungen 40                                   |
| 17.1 Paustallanfunktion 40                            |
| 17.1 Baustellerhunktion                               |
| 17.2 Acknowledge                                      |
| 17.3 Verhalten bei Download40                         |
| 18. Verhalten bei Spannungsausfall/-wiederkehr40      |
| 18.1 Parameter41                                      |
| 18.2 Objekte - Status Fehler41                        |
| 18.3 Gruppe42                                         |
| 18.3.1 Spannungsausfall42                             |
| 18.3.2 Spannungswiederkehr                            |
| 18.4 Sensoren                                         |
| 18 5 2-Punkt-Regelung 45                              |
|                                                       |

Update: http://www.siemens.de/gamma

Juni 2013

Bestell-Nr.:

### 07 B0 KNX / DALI Gateway Twin N 141/31 983301

### Verwendung des Applikationsprogramms

| Produktfamilie: | Beleuchtung                    |
|-----------------|--------------------------------|
| Produkttyp:     | Schnittstelle                  |
| Hersteller:     | Siemens                        |
| Name:           | KNX/DALI Gateway Twin N 141/31 |

5WG1 141-1AB31

### 1. Produktbeschreibung

Das KNX/DALI Gateway Twin N 141/31 ist ein KNX-Gerät mit zwei unabhängigen DALI-Schnittstellen, an die pro Kanal bis zu 64 DALI-Aktoren (z.B. EVG mit DALI-Schnittstelle) und DALI-Sensoren (z.B. DALI-Tasterschnittstelle, Präsenzmelder, etc.) anschließbar sind.

### 1.1 Grundsätzliches zu DALI

Der herstellerübergreifende DALI-Bus (DALI = Digital Addressable Lighting Interface) ist ein System zur Ansteuerung von elektronischen Vorschaltgeräten (EVG) in der Beleuchtungstechnik. Die Spezifikation der DALI Kommunikationsschnittstelle ist in der internationalen Norm IEC 62386 festgelegt.

DALI ermöglicht dabei nicht nur das Empfangen von Schalt- und Dimmbefehlen, sondern über DALI können auch Statusinformationen zum Beleuchtungswert oder Fehlerstati, wie z.B. der Ausfall eines Leuchtmittels oder eines EVG, gemeldet werden. Des Weiteren werden auch Sensoren mit DALI-Schnittstelle unterstützt. In einer DALI Linie können durch das angeschlossenen Steuergerät / Gateway (Master) bis zu 64 einzelne DALI Vorschaltgeräte (Slaves) angeschlossen werden. Die EVG erhalten bei der DALI Inbetriebnahme eine automatisch generierte Adresse und im weiteren Inbetriebnahmeprozess auf Basis dieser Adresse eine Kurzadresse von 0...63. Da die Zuordnung der Adresse automatisch erfolgt, ist die Anordnung der Geräte ebenfalls zufällig und die einzelnen EVG/Leuchten müssen im weiteren Verlauf der Inbetriebnahme zunächst identifiziert werden.

Die Adressierung der einzelnen EVG im System erfolgt entweder auf Basis der Kurzadresse (individuelle Ansteuerung) oder auf Basis einer DALI Gruppenadresse (Gruppenadressierung). Zu diesem Zweck können beliebig viele EVG einer Linie in bis zu 16 DALI Gruppen eingeordnet werden. Durch die Gruppenadressierung im DALI System ist sichergestellt, dass Schalt- und Dimmvorgänge von verschiedenen Leuchten innerhalb eines Systems gleichzeitig ohne zeitlichen Versatz durchgeführt werden. Neben der Adressierung durch Kurzadressen und Gruppenadressen können Beleuchtungswerte einzelner DALI EVG auch in Szenen zusammengefasst werden und über Szenenadressierung angesprochen werden. Weitere Informationen zu DALI entnehmen Sie bitte z.B. dem DALI Handbuch unter: www.dali-ag.org

### 1.2 Grundsätzliches zum Gateway

Ein KNX/DALI Gateway ermöglicht die Kommunikation mit bis zu 64 DALI-Aktoren pro Kanal. Diese können in bis zu 16 Gruppen pro Kanal geschaltet und gedimmt werden. Das Gateway unterstützt auch ausgewählte Sensoren mit DALI-Schnittstelle. Es ermöglicht außerdem das Erfassen und Übertragen von DALI-Status- und Fehlermeldungen. Den einzelnen DALI-EVG werden mit der ETS (Engineering Tool Software) ein individueller Name, eine Gruppe, Parameter und Szenen zugewiesen. Die Zuweisung der DALI-Sensoren und deren Funktionalität erfolgt ebenfalls in der ETS.

Alle DALI-Teilnehmer und Funktionen sind unabhängig und lassen sich über Gruppenadressen verknüpfen.

Das Gerät darf nur in DALI-Segmenten mit angeschlossenen EVG und Sensoren betrieben werden und nicht mit weiteren DALI Steuergeräten innerhalb des Segments (kein Multi-Master-Betrieb). Die benötigte Spannungsversorgung für EVG und Sensoren erfolgt direkt durch das Gateway. Eine zusätzliche DALI Spannungsversorgung ist nicht erforderlich und nicht zulässig.

### 2. Funktionsübersicht

Das Gerät kann mit ETS ab Version 3.0f in Betrieb genommen werden.

Art und Anzahl der Kommunikationsobjekte werden bestimmt durch die Anzahl der angeschlossenen DALI-Geräte (EVG, Sensoren und Funktionen), der parametrierten Gruppen sowie durch die über das Parameterfenster aktivierten Funktionen und Objekte.

Die Konfigurationschritte sind idealerweise wie in Abb. 1 dargestellt vorzunehmen. Es lassen sich Teile der Konfiguration "offline" ohne Verbindung zum Gateway vorbereiten. Die Konfiguration, Speicherung und Dokumentation erfolgt vollständig innerhalb der ETS bzw. der Parameter (PlugIn). Es sind keine weiteren Dateien zu sichern oder zu archivieren.

### <u>Hinweis:</u>

Die Reihenfolge der dargestellten Schritte stellt den Idealfall dar und kann entsprechend des Projektierungsfortschritts angepasst werden.

Technik-Handbuch

Juni 2013

### 07 B0 KNX / DALI Gateway Twin N 141/31 983301

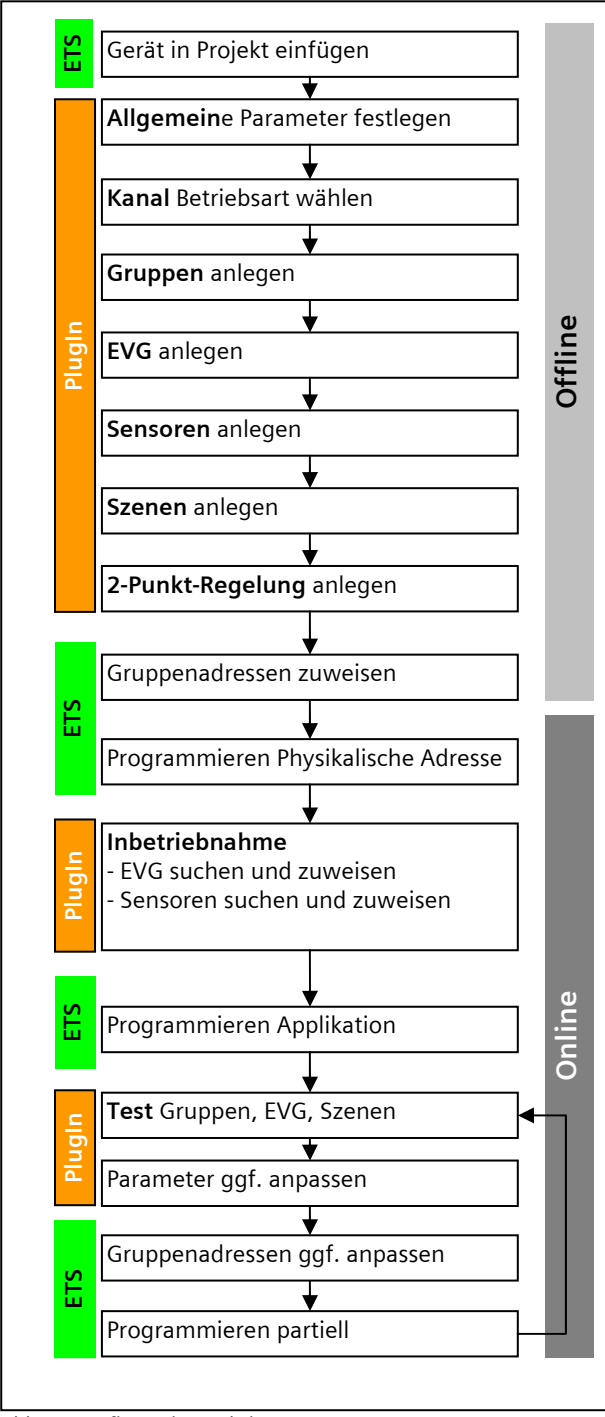

Abb. 1 Konfigurationsschritte

### 2.1 Betriebsarten

Das Gateway unterstützt verschiedene Betriebsarten, die auf das Gerät oder auf die Gruppe bezogen ist.

### 2.1.1 Normalbetrieb

Im Normalbetrieb können EVG in Gruppen uneingeschränkt geschaltet und gedimmt werden. Die Ansteuerung erfolgt dabei für jede Gruppe durch drei Kommunikationsobjekte (Schalten, Dimmen, Wertsetzen) ( $\rightarrow$  Kap. 7.2).

Eine Gruppenzuordnung kann nur zu maximal einer DALI Gruppe erfolgen. Multi-Gruppen-Zuordnungen werden als DALI-Gruppe nicht unterstützt, sondern müssen bei Bedarf durch die Zuordnung der KNX-Kommunikationsobjekte realisiert werden.

Getrennte Statusobjekte informieren über den Schaltund den Wertstatus der Gruppen.

2.1.2 Standalonebetrieb

Im Standalonebetrieb kann das Gerät ohne Verbindung zu KNX betrieben werden. Die Konfiguration, die mit ETS geladen wurde, wird im Standalonebetrieb ausgeführt. ( $\rightarrow$  Kap. 3.44)

2.1.3 Direktbetrieb

Im Direktbetrieb ist das direkte Ein-/Ausschalten und Dimmen am Gerät möglich. ( $\rightarrow$  Kap. 3.23)

2.1.4 Nachtbetrieb (zeitbegrenzte Putzbeleuchtung)

Über ein optional wählbares Objekt (1-Bit) kann der Nachtbetrieb aktiviert bzw. deaktiviert werden. Ist der Nachtbetrieb für die Gruppe aktiv, so ist dieser Kanal nur noch zeitlich begrenzt einschaltbar (Putzbeleuchtung). Die Einschaltdauer während des Nachtbetriebs ist über einen Parameter einstellbar ( $\rightarrow$  Kap. 3.55).

2.1.5 Dauerlicht

Die Gruppe wird dauerhaft auf den eingestellten Einschaltwert eingeschaltet. Alle anderen Parameter, bis auf das Verhalten bei Busspannungsausfall, können nicht eingestellt werden. Die Statusobjekte sind jedoch verfügbar ( $\rightarrow$  Kap. 7.2).

### 2.1.6 Zeitschalterbetrieb

Ein Zeitschalterbetrieb kann durch ein EIN-Telegramm, ein Dimm-Telegramm (Heller/Dunkler) oder ein Dimmwert-Telegramm gestartet werden. Bei "Zeitschalterbetrieb 1-stufig" wird nach Ablauf der Einschaltzeit heruntergedimmt. Bei der Einstellung "Zeitschalterbetrieb 2stufig" wird der Zwischenwert, d.h. der Dimmwert nach Ablauf der Einschaltzeit 1 festgelegten Dimmzeit, angedimmt ( $\rightarrow$  Kap. 7.2).

Juni 2013

### 07 B0 KNX / DALI Gateway Twin N 141/31 983301

### 2.2 Fehlermeldungen

### 2.2.1 DALI-Geräteausfall

Über das 1-bit Objekt "[Kanal], DALI Geräteausfall" wird gemeldet, dass die Spannungsversorgung an DALI-Geräten ausgefallen sein muss.

Wenn mehr als die mit dem Parameter "Kanal [A|B], Ausfall >= DALI Geräte(n)" konfigurierte Anzahl nicht mehr auf Anfragen antwortet, wird ein Ausfall der Spannungsversorgung für die DALI-Geräte angenommen. Ist der Objektwert = "0", so ist die Spannungsversorgung vorhanden. Ist der Objektwert = "1", so ist die Spannungsversorgung der DALI-Geräte ausgefallen ( $\rightarrow$ Kap. 12.3).

### 2.2.2 Spannungsausfall

Über das 1-bit Statusobjekt "Spannungsausfall" wird der Status der gemeinsamen Spannungsversorgung für das Gateway und die DALI Linie gemeldet. Ist der Objektwert = "0", so ist die Spannungsversorgung vorhanden. Ist der Objektwert = "1", so ist die DALI Spannungsversorgung ausgefallen. Das Gateway ist hiermit nicht mehr funktionsfähig und alle EVG gehen auf den für den Ausfall der DALI Spannung parametrierten Dimmzustand.

Über eine im Gerät integrierte Kurzzeitpufferung der Spannungsversorgung für die Gateway Elektronik ist sichergestellt, dass ein Netzspannungsausfall erkannt und das Telegramm zum Status der Spannungsversorgung noch übertragen werden kann. Diese Statusobjekte werden nur bei vorhandener KNX-Kommunikation versendet ( $\rightarrow$  Kap. 12.2).

### 2.2.3 DALI Kurzschluss

Über das Objekt "[Kanal], DALI Kurzschluss" wird ein Kurzschluss der DALI Leitung gemeldet. Ist der Objektwert = "0", so liegt kein Kurzschluss vor. Ist der Objektwert = "1", so ist die DALI-Leitung kurzgeschlossen. Das DALI Gateway kann die DALI Geräte nicht mehr steuern und alle EVG gehen auf den für den Ausfall der DALI-Spannung parametrierten Dimmzustand ( $\rightarrow$  Kap. 12.4).

### 2.3 Gruppen

Bei der Ansteuerung von EVG über Gruppen sind diese Objekte für Gruppen relevant. ( $\rightarrow$  Kap. 7.3)

### 2.3.1 Ein-/ Ausschalten (1-bit)

Die an das Gateway angeschlossenen EVG können bis zu 32 Gruppen zugewiesen werden.

Bei einem Einschalttelegramm an eine Gruppe bestimmt die Parametrierung, ob der parametrierte Dimmwert oder der Wert vor dem Ausschalten eingestellt wird. Über Parameter ist einstellbar, ob der neu eingestellte Wert angedimmt oder angesprungen wird. Ausschalttelegramme schalten immer aus. Im Zeitschalterbetrieb wird, wenn nicht ausgeschaltet wurde, die Nachlaufzeit (neu) gestartet. Je nach Parametrierung aktivieren Einschalttelegramme Nachlaufzeiten.

### 2.3.2 Dimmen Heller/Dunkler (4-bit)

Die Eigenschaft "Dimmzeit" ist einstellbar. Nach Empfang des Startbefehls beginnt das Gateway die Kommunikation mit den EVG, um den Dimmwert in die angegebene Richtung mit der parametrierten Geschwindigkeit zu ändern. Sollte vor Beenden des Dimmvorgangs ein Stoppbefehl empfangen werden, wird der Dimmvorgang abgebrochen und der erreichte Dimmwert wird beibehalten. Im Zeitschalterbetrieb wird, wenn nicht ausgeschaltet wurde, die Nachlaufzeit (neu) gestartet. Über Parameter kann eingestellt werden, ob über Dimmen ein- und ausgeschaltet werden kann.

### 2.3.3 Dimmwert 8-bit Wert (1 Byte)

Das Kommunikationsobjekt mit der Bezeichnung "[Kanal], [Gruppe], Dimmwert" setzt alle EVG dieser Gruppe auf den übertragenen Dimmwert. Es ist parametrierbar, ob dieser Wert angesprungen oder angedimmt wird. Abhängig von der Parametrierung, erhält z. B. dieses Objekt den Wert 0, wird die entsprechende Gruppe ausgeschaltet. Werte kleiner als der Minimalwert (mit Ausnahme von dem Wert 0) und Werte größer als der Maximalwert werden auf den minimalen bzw. maximalen Dimmwert begrenzt. Über einen Parameter kann bestimmt werden, ob ein ausgeschaltetes EVG den empfangenen Wert sofort übernimmt und einschaltet oder den empfangenen Wert erst bei einem EIN-Befehl übernimmt. Der parametrierte Einschaltwert ist dann ungültig. Je nach Parametrierung aktivieren die Dimmwert-Telegramme auch die Nachlaufzeiten. Zusätzlich lässt sich über ein Kommunikationsobjekt (3Byte) die Gruppe über einen Dimmwert mit Andimmzeit ansteuern.

### 2.3.4 Dimmwertbegrenzungen

Über die Begrenzung kann ein maximaler und minimaler Dimmwert parametriert werden. Bei allen Schalt-/ Dimmvorgängen kann der Dimmwert nur innerhalb der parametrierten Grenzen geändert werden. ( $\rightarrow$  Kap. 7.4)

### 2.3.5 Status Schalten (1-bit)

Der Ein-/Aus-Status jeder Gruppe kann über ein Kommunikationsobjekt "[Kanal], [Gruppe], Status Schalten" auf eine Leseanforderung hin oder automatisch bei Objektwertänderung gesendet werden.

Technik-Handbuch

Juni 2013

### 07 B0 KNX / DALI Gateway Twin N 141/31 983301

### 2.3.6 Status Dimmwert (8-bit)

Das Objekt "[Kanal], [Gruppe], Status Dimmwert" ist ein 8-Bit-Statusobjekt. Es beinhaltet den aktuellen Dimmwert der jeweiligen Gruppe. Es kann selbständig gesendet und / oder gelesen werden.

### 2.3.7 Status Fehler (1-bit)

Über das 1-bit Objekt "[Kanal], [Gruppe], Status Fehler" kann pro Gruppe ein erkannter Leuchtmittel-Ausfall oder EVG-Ausfall bei einem Teilnehmer dieser Gruppe gemeldet bzw. der Status auch jederzeit abgefragt werden.

### 2.3.8 Fehler Status pro Kanal (2-Byte)

Über das 2-Byte Statusobjekt "[Kanal], Fehler Status" kann der Fehlerstatus einer Gruppe abgefragt werden. Je nach Parametrierung werden die Fehlermeldungen pro EVG gesendet oder nur nach erfolgter Abfrage.

### 2.4 Sensoren

Das Gateway unterstützt ausgewählte Sensoren wie Tasterschnittstellen, Präsenzmelder, Helligkeitssensoren mit DALI-Schnittstelle. Die Sensoren werden vom Gateway mit Spannung versorgt. Die Sensoren lassen sich über die Objekte individuell mit anderen Objekten verbinden und sind somit unabhängig. ( $\rightarrow$  Kap. 9)

### 2.5 Szenensteuerung (8-bit)

Das Applikationsprogramm ermöglicht, bis zu 32 Szenen zu parametrieren, die jeweils bis zu 32 Gruppen enthalten können. Das Speichern und Abrufen der Szenen erfolgt über das 8-bit Objekt "8-bit Szene, Abrufen / Speichern". Zeitfunktionen können innerhalb einer Szene nicht ausgeführt werden. ( $\rightarrow$  Kap. 10)

### 2.6 2-Punkt-Regelung

Es werden bis sechzehn unabhängige schaltende Helligkeitsregler (2-Punkt-Regler) zur Verfügung gestellt. Diese sind unabhängig von allen anderen Funktionen und lassen sich über Objekte nutzen. ( $\rightarrow$  Kap. 11)

### 3. Betriebsarten

Das Gerät lässt sich in verschiedenen Betriebarten betreiben. Es ist zwischen Geräte- und Kanal-Betriebsarten zu unterscheiden.

#### 3.1 Normalbetrieb (Busbetrieb)

Im Normalbetrieb können EVG in Gruppen uneingeschränkt geschaltet und gedimmt werden. Die Ansteuerung erfolgt dabei für jede Gruppe durch drei Kommunikationsobjekte (Schalten, Dimmen, Wertsetzen). Eine Gruppenzuordnung kann nur zu maximal einer DALI Gruppe erfolgen. Multi-Gruppen-Zuordnungen werden als DALI-Gruppe nicht unterstützt, sondern müssen bei Bedarf durch die Zuordnung der KNX-Kommunikationsobjekte realisiert werden.

Getrennte Statusobjekte informieren über den Schaltund den Wertstatus der Gruppen.

#### 3.2 Broadcast

Die DALI Kanal Betriebsart Broadcast ermöglicht die gleichzeitige Ansteuerung aller verbundenen EVG über die von DALI vorgesehenen Broadcast Befehle. Sensoren werden nicht berücksichtigt. ( $\rightarrow$  6.2)

### 3.3 Direktbetrieb

Im Direktbetrieb ist das direkte Ein-/Ausschalten und Dimmen am Gerät möglich. Hierzu besitzt das Gerät auf der Frontseite einen Taster (A3) zur De-/Aktivierung des "Direktbetriebs". Wird der Taster lange gedrückt, so wird in der Anzeige (A13) des Direktbetriebs durch "d" angezeigt. Daraufhin werden alle über die jeweiligen Kanal angesteuerten EVG über das Tasterpaar (A7 bzw. A8) gemeinsam ein-/ausgeschaltet (kurzer Tastendruck) bzw. gedimmt (langer Tastendruck). Über die LED (A4) wird der Schaltzustand der angeschlossenen Leuchten angezeigt. Wird der Taster "Direktbetrieb" nochmals lang gedrückt, ist das Gerät wieder im Normalbetrieb bzw. in den Standalonebetrieb, falls KNX nicht zur Verfügung steht.

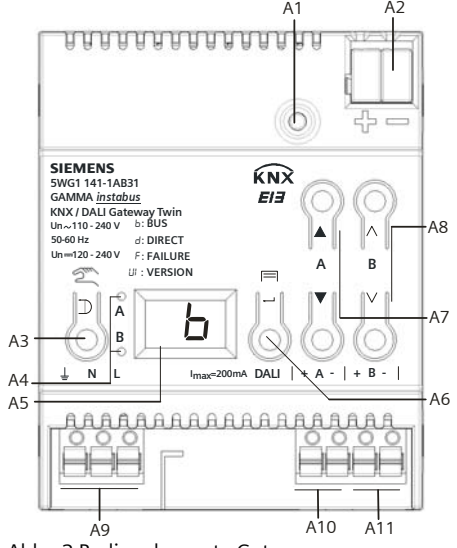

Abb. 2 Bedienelemente Gateway

Ein eventueller Fehler wird in der Anzeige blinkend mit *F* signalisiert.

Im Direktbetrieb über Bus bzw. DALI-Sensoren empfangene Schalt-, Dimmwert- oder Szenenabruf-Befehle werden nicht an die angeschlossenen EVG weitergeleitet, sondern als gewünschter Soll-Zustand gespeichert

#### Juni 2013

### 07 B0 KNX / DALI Gateway Twin N 141/31 983301

bzw. über das entsprechende Kommunikationsobjekt gesendet. Nach dem Zurückschalten auf Normalbetrieb wird auf die vor dem Direktbetrieb gültigen Dimmwerte unter Berücksichtigung der während des Direktbetriebs gespeicherten Soll-Zustand wieder hergestellt. Die Funktion der DALI-Sensoren in Bezug auf die Buskommunikation bleibt während des Direktsbetriebs unberührt. Die für den Normalbetrieb gültigen Dimmwerte (vor Wechsel in Direktbetrieb + Nachführung) werden nach Verlassen des Direktbetriebs wieder hergestellt. Während dem Direktbetrieb werden die gespeicherten Statuswerte versendet, es findet jedoch keine Überprüfung des wirklichen EVG Dimmwerte statt.

Die Szenenbefehle mit Speicherfunktion, die während des Direktbetriebs empfangen wurden, werden verworfen. Szenenaufrufe ohne Speicherfunktion werden nach dem Verlassen des Direktbetriebs ausgeführt.

Der Direktbetrieb wird nach einem Netzspannungsausfall ausgeschaltet. Das Gerät wird bei Netzspannungswiederkehr im Normalbetrieb bzw. Standalonebetrieb sein. Die Dimmwerte werden automatisch nachgeführt, wie es auch bei der Umschaltung zurück in die jeweilige Betriebsart vorgesehen ist.

### 3.3.1 Parameter

| Allgemein                                            |     |  |
|------------------------------------------------------|-----|--|
| System                                               |     |  |
| Einschaltdauer bei Direktbe-                         | 060 |  |
| trieb [Minuten]                                      | 15  |  |
| Über diesen Parameter wird eingestellt, nach welcher |     |  |

Uber diesen Parameter wird eingestellt, nach welcher Zeit automatisch auf Normalbetrieb zurückgeschaltet wird. 0 Minuten entspricht einem unbegrenzten Direktbetrieb.

#### 3.3.2 Objekt

| Nr.                                                         | Objektname           | Funktion  | Тур   | Flag |
|-------------------------------------------------------------|----------------------|-----------|-------|------|
| 2                                                           | Status Direktbetrieb | Ein / Aus | 1 Bit | KLÜ  |
| Über dieses Objekt wird gemeldet, dass das Gateway von      |                      |           |       |      |
| Normalbetrieb auf Direktbetrieb geschaltet wurde (Direktbe- |                      |           |       |      |
| trieb = Ein) bzw. dass von Direktbetrieb auf Normalbetrieb  |                      |           |       |      |
| zurückgeschaltet wurde (Direktbetrieb = Aus).               |                      |           |       |      |

### 3.4 Standalonebetrieb

Im Standalonebetrieb kann das Gerät ohne Verbindung zu KNX betrieben werden. Die Konfiguration, die mit ETS geladen wurde, wird im Standalonebetrieb ausgeführt. Der Standalonebetrieb muss über folgenden Parameter freigegeben werden:

| Allgemein                                                                                                    |                                                                            |
|----------------------------------------------------------------------------------------------------|----------------------------------------------------------------------------|
| Verhalten bei Hochlauf und Ausfall                                                                                                    |                                                                            |
| Bei Buspannungsausfall in Standalone-                                                                                                    | ja                                                                         |
| betrieb wechseln                                                                                                    | nein                                                                       |
| Ist dieser Parameter auf "nein" gesetzt, verhält<br>way wie gewohnt. Ist der Parameter auf "ja" ge<br>keine speziellen Aktionen bei Busspannungsau<br>statt. Das Verhalten bei Busspannungsausfall i<br>beschrieben. | sich das Gate-<br>esetzt, finden<br>usfall/-wiederkehr<br>st in Kapitel 17 |

### 3.5 Nachtbetrieb

Der Nachtbetrieb ist eine Betriebsart in der alle Gruppen, die für Nachtbetrieb parametriert sind, mit der gleichen Funktionalität angesteuert werden. Der Nachtbetrieb verhält sich analog einem Treppenhausbetrieb.

#### 3.5.1 Parameter

Ob eine Gruppe für in der Betriebsart "Normal-/Nachtbetrieb" betrieben werden soll und ob die Einstellung "Warnen vor dem Ausschalten" aktiviert sein soll, ist in den Einstellungen der Gruppe zu parametrieren ( $\rightarrow$ 7.2).

Ist das "Warnen vor Ausschalten" aktiviert, so wird am Ende der Einschaltdauer der betroffene Kanal für 30 Sekunden auf die Hälfte des bisherigen Einschaltwertes (Lampenleistung) herabgesetzt, um so dem Raumnutzer zu signalisieren, dass die Beleuchtung bald ausgeschaltet wird. Durch erneutes Betätigen des Ein-Tasters wird der Kanal sofort wieder auf den Einschaltwert gedimmt und das Zeitglied erneut gestartet.

| Allgemein                                                                                                    |                |  |  |
|----------------------------------------------------------------------------------------------------|----------------|--|--|
| Nachtbetrieb                                                                                                   |                |  |  |
| Nachtbetrieb                                                                                                   | Nein           |  |  |
|                                                                                                    | Ja             |  |  |
| Über diesen Parameter wird der Nachtbetrieb bei "Ja" aktiviert<br>und der nachfolgende Parameter eingeblendet. |                |  |  |
| Einschaltdauer Nachtbetrieb 560                                                                                |                |  |  |
| [Minuten]                                                                                                    | 5              |  |  |
| Über diesen Parameter wird eingestellt, wie lange der Kanal im                                                 |                |  |  |
| Nachtbetrieb eingeschaltet bleiben soll. Wird vor Ablauf dieser                                                |                |  |  |
| Zeit ein Schalt-, Dimm-, Dimmwert- oder Szenenabrufbefehl                                                      |                |  |  |
| empfangen, so wird die Einschaltdauer erneut gestartet, d.h.                                                   |                |  |  |
| sie wird um die parametrierte Ze                                                                               | it verlängert. |  |  |

Sind Gruppen, die für den Nachtbetrieb konfiguriert sind, bei Aktivierung des Nachtbetriebs eingeschaltet, bleiben diese eingeschaltet.

Sind Gruppen, die für den Nachtbetrieb konfiguriert sind, bei Deaktivierung des Nachtbetriebs eingeschaltet, schalten diese nach Ablauf der Zeit aus. Werden sie erst danach eingeschaltet, bleiben sie dauerhaft ein.

#### 3.5.2 Objekt

Dieses Objekt ist sichtbar, wenn der Parameter "Nachtbetrieb" auf "Ja" gesetzt ist.

| Nr.                                                                                                    | Objektname   | Funktion  | Тур   | Flag |
|----------------------------------------------------------------------------------------------------|--------------|-----------|-------|------|
| 1                                                                                                    | Nachtbetrieb | Ein / Aus | 1 Bit | KSÜA |
| Mit diesem Objekt kann die Betriebsart "Nachtbetrieb" über den<br>Bus aktiviert bzw. deaktiviert werden. Das Objekt kann dabei z.B.<br>von einem Taster, einer Zeitschaltuhr oder einem Gebäudeauto-<br>mationssystem gesendet werden. Wird eine logische 1 empfan-<br>gen so schaltet der Kanal auf Nachtbetrieb |              |           |       |      |

Technik-Handbuch

## SIEMENS

Applikationsprogramm-Beschreibungen

Juni 2013

07 B0 KNX / DALI Gateway Twin N 141/31 983301

## 4. ETS-Applikationsprogramm

Die Applikation für das KNX/DALI Gateway Twin ist als PlugIn für die ETS (ab 3.0f) und höher konzipiert. Alle notwendigen Programmdateien werden beim Import der zugehörigen ETS-Produktdatenbank (vd5 / knxprod) automatisch angelegt. Das Produkt kann nach dem Import wie gewohnt in die ETS eingefügt werden. Bei erstmaligem Aufruf des Produktes in der ETS wird die Installation der notwendigen PlugIn-Dateien gestartet. Es ist den Anweisungen der Installationsroutine zu folgen.

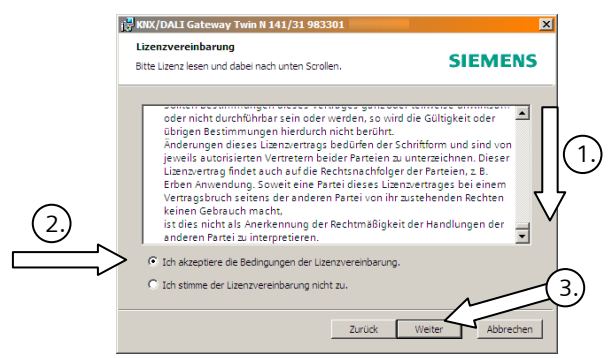

Abb. 3 Dialog Lizenzbedingungen

### 4.1 Parameterfenster

Beim Aufruf der Parameter wird das PlugIn geöffnet.

<u>Hinweis:</u> Vor der Installation ist es notwendig, die Lizenzbedingungen zu akzeptieren. Dies ist nur möglich, wenn die kompletten Lizenzbedingungen bis zum Ende <sup>①</sup> nach unten geblättert wurde. Erst dann wird die Option <sup>②</sup> "Ich akzeptiere ..." zur Bestätigung mit

③ Weiter freigegeben.

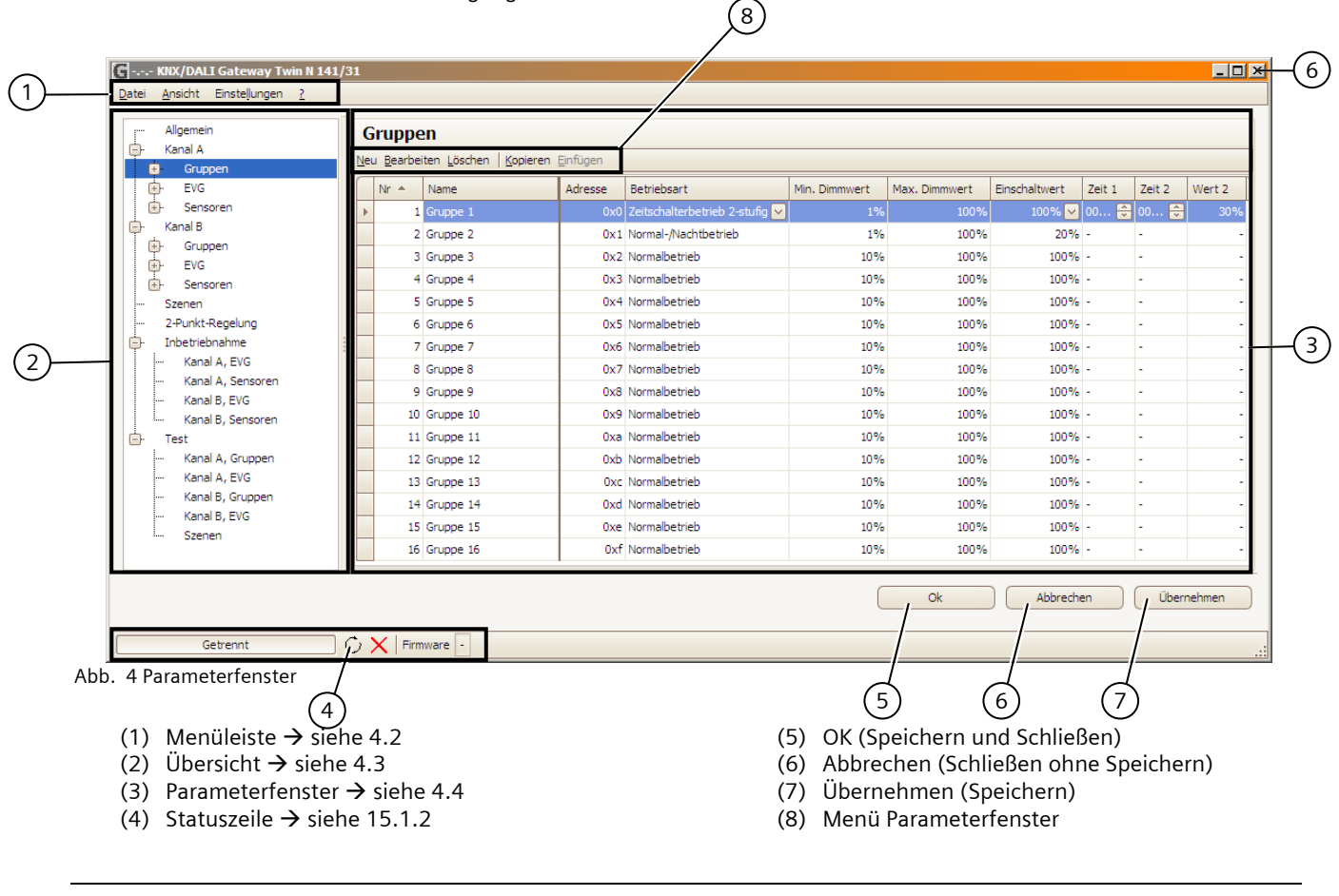

Siemens AG Infrastructure & Cities Sector, Building Technologies Control Products and Systems Postfach 10 09 53, D-93009 Regensburg N 141/31, 44 Seiten

© Siemens AG 2013 Änderungen vorbehalten Technik-Handbuch

Update: http://www.siemens.de/gamma

# SIEMENS

Applikationsprogramm-Beschreibungen

Juni 2013

### 07 B0 KNX / DALI Gateway Twin N 141/31 983301

### 4.2 Menüleiste

| Datei                                     |                                                                                                    |
|-------------------------------------------|----------------------------------------------------------------------------------------------------|
| Speichern<br>Import                       | Speichern der aktuellen Einstellungen,<br>entspricht der Taste "Übernehmen". Hierbei<br>werden alle Änderungen innerhalb der ETS<br>gespeichert. Die Speicherung innerhalb des<br>Gateways erfolgt nur durch Programmieren<br>(Download) in das Gateway. Somit können<br>Einstellungen bereits ohne Verbindung<br>zum Gateway vorbereitet werden.<br>Die komplette Konfiguration des Gerätes |
| Export                                    | lässt sich exportieren und importieren über<br>eine XML Datei. Beim Import werden XML-<br>Konfigurationsdateien von anderen<br>Siemens Gateways automatisch konver-<br>tiert. (siehe Kapitel 0).                                                                                                    |
| Druckvorschau                             | Erzeugen der Dokumentation als Vorschau.<br>( $\rightarrow$ Kap. 14)                                                                                                    |
| Drucken                                   | Drucken der Gerätedokumentation (→ Kap.<br>14)                                                                                                    |
| Beenden                                   | Beenden des PlugIn. Vor dem Schließen des<br>PlugIn wird ggf. das Speichern der Ände-<br>rungen abgefragt.                                                                                                    |
| Ansicht                                   |                                                                                                    |
| Alle Ansichten<br>zurücksetzen            | Alle Benutzereinstellungen bezüglich<br>Spaltenbreite, Sortierungen, etc. werden in<br>allen Arbeitsbereichen zurückgesetzt.                                                                                                    |
| Aktuelle Ansicht<br>zurücksetzen          | Alle Benutzereinstellungen bezüglich<br>Spaltenbreite, Sortierungen, etc. werden<br>im aktuellen Arbeitsbereich zurückgesetzt.                                                                                                    |
| Einstellungen                             |                                                                                                    |
| Alle Einstellun-<br>gen zurückset-<br>zen | Alle Eintellungen werden auf Standardwer-<br>te zurückgesetzt.                                                                                                    |
| Aktuelle<br>Einstellungen<br>zurücksetzen | Nur die Einstellungen des aktuellen<br>Arbeitsbereiches werden zurückgesetzt.                                                                                                    |
| ?                                         |                                                                                                    |
| Lizenz                                    | Hier ist die Lizenzvereinbarung einzusehen                                                                                                    |
| OSS Lizenzen                              | Hier sind die freien, verwendeten Lizenzen<br>einzusehen                                                                                                    |
| Info                                      | Versionsinformationen                                                                                                    |

<u>Hinweis:</u> Falls die Kommunikationobjekte in der falschen Sprache abgezeigt werden, muss einmal nach Umschalten der Systemsprache das PlugIn geöffnet und mit OK wieder geschlossen worden sein.

### 4.3 Übersicht

Die Übersicht stellt die verschiedenen Parameterseiten als Knoten in einer Baumstruktur dar, die in der Reihenfolge von oben nach unten dem Inbetriebnahmeschritten angepasst sind. Jedem Knoten ist ein Parameterseite zur Konfiguration von Einstellungen zugeordnet.

Es lassen sich einige Zuordnungen (z.B. EVG einer Gruppe zuordnen) über "Drag&Drop" innerhalb der Übersicht vornehmen.

Innerhalb der Übersicht werden zu den Knoten ein Kontextmenü angeboten, das über einen Rechtsklick aufgerufen werden kann.

### 4.4 Parameterfenster

Die Parameterseite wird angepasst an die Anforderungen der Parameter verschieden dargestellt: Tabelle, Parameterseite, etc.

Bei einer Tabellendarstellung im Parameterseite kann über ein Kontextmenü durch Rechtsklick auf Spaltenüberschrift angepasst werden. Die Einstellungen bleiben erhalten, bis über die Menüleite die Ansicht zurückgesetzt wird.

| ₽Ļ  | Aufsteigend sortieren          |
|-----|--------------------------------|
| Z↓  | Absteigend sortieren           |
|     | Sortierung entfernen           |
| 8   | Nach dieser Spalte gruppieren  |
|     | Gruppierung zurücksetzen       |
|     | Spalte entfernen               |
|     | Spaltenauswahl                 |
| H   | Optimale Spaltenbreite         |
|     | Optimale Breite (alle Spalten) |
| \hh | E Kontovtmonü Spolton          |

Abb. 5 Kontextmenü Spalten

### 4.5 Parameter übernehmen

In der Tabellendarstellung von Gruppen und EVG lassen sich die Parameter übernehmen

Vorgehensweise:

- Markieren der relevanten Zeilen (Linksklick in Kombination mit Umschalttaste)
- Umschalttaste gedrückt halten und Rechtsklick auf die Zeile mit den zu übernehmenden Einstellungen
- Linksklick auf "Parameter übernehmen"
- alle markierten Zeilen haben die identischen Einstellungen

Technik-Handbuch

Juni 2013

07 B0 KNX / DALI Gateway Twin N 141/31 983301

### 5. Kommunikationsobjekte

Maximale Anzahl der Gruppenadressen: 3000 Maximale Anzahl der Zuordnungen: 3000

Das Gateway besitzt eine hohe Zahl von Kommunikationsobjekten, die sich in folgende Blöcke gliedern:

| von  | bis  | Bezeichnung          |
|------|------|----------------------|
| 1    |      | Nachtbetrieb         |
| 2    |      | Status Direktbetrieb |
| 3    |      | Szene                |
| 30   | 34   | Fehler Status        |
| 36   |      | A, Fehler Status     |
| 37   | 148  | A, Gruppen           |
| 735  |      | B, Fehler Status     |
| 736  | 847  | B, Gruppen           |
| 1443 | 1920 | A, Sensoren          |
| 1971 | 2170 | B, Sensoren          |
| 2498 | 2657 | 2-Punkt-Regelung     |

### 6. Kanal

In der Übersicht wird für jede DALI-Linie (Kanal) ein eigener unabhängiger Arbeitsbereich für Kanal A und Kanal B angeboten.

### 6.1 Kanal Betriebsart

Der DALI Kanal lässt sich in verschiedenen Betriebsarten betreiben.

<u>Hinweis:</u> Bei Änderung der DALI Kanal Betriebsart werden alle Einstellungen (EVG, Gruppen, Sensoren) des jeweiligen Kanals ohne vorherige Abfrage gelöscht!

| Parameter              | Einstellungen              |
|------------------------|----------------------------|
| Kanal A bzw. B         |                            |
| DALI Kanal Betriebsart | Deaktiviert                |
|                        | Normalbetrieb (Busbetrieb) |
|                        | Broadcast                  |

Normalbetrieb: Alle verfügbaren Funktionen verwendbar. Deaktiviert: Der DALI Kanal ist abgeschaltet, z.B. wenn nur ein Kanal betrieben wird.

Broadcast: Alle angeschlossenen EVG werden als eine Gruppe angesteuert.  $\rightarrow$  siehe Kapitel 6.2

### 6.2 Broadcast

Die DALI Kanal Betriebsart Broadcast ermöglicht die gleichzeitige Ansteuerung aller verbundenen EVG über die von DALI vorgesehenen Broadcast Befehle. Sensoren werden nicht berücksichtigt.

Somit entfallen alle Einstellungen für EVG, Gruppen und Sensoren, die Inbetriebnahme- und Test-Funktionalität für diesen Kanal.

Zur Konfiguration stehen die Parameter wie in einer Gruppe (siehe 7.2) zur Verfügung (Zündzeit 0,7s).

Alle verbundenen EVG lassen sich über die nachfolgenden Kommunikationsobjekte ansprechen:

| Objektname                                    | Funk                                         | tion    |       | Тур   |      | Flag     |
|-----------------------------------------------|----------------------------------------------|---------|-------|-------|------|----------|
| [Kanal], Broadcast,<br>Schalten               | Ein /                                        | Aus     |       | 1 bi  | t    | KS       |
| Über dieses Objekt wird de                    | er DALI                                      | Kanal g | jesc  | halte | et.  |          |
| [Kanal], Broadcast,                           | Helle                                        | er/     |       | 4 bi  | t    | KS       |
| Dimmen                                        | dunk                                         | ler     |       |       |      |          |
| Über dieses Objekt werder<br>empfangen.       | n die Di                                     | mmbel   | ehle  | e des | DAL  | l Kanals |
| [Kanal], Broadcast,<br>Dimmwert               | 8-bit                                        | Wert    |       | 1 By  | /te  | KS       |
| Über dieses Objekt wird ei                    | n Dimn                                       | nwert d | les D | DALI  | Kana | ls       |
| empfangen.                                    |                                              |         |       |       |      |          |
| [Kanal], Broadcast,                           | Andi                                         | mmzei   | t     | 3 By  | /te  | KS       |
| Dimmwert/ -zeit                               | + Dir                                        | nm-     |       |       |      |          |
|                                               | wert                                         |         |       |       |      |          |
| Über dieses Objekt wird ei                    | n Dimn                                       | nwert r | nit A | ۸ndir | nmze | eit für  |
| den DALI Kanal empfanger                      | า.                                           |         |       |       |      |          |
| Bit 23 22 21                                  | 20                                           | 19      | 18    | 8     | 17   | 16       |
| Andimmzeit (DPT_TimePeriod100MSec, high byte) |                                              |         |       |       |      | te)      |
|                                               |                                              |         |       |       |      |          |
| Bit 15 14 13 12                               | 11                                           | 10      |       | 9     |      | 8        |
| Andimmzeit (DPT_                              | Andimmzeit (DPT_TimePeriod100MSec. low byte) |         |       |       |      | yte)     |
| ·                                             |                                              |         |       |       |      |          |
| Bit 7 6 5                                     | 4                                            | 3       | 2     |       | 1    | 0        |
| Dimmw                                         | ert (DP                                      | T_Scali | ng)   |       |      |          |

Zur Entscheidung über das automatische Versenden der Statusmeldungen werden die unter Kapitel 7.4 festgelegten Parameter "Gruppe, Status Schalten", "Gruppe, Status Dimmwert" und "Gruppe, Status Fehler " verwendet. Es stehen folgende Kommunikationsobjekte zur Verfügung.

| Objektname                                                | Funktion             | Тур         | Flag    |  |  |  |
|-----------------------------------------------------------|----------------------|-------------|---------|--|--|--|
| [Kanal], Broadcast,                                       | Ein / Aus            | 1 bit       | KLÜ     |  |  |  |
| Status Schalten                                           |                      |             |         |  |  |  |
| Über dieses Objekt wird                                   | der aktuelle Schalt  | zustand de  | es DALI |  |  |  |
| Kanals gesendet.                                          |                      |             |         |  |  |  |
| [Kanal], Broadcast,                                       | 8-bit Wert           | 1 Byte      | KLÜ     |  |  |  |
| Status Dimmwert                                           |                      |             |         |  |  |  |
| Dieses Objekt dient als S                                 | endeobjekt für der   | n aktuellen |         |  |  |  |
| Zustand (Dimmwert) des                                    | Kanals.              |             |         |  |  |  |
| [Kanal], Broadcast,                                       | 1 = Fehler           | 1 bit       | KLÜ     |  |  |  |
| Status Fehler                                             |                      |             |         |  |  |  |
| Über dieses Objekt wird der Fehler Status des DALI Kanals |                      |             |         |  |  |  |
| gesendet (0 = kein Fehle                                  | r, 1 = Fehler). Es w | /erden nur  |         |  |  |  |
| Lampenfehler erkannt.                                     |                      |             |         |  |  |  |

Juni 2013

### 07 B0 KNX / DALI Gateway Twin N 141/31 983301

### 7. Gruppen

### 7.1 Parameterfenster

Alle vorhandenen Gruppen werden in einer Tabelle zur besseren Übersichtlichkeit dargestellt. Zu Beginn ist die Tabelle leer und es müssen alle notwendigen Gruppen angelegt werden. Werte, die für die Bearbeitung freigegeben sind, lassen sich direkt in der Tabelle bearbeiten. Es stehen die üblichen Werkzeuge für Tabellenbearbeitung zur Verfügung ( $\rightarrow$ 4.4). Zusätzlich lassen sich Parametereinstellungen von einer auf andere Gruppen übernehmen, wobei der Gruppenname erhalten bleibt ( $\rightarrow$  4.5).

| Neu Bearbeiten Löschen   Sopieren Enfligen |      |           |               |               |               |              |        |        |        |
|--------------------------------------------|------|-----------|---------------|---------------|---------------|--------------|--------|--------|--------|
|                                            | Nr = | Name      | Betriebsart   | Min. Dimmwert | Max. Dimmwert | Enschaltwert | Zeit 1 | Zeit 2 | Wert 2 |
| 2                                          | 1    | Gruppe 1  | Normalbetrieb | 1076          | 10076         | 200%         | - 🗄    | - 🗄    |        |
|                                            | 1    | Gruppe 2  | Normalbetrieb | 10%           | 100%          | 100%         |        | •      |        |
|                                            | 3    | Gruppe 3  | Normalbetrieb | 1046          | 100%          | 100%         | *      |        |        |
|                                            | 14   | Gruppe 4  | Normabetrieb  | 10%           | 100%          | 100%         | *      |        |        |
|                                            | 5    | Gruppe 5  | Normabetrieb  | 10%           | 100%          | 100%         | •      | •      |        |
|                                            | 6    | Gruppe 6  | Normalbetrieb | 10%           | 100%          | 100%         |        | •      |        |
|                                            | 1    | Gruppe 7  | Normalbetrieb | 10%           | 100%          | 100%         | *      |        |        |
|                                            |      | Gruppe 8  | Normalbetrieb | 10%           | 100%          | 100%         |        | • :    |        |
|                                            | 9    | Gruppe 9  | Normalbetrieb | 10%           | 100%          | 100%         |        | ۰.     |        |
|                                            | 10   | Gruppe 10 | Normalbetrieb | 10%           | 100%          | 100%         | 4      | ÷      |        |
|                                            | 11   | Gruppe 11 | Normalbetrieb | 10%           | 100%          | 100%         | -      | •      |        |
|                                            | 13   | Gruppe 12 | Normalbetrieb | 10%           | 100%          | 100%         |        |        |        |
|                                            | 24   | Gruppe 14 | Normabetrieb  | 10%           | 100%          | 100%         | •      | •      |        |
|                                            | 15   | Gruppe 15 | Normabetrieb  | 10%           | 100%          | 100%         |        | • .    |        |
|                                            | 16   | Gruppe 16 | Normabetrieb  | 10%           | 100%          | 100%         |        |        |        |

#### Abb. 6 Parameterfenster Gruppen

| Menü Paramet | Menü Parameterfenster                  |  |  |  |  |  |
|--------------|----------------------------------------|--|--|--|--|--|
| Neu          | Eine neue Gruppe wird hinzugefügt.     |  |  |  |  |  |
| Bearbeiten   | Die Parameter einer Gruppe lassen sich |  |  |  |  |  |
|              | bearbeiten.                            |  |  |  |  |  |
| Löschen      | Die markierte(n) Gruppe(n) werden      |  |  |  |  |  |
|              | gelöscht.                              |  |  |  |  |  |
| Kopieren     | Die markierte Gruppe wird in die Zwi-  |  |  |  |  |  |
|              | schenablage kopiert.                   |  |  |  |  |  |
| Einfügen     | Die Gruppe aus der Zwischenablage wird |  |  |  |  |  |
|              | als neue Gruppe eingefügt. Der Grup-   |  |  |  |  |  |
|              | penname wird kopiert. Die Gruppe wird  |  |  |  |  |  |
|              | an der nächsten freien Nummer nach der |  |  |  |  |  |
|              | aktuellen Position eingefügt.          |  |  |  |  |  |

Neben der Parameterbearbeitung innerhalb der Tabellendarstellung lassen sich alle Parameter auch in einer Parameterdarstellung bearbeiten.

| Minimaler Dimminert                                                                                                    | 10%                        | Betriebsart                                       | Normalbetrieb (Busbetrieb |      |
|----------------------------------------------------------------------------------------------------|----------------------------|---------------------------------------------------|---------------------------|------|
| Maximaler Dimmwert                                                                                                    |                            | Enscheltmodus                                     | Dynamiert                 | 2    |
| Verhalten bei Ausfall<br>KOV Busspennung oder DALI Spennun<br>Verhalten bei Wiederkehr<br>KOV Busspennung oder DALI Spennung | Kene Akton                 | Enschaltwert<br>Enschaltzeit<br>Enschaltzeit 3    |                           |      |
| Schalten Ein/Aus über<br>Dimmen heller/dunkler<br>Schalten Ein/Aus über                                                      | En- und Ausschalten mögl 💌 | der Einschaltzeit 1<br>Warnen vor den Ausschäften |                           |      |
| Dimmwert setzen<br>8 Bit Dimmwert                                                                                            | sofort übernehmen          | 100%                                              | 1990                      |      |
| Dimizeit bei Schalten Ein/Aus<br>von min 100% [hh:mn:ss]<br>Dimizeit bei Dimmen heifer/dunkter                               | 00:00:00                   |                                                   |                           |      |
| von min 100% (hh:mm:as)<br>Dimmzeit bei Dimmwert setzen<br>von min 100% (hh:mm:ss)                                           | 00:00:00                   | 50%-                                              |                           |      |
|                                                                                                    |                            | 0100:00:00                                        | 00:0                      | 5:00 |

#### Abb. 7 Parameterfenster Gruppe

#### 7.2 Parameter für Gruppe

| Parameter                                                | Einstellungen |  |  |  |
|----------------------------------------------------------|---------------|--|--|--|
| Gruppen                                                  |               |  |  |  |
| Name (max. 25 Zeichen)                                   |               |  |  |  |
| Über diesen Parameter kann einer Gruppe ein max. 25      |               |  |  |  |
| Zeichen langer Name zugewiesen werden. Dieser Name wird  |               |  |  |  |
| bei den zu dieser Gruppe gehörenden Kommunikationsobjek- |               |  |  |  |
| ten verwendet.                                           |               |  |  |  |

Folgende Parameter regeln die Betriebsart und das Dimmverhalten der Gruppe. Da ein EVG immer einer Gruppe zugeordnet ist, übernimmt es die Parameter der Gruppe und es werden die Einstellungen im EVG Parameterdialog nur noch schreibgeschützt angezeigt.

Juni 2013

### 07 B0 KNX / DALI Gateway Twin N 141/31 983301

| Parameter                 | Einstellungen                                                       |
|---------------------------|---------------------------------------------------------------------|
| Betriebsart               | Normalbetrieb                                                       |
|                           | Normal- / Nachtbetrieb                                              |
|                           | Dauerlicht                                                          |
|                           | Zeitschalterbetrieb 1-stufig                                        |
|                           | Zeitschalterbetrieb 2-stufig                                        |
| "Normal- / Nachtbetrie    | b": Gruppe ist in den Nachtbetrieb                                  |
| eingebunden (→ 3.55       | ).                                                                  |
| "Daueriicht : Die Grup    | be wird dauernart auf den eingestellten                             |
| nicht eingestellt word    | anet. Alle anderen Parameter Konnen                                 |
| verfügbar                 | in. Die Statusobjekte sind jedoch                                   |
| "Zeitschalterbetrieh 1-   | stufig" bzw. "Zeitschalterbetrieb 2-                                |
| stufig": Ein Zeitschalte  | rbetrieb kann durch ein Ein-                                        |
| Telegramm, ein Dimm       | -Telegramm (Heller/Dunkler) oder ein                                |
| Dimmwert-Telegramm        | n gestartet werden.                                                 |
| Nach Ablauf der Einscl    | naltzeit 1 bzw. Einschaltzeit 2 wird mit                            |
| der Dimmzeit auf die i    | iber den Parameter "Dimmzeit von                                    |
| min100% bei Schalte       | n Ein/Aus [hh:mm:ss]" für das Einschal-                             |
| ten konfiguriert ist, he  | runtergedimmt. Bei der Einstellung                                  |
| "Zeitschalterbetrieb 2-   | stufig" wird der Zwischenwert (d.h. der                             |
| Dimmwert nach Ablau       | T der Einschaltzeit T) mit der über den                             |
| [hh:mm:ss]" fostaclos     | ten Dimmzeit angedimmt                                              |
| [iiii.iiiii.ss] iestgeleg | ten Dinnizen angeullillit.                                          |
|                           |                                                                     |
| <sup>100%</sup> T /       |                                                                     |
| ‡ /                       |                                                                     |
| ‡ /                       |                                                                     |
| 50%-                      | λ                                                                   |
| ‡/                        | <u> </u>                                                            |
| ‡/                        | \                                                                   |
| 0%                        | 00.02.20 00.02.21                                                   |
| 00:00:30                  | 00:02:51 00:03:29                                                   |
|                           |                                                                     |
| lede Ansteuerung der      | Grunne setzt den Zeitschalter zurück                                |
| seach insteacturing der   | Shappe Setze den Zensenditer zurück.                                |
| Szenenbefehle beende      | en jeden Zeitschalterbetrieb. Der neue                              |
| Wert bleibt zeitlich un   | pegrenzt erhalten (→ 10.).                                          |
| Diagramm                  |                                                                     |
| Im Diagramm wird der      | zeitliche Verlauf vom Dimmwert                                      |
| dargestellt. Durch Rec    | ntsklick auf das Diagramm lässt es sich                             |
| In die Zwischenablage     | kopieren.                                                           |
| Einschaltzeit 1           | 00:00:00 - 15:00:00                                                 |
| [nn:mm:ss]                | UU:U2:UU                                                            |
| nn= fur Stunden; mm=      | = Tur Minuten; ss= tur Sekunden.                                    |
| Ther wird die Zeit eing   | eben, nach weicher (Dei einem<br>tufig) abgeschaltet wird oder nach |
| welcher der Zwischen      | dimmwert angedimmt werden soll (bei                                 |
| Zeitschalterhetrieh 2-c   | tufia)                                                              |
| Nach dem Start des 7e     | itschalterbetriebs durch ein Fin-/                                  |
| Dimm-/Wert-Telearam       | men beginnt erst nach Frreichen des                                 |
| Einschalt-Dimmwertes      | die eingestellte Einschaltzeit 1.                                   |
| Einschaltzeit 2           | 00:00:00 (= Unendlich), 00:00:01 -                                  |
| [hh:mm:ss]                | 15:00:00                                                            |
| - •                       | 00:00:30                                                            |
| hh= für Stunden; mm=      | = für Minuten; ss= für Sekunden.                                    |
| Hier wird bei einem Ze    | eitschalterbetrieb 2-stufig die Zeit                                |
| eingeben, die nach de     | m Andimmen des Dimmwertes nach                                      |
|                           |                                                                     |
| Einschaltzeit 1 beginn    | t und nach deren Ablauf die Gruppe /                                |

| Parameter                                                                                                    | Einstellungen                                                                                                    |  |  |  |  |
|----------------------------------------------------------------------------------------------------|----------------------------------------------------------------------------------------------------|--|--|--|--|
| Dimmwert nach                                                                                                    | 0%-100%                                                                                                    |  |  |  |  |
| Einschaltzeit 1                                                                                                    | 5%                                                                                                    |  |  |  |  |
| Dieser Parameter besti<br>Ablauf der 1. Stufe ein<br>wird vom Programm a                                                                                                    | mmt den Zwischenwert, der nach<br>gestellt wird. Der parametrierte Wert<br>uf den Bereich zwischen minimalen/<br>beschrönkt. Die Prozentangeben eind                                                                                                    |  |  |  |  |
| aufgrund technischer Gegebenheiten gerundete Werte, und<br>haben eine Genzuigkeit von ca $+l_{2}$ 1%                                                                                                    |                                                                                                    |  |  |  |  |
| Warnen vor                                                                                                    | Ja                                                                                                    |  |  |  |  |
| Ausschalten                                                                                                    | Nein                                                                                                    |  |  |  |  |
| Über diesen Parameter<br>Nachtbetrieb oder Zeit<br>den vor dem Ausschal<br>bisherigen Dimmwerte<br>Kürze ausgeschaltet w                                                                                                    | r wird eingestellt, ob die Gruppe bei<br>schalterbetrieb 1-stufig ca. 30 Sekun-<br>ten durch Dimmen auf 50% des<br>es signalisieren soll, dass die Gruppe in<br>ird.                                                                                                    |  |  |  |  |
| Verhalten bei                                                                                                    | Keine Aktion                                                                                                    |  |  |  |  |
| Ausfall KNX                                                                                                    | Einschaltwert                                                                                                    |  |  |  |  |
| Busspannung oder<br>DALI Spannung                                                                                                    | Maximaler Dimmwert<br>Minimaler Dimmwert<br>Ausschalten                                                                                                    |  |  |  |  |
| Mit diesem Parameter wird festgelegt, welchen Dimmwert<br>die zur Gruppe gehörenden EVG annehmen sollen, wenn<br>durch Ausfall der KNX-Busspannung, Netzspannungsausfall<br>am Gateway oder durch Kurzschluss/Unterbrechung der<br>DALI-Leitung eine Kommunikation mit den EVG nicht mehr<br>möglich ist. Voraussetzung ist, dass die Spannungsversor-<br>gung der EVG noch vorhanden ist. Siehe auch Tabelle zu<br>Vorhelten bei Ausfall – 2 18 – 2 1 |                                                                                                    |  |  |  |  |
| Verhalten bei                                                                                                    | Keine Aktion                                                                                                    |  |  |  |  |
| Wiederkehr KNX<br>Busspannung oder<br>DALI Spannung                                                                                                    | Wie vor Busspannungsausfall<br>Einschaltwert<br>Maximaler Dimmwert<br>Minimaler Dimmwert<br>Ausschalten<br>Zuletzt empfangener Dimmwert                                                                                                    |  |  |  |  |
| Dieser Parameter legt<br>annehmen soll, nachd<br>auch die Versorgungss<br>gen. Siehe auch Tabell<br>18.3.2.                                                                                                    | fest, welchen Dimmwert die Gruppe<br>em sowohl die KNX Busspannung, als<br>pannung wieder am Gateway anlie-<br>e zu Verhalten bei Wiederkehr →                                                                                                    |  |  |  |  |
| Schalten Ein/Aus                                                                                                    | Nicht möglich                                                                                                    |  |  |  |  |
| über Dimmen                                                                                                    | Einschalten möglich                                                                                                    |  |  |  |  |
| heller/dunkler                                                                                                    | Ausschalten möglich                                                                                                    |  |  |  |  |
| Soll eine ausgeschalter<br>relativen Dimmwertes<br>dieser Parameter auf "<br>In diesem Fall wird imm<br>der minimale Dimmwe<br>diesem aus mit der pai<br>heller/dunkler um den<br>heller gedimmt.<br>Ein Ausschalten über [<br>lung nicht möglich. So<br>ausgeschaltet werden,<br>Dimmen dunkler auf e<br>liegenden Wert gedim<br>"Ausschalten möglich"<br>Dimmen heller ist bei d<br>Soll sowohl ein Ein- als<br>EVG unter den oben au                | te Gruppe durch das Empfangen eines<br>"Heller" eingeschaltet werden, so muss<br>Einschalten möglich" gesetzt werden.<br>mer zuerst die Gruppe eingeschaltet,<br>ert angesprungen und dann von<br>rametrierten Dimmzeit für Dimmen<br>empfangenen relativen Dimmwert<br>Dimmen dunkler ist bei dieser Einstel-<br>Il eine eingeschaltete Gruppe dadurch<br>, dass bei ihr die Helligkeit durch<br>inen unter dem minimalen Dimmwert<br>mt wird, so muss dieser Parameter auf<br>gesetzt werden. Ein Einschalten über<br>dieser Einstellung nicht möglich.<br>s auch ein Ausschalten der Gruppe /<br>ufgeführten Randbedingungen möglich |  |  |  |  |

### Juni 2013

### 07 B0 KNX / DALI Gateway Twin N 141/31 983301

| Parameter                | Finstellungen                                        | 1 1 1 | Parameter                 | Finstellungen                          |
|--------------------------|------------------------------------------------------|-------|---------------------------|----------------------------------------|
| sein so muss dieser Pa   | arameter auf Ein- und Ausschalten                    | 1   1 | technischer Gegebenh      | eiten gerundete Werte und haben eine   |
| möglich" gesetzt werd    | en                                                   |       | Genauigkeit von ca. +/    | - 1%                                   |
| Schalton Ein/Aus         | Nicht möglich                                        | 4 1 1 | Einschaltmodus            | Finschaltwort                          |
| über Dimmwert            | Fin bei Dimmwert $>-$ min Dimmwert                   |       | Emschartmodus             | Letzter empfangener Dimmwert           |
| sotzon                   | Aus bei Dimmwert – minimaler                         |       |                           | Dimmwert beim Ausschalten              |
| seizen                   |                                                      |       | Dieser Deremeter sibt     | den Einseheltwert heim Empfeng eines   |
|                          | Ein- und Ausschalten möglich                         |       | EIN Schalttelegramme      |                                        |
|                          | Ein bei Dimmwert $> 0\%$ und aus bei                 |       | EIN-Schartleiegramms      | an.                                    |
|                          | Dimmwert $= 0\%$                                     |       | Hinwois zu Einstellung    | zulotzt ompfangener Dimmwert"          |
| Call im auguagebaltat    | Diminivert = 0%                                      |       | Reim Ausschalten wird     | d auch wenn der vorher empfangene      |
| Soli in ausgeschallete   | en zustand ein Einschalten der Gruppe                |       | Dimmwort < minimale       | n Dimmwort ist (gilt guch für den Wort |
| aurch Emplangen ein      | Dimmunert ist mäglich sein as muss                   |       | 0) immer auf minima       | len Dimmwert geschaltet. Dies gilt     |
| dieser Deremeter ouf     | Fin hei Dimmunart an min Dimmunart"                  |       | auch wenn noch kein       | zuletzt empfangener Dimmwert"          |
| accetat coin Die Cru     | ,EIII bei Dillilliweit >= IIIII. Dillilliweit        |       | vorligat                  | "zuicizi empiongener Diminivert        |
| Dimmwort is nach n       | ppe wird dann eingeschaltet und der                  |       | vonnegt.                  |                                        |
| Sotzon ontwoder and      | usprungen oder angedimmt Liggt der                   |       | Hinweis zu Einstellung    | Dimmwert heim Ausschalten":            |
| ompfongene Dimmwe        | espirangen oder angeammit. Liegt der                 |       | Reim Finschalten wird     | wenn noch nicht eingeschaltet war      |
| bloibt die Cruppe aus    | acchaltat. Das Ausschaltan der Cruppo                |       | immer auf minimalen       | Nimmwert eingeschaltet                 |
| über Dimmwert-Setz       | an ist bei dieser Einstellung nicht                  |       | Finschaltwort             | 0 - 100%                               |
| möglich                  | en ist bei dieser Linstending ment                   |       | Im Fall Einschaltmodu     | s "Einschaltwert" wird hier der Wert   |
|                          |                                                      |       | eingestellt Der naram     | etrierte Einschaltwert (Dimmwert) ist  |
| ist die Gruppe einges    | chaltet und dieser Parameter auf "Aus                |       | im Bereich zwischen n     | pinimalen und maximalen Dimmwert       |
| bei Dimmwert < mi        | n. Dimmwert gesetzt, so funrt das                    |       | eingeschränkt Die Pro     | zentangaben sind aufgrund techni-      |
| Emprangen eines reie     | egramms mit einem Dimmwert kleiner                   |       | scher Gegebenheiten       | gerundete Werte, und haben eine        |
| als der minimale Dir     | ninwert zum Herabulminen (mit der                    |       | Genauigkeit von ca. +/    | - 1%                                   |
| parametrierten Dimm      | izeit iur Dimmwert-Setzen) bis zum                   |       | Genduigkent von eu. 17    | 170.                                   |
| Gruppo Das Einschalt     | an der Gruppe über Dimmwert Setzen                   |       | Dimmzeit bei              | 00.00.00 - 15.00.00                    |
| ist boi diocor Einstellu | en der Gruppe über Dimmwert-Setzen                   |       | Schalten Fin/Aus          | 00:00:00                               |
| auf Fin und Aussel       | altan mäglich" gesetzt so wird die                   |       | von min -100%             | 00.00.00                               |
| Gruppe eingeschaltet     | wenn der empfangene Dimmwert                         |       | [hh:mm:ss]                |                                        |
| größer gleich dem m      | inimalen Dimmwert ist und sie wird                   |       | hh= für Stunden mm        | = für Minuten: ss= für Sekunden        |
| ausgeschaltet wenn (     | der empfangene Dimmwert unter dem                    |       | Dieser Parameter legt     | die Dimmzeit fest in der die Gruppe    |
| minimalen Dimmwert       | lient                                                |       | nach einem EIN-Telegi     | ramm den Einschaltwert bzw. nach       |
| Ist dieser Parameter a   | If Fin hei Dimmwert > 0% und aus hei                 |       | einem AUS-Telegramn       | n den Ausschaltwert andimmt, wobei     |
| Dimmwert $= 0\%$ dece    | $t_{\rm r}$ to führt inder Dimmwert > 0% und dus ber |       | die eingestellte Dimm     | zeit für ein Dimmen von minimalen      |
| Finschalten der Grunn    | e Liegt der Dimmwert unter dem                       |       | Dimmwert bis 100% a       | ilt. Bei der Einstellung 00:00:00 wird |
| minimalen Dimmwert       | so wird die Gruppe auf den minimalen                 |       | der Ein- bzw. Ausschal    | twert angesprungen.                    |
| Dimmwert gedimmt         | Nur nach Empfang eines Dimmwertes =                  |       | Dimmzeit bei              | 00:00:01 - 15:00:00                    |
| 0% wird die Gruppe au    | isgeschaltet.                                        |       | Dimmen hel-               | 00:00:10                               |
| 8-Bit Dimmwert           | sofort übernehmen                                    |       | ler/dunkler von           |                                        |
| o bit billinitett        | nur bei Ein übernehmen                               |       | min100%                   |                                        |
| Dieser Parameter legt    | fest ob die Gruppe wenn sie sich im                  |       | [hh:mm:ss]                |                                        |
| AUS-Zustand befindet     | ein über den Bus empfangenes                         |       | hh= für Stunden; mm=      | = für Minuten; ss= für Sekunden.       |
| Dimmwert-Telegramm       | n ausführt (sofort übernimmt) oder den               |       | Dieser Parameter best     | immt die Zeit, in der beim Dimmen      |
| Dimmwert abspeicher      | t und erst beim nächsten Finschalt-                  |       | heller/dunkler vom mi     | nimalen Dimmwert bis 100% gedimmt      |
| Telegramm auf diesen     | Wert dimmt. Der Dimmwert wird stets                  |       | wird.                     | -                                      |
| sofort übernommen, v     | venn die Gruppe bereits eingeschaltet                |       | Dimmzeit bei              | 00:00:00 - 15:00:00                    |
| ist.                     | 11 5                                                 |       | Dimmwert setzen           | 00:00:00                               |
| Minimaler Dimm-          | 0100%                                                |       | von min100%               |                                        |
| wert                     | 10%                                                  |       | [hh:mm:ss]                |                                        |
| Über diesen Paramete     | r wird der minimale Dimmwert festge-                 |       | hh= für Stunden; mm=      | = für Minuten; ss= für Sekunden.       |
| legt. Beim Dunkler-Din   | nmen kann nur bis zu diesem Wert                     |       | Dieser Parameter best     | immt die Zeit, in der nach Empfang     |
| gedimmt werden. Die      | Prozentangaben sind aufgrund                         |       | eines 8-bit Dimmwerte     | es der neue Wert angedimmt wird. Die   |
| technischer Gegebenh     | neiten gerundete Werte, und haben                    |       | eingestellte Zeit gilt fü | ir einen Dimmvorgang vom minimalen     |
| eine Genauigkeit von     | ca. +/- 1%.                                          |       | Dimmwert bis 100%. E      | Bei der Einstellung 00:00:00 wird der  |
| Maximaler Dimm-          | 0100%                                                | 1   L | neue Dimmwert anges       | sprungen.                              |
| wert                     | 100%                                                 |       |                           |                                        |
| Über diesen Paramete     | r wird der maximale Dimmwert                         | 1     |                           |                                        |
| festgelegt. Beim Helle   | r-Dimmen kann nur bis zu diesem Wert                 |       |                           |                                        |
| gedimmt werden. Die      | Prozentangaben sind aufgrund                         |       |                           |                                        |

Technik-Handbuch

Juni 2013

### 07 B0 KNX / DALI Gateway Twin N 141/31 983301

### 7.3 Objekte pro Gruppen

Die maximal 64 EVG pro DALI Kanal können einer von maximal 16 Gruppen pro Kanal zugeordnet und angesteuert oder beliebig auf die maximal 16 Gruppen aufgeteilt werden.

[Kanal] ersetzt durch A bzw. B, [Gruppe] durch die Gruppenbezeichnung.

| Objektnan                                     | ne                                                                    |                  | Funktion        | 1      | Ту        | р       |       | Flag  |      |
|-----------------------------------------------|-----------------------------------------------------------------------|------------------|-----------------|--------|-----------|---------|-------|-------|------|
| [Kanal], [<br>Schalten                        | Grupp                                                                 | e],              | Ein / Aus       |        | 1 bit     |         |       | KS    |      |
| Über diese                                    | es Obje                                                               | ekt wir          | d die Grup      | pe de  | s Ka      | inals g | esch  | alte  | t.   |
| [Kanal], [                                    | Grupp                                                                 | e],              | Heller /        |        | 4         | bit     |       | KS    |      |
| Dimmen                                        |                                                                       |                  | Dunkler         |        |           |         |       |       |      |
| Über diese<br>des Kanals                      | es Obje<br>s empf                                                     | ekt wei<br>angen | rden die D      | immte  | eleg      | ramme   | e dei | r Gru | ıppe |
| [Kanal], [<br>Dimmwei                         | Grupp<br>rt                                                           | e],              | 8-bit We        | ert    | 1         | Byte    |       | KS    | 5    |
| Über diese<br>empfange                        | Über dieses Objekt wird ein Dimmwert der Gruppe des Kanals empfangen. |                  |                 |        |           | anals   |       |       |      |
| [Kanal], [                                    | Grupp                                                                 | e],              | Andimm          | nzeit  | 3 Byte KS |         | 5     |       |      |
| Dimmwei                                       | rt/-ze                                                                | it               | + Dimm-<br>wert |        |           |         |       |       |      |
| Über diese                                    | es Obje                                                               | ekt wir          | d ein Dim       | mwert  | mit       | t Andir | nmz   | eit c | ler  |
| Gruppe de                                     | es Kan                                                                | als em           | pfangen.        |        |           |         |       |       |      |
| Bit 23                                        | 22                                                                    | 21               | 20              | 19     |           | 18      | 1     | 7     | 16   |
| Andimmzeit (DPT_TimePeriod100MSec, high byte) |                                                                       |                  | )               |        |           |         |       |       |      |
|                                               |                                                                       |                  |                 |        |           |         |       |       |      |
| Bit 15                                        | 14                                                                    | 13               | 12              | 11     |           | 10      | 9     | )     | 8    |
| An                                            | dimm                                                                  | zeit (Dl         | PT_ TimeP       | eriod1 | 00        | MSec, l | ow l  | oyte  | )    |
|                                               |                                                                       |                  |                 |        |           |         |       |       |      |
| Bit 7                                         | 6                                                                     | 5                | 4               | 3      |           | 2       | 1     |       | 0    |
|                                               |                                                                       | Dir              | nmwert (I       | DPT_So | calir     | ng)     |       |       |      |

### 7.4 Parameter Status

| Parameter               | Einstellungen                |
|-------------------------|------------------------------|
| Gruppe, Status Schalten | nein                         |
|                         | senden nur über Leseanforde- |
|                         | rung                         |
|                         | senden bei Statusänderung    |
|                         | senden bei Statusänderung /  |
|                         | Busspannungswiederkehr       |
| *                       |                              |

Über diesen Parameter wird eingestellt, ob pro Gruppe ein Komm.-Objekt "Status Schalten" ergänzt werden soll und wann diese Objekte zu senden sind.

Bei der Parametrierung "senden nur über Leseanforderung" erfolgt kein automatisches Senden. Das Senden des Status über eine Leseanforderung ist, mit Ausnahme des Parameters "nein", bei jeder Parametereinstellung möglich.

Bei "senden bei Statusänderung" wird der aktuelle Status bei dessen Änderung selbständig über das Kommunikationsobjekt gesendet. Bei Busspannungswiederkehr erfolgt kein automatisches Versenden des Status, selbst wenn er sich entsprechend der Parametrierung ändert.

Bei der Parametrierung "senden bei Statusänderung / Busspannungswiederkehr" wird der aktuelle Status bei dessen Änderung und zusätzlich bei Busspannungswiederkehr selbstständig gesendet.

| Parameter                                                                                                    | Einstellungen                                                                                                    |
|----------------------------------------------------------------------------------------------------|----------------------------------------------------------------------------------------------------|
| Gruppe, Status Dimm-                                                                                                    | nein                                                                                                    |
| wert                                                                                                    | senden nur über Leseanforde-                                                                                            |
|                                                                                                    | rung                                                                                                    |
|                                                                                                    | senden bei Statusanderung                                                                                               |
|                                                                                                    | senden bei Statusanderung /                                                                                             |
| Über diesen Deremeter wird                                                                                                    | Busspannungswiederkenn                                                                                                  |
| Komm - Objekt Status Dimp                                                                                                    | eingestent, ob pro Gruppe ein                                                                                           |
| wann diese Objekte zu send                                                                                                    | en sind                                                                                                    |
| Rei der Parametrierung sen                                                                                                    | den nur über Leseanforderung"                                                                                           |
| erfolgt kein automatisches S                                                                                                    | Senden. Das Senden des Dimmwer-                                                                                         |
| tes über eine Leseanforderu                                                                                                    | ng ist, mit Ausnahme des Parame-                                                                                        |
| ters "nein", bei jeder Parame                                                                                                    | etereinstellung möglich.                                                                                                |
| Bei "senden bei Statusänder                                                                                                    | ung" wird der aktuelle Dimm-                                                                                            |
| wertstatus bei dessen Änder                                                                                                    | rung selbständig über das Kommu-                                                                                        |
| nikationsobjekt gesendet. B                                                                                                    | ei Busspannungswiederkehr erfolgt                                                                                       |
| kein automatisches Versend                                                                                                    | en des Dimmwertes, selbst wenn                                                                                          |
| er sich entsprechend der Par                                                                                                    | rametrierung ändert.                                                                                                    |
| Bei der Parametrierung "sen                                                                                                    | den bei Statusänderung / Busspan-                                                                                       |
| nungswiederkehr wird der                                                                                                    | aktuelle Dimmstatus bei dessen                                                                                          |
| Anderung und zusätzlich be                                                                                                    | i Busspannungswiederkenr seibst-                                                                                        |
| Gruppe Status Fehler                                                                                                    | nein                                                                                                    |
| Gruppe, Status Femer                                                                                                    | senden nur über Leseanforde-                                                                                            |
|                                                                                                    | rung                                                                                                    |
|                                                                                                    | senden bei Statusänderung                                                                                               |
|                                                                                                    | senden bei Statusänderung /                                                                                             |
|                                                                                                    | Busspannungswiederkehr                                                                                                  |
| Über diesen Parameter wird                                                                                                    | eingestellt, ob pro Gruppe ein                                                                                          |
| KommObjekt "Status Fehle                                                                                                    | er" ergänzt werden soll, über das eir                                                                                   |
| Leuchtmittelausfall oder ein                                                                                                    | allgemeiner Fehler bei der Gruppe                                                                                       |
| zu melden ist und wann die                                                                                                    | se Objekte zu senden sind.                                                                                              |
| Poi dor Parametriorung, con                                                                                                    | den nur über Lessenforderung"                                                                                           |
| orfolgt kein automatisches                                                                                                    | Gentlich über Leseanförderung                                                                                           |
| eine Leseanforderung ist m                                                                                                    | it Ausnahme des Parameters nein"                                                                                        |
| bei jeder Parametereinstellu                                                                                                    | ing möglich                                                                                                    |
| Bei "senden bei Statusänder                                                                                                    | ung" wird der aktuelle Status bei                                                                                       |
| dessen Änderung selbständi                                                                                                    | ig über das Kommunikationsobjekt                                                                                        |
| gesendet. Bei Busspannung                                                                                                    | swiederkehr erfolgt kein automati-                                                                                      |
| sches Versenden des Status,                                                                                                    | , selbst wenn er sich entsprechend                                                                                      |
| der Parametrierung ändert.                                                                                                    |                                                                                                    |
| Bei der Parametrierung "sen                                                                                                    | den bei Statusänderung / Busspan-                                                                                       |
| nungswiederkehr" wird der                                                                                                    | aktuelle Status bei dessen Ande-                                                                                        |
| rung und zusätzlich bei Buss                                                                                                    | spannungswiederkehr selbstständig                                                                                       |
| gesendet.                                                                                                    |                                                                                                    |
| Kanal, Status Fehler                                                                                                    | nein<br>sondon nur über Lessenford-                                                                                     |
|                                                                                                    | rupg                                                                                                    |
|                                                                                                    | senden bei Statusänderung                                                                                               |
|                                                                                                    | senden bei Statusänderung /                                                                                             |
|                                                                                                    | Busspannungswiederkehr                                                                                                  |
| Über diesen Parameter wird                                                                                                    | eingestellt, ob pro Kanal ein                                                                                           |
| KommObjekt "Fehler Statu                                                                                                    | s" ergänzt werden soll. über das                                                                                        |
| EVG- oder Kommunikations                                                                                                    | ausfall zu melden ist und wann der                                                                                      |
|                                                                                                    |                                                                                                    |
| Objektwert zu senden ist.                                                                                                    |                                                                                                    |
| Objektwert zu senden ist.<br>Bei der Parametrierung "sen                                                                                                | den nur über Leseanforderung"                                                                                           |
| Objektwert zu senden ist.<br>Bei der Parametrierung "sen<br>erfolgt kein automatisches S                                                                | den nur über Leseanforderung"<br>Senden. Das Senden des Status übe                                                      |
| Objektwert zu senden ist.<br>Bei der Parametrierung "sen<br>erfolgt kein automatisches S<br>eine Leseanforderung ist, m                                 | den nur über Leseanforderung"<br>Senden. Das Senden des Status übe<br>it Ausnahme des Parameters "nein"                 |
| Objektwert zu senden ist.<br>Bei der Parametrierung "sen<br>erfolgt kein automatisches S<br>eine Leseanforderung ist, m<br>bei jeder Parametereinstellu | den nur über Leseanforderung"<br>Senden. Das Senden des Status übe<br>it Ausnahme des Parameters "nein"<br>ıng möglich. |

### Juni 2013

### 07 B0 KNX / DALI Gateway Twin N 141/31 983301

#### Parameter Einstellungen

dessen Änderung selbständig über das Kommunikationsobjekt gesendet. Bei Busspannungswiederkehr erfolgt kein automatisches Versenden des Status, selbst wenn er sich entsprechend der Parametrierung ändert.

Bei der Parametrierung "senden bei Statusänderung / Busspannungswiederkehr" wird der aktuelle Status bei dessen Änderung und zusätzlich bei Busspannungswiederkehr selbstständig gesendet.

Grundsätzlich wird nur bei Statusänderung auf EVG Ebene ein Telegramm eigenständig gesendet. Änderungen des Zustandes einer Gruppe werden nur bei einem Abfrage-Befehl gesendet.

| Sendesperrzeit nach          | 1-60                           |
|------------------------------|--------------------------------|
| Statusänderung Wert          | 15                             |
| [Sekunden]                   |                                |
| Durch die einstellbare "Send | esperrzeit nach Statusänderung |
| AA7 1/1 · I · I · I I I I    |                                |

Wert" wird sichergestellt, dass beim Dimmen keine hohe Buslast durch kurz aufeinanderfolgende Dimmwertstatustelegramme erzeugt wird. Nach dem Senden eines Dimmwertstatustelegramms für eine Gruppe wird das nächste für diese Gruppe erst nach Ablauf der Sendesperrzeit gesendet. Zusätzlich wird, wenn notwendig, ein abschließendes Statustelegramm nach Abschluss des Dimmvorgangs gesendet.

### 7.5 Objekte für Kanal

Folgendes Objekt existiert pro Kanal:

[Kanal] ersetzt durch A bzw. B.

| Nr. | Objektname          | Funktion            | Тур    | Flag |
|-----|---------------------|---------------------|--------|------|
| 36  | A, Fehler<br>Status | senden /<br>abrufen | 2 Byte | KSÜ  |
| 735 | B, Fehler<br>Status | senden /<br>abrufen | 2 Byte | KSÜ  |

Über dieses Objekt kann der Fehlerstatus aller angeschlossenen EVG abgefragt oder automatisch gesendet werden.

Über den Parameter "Kanal, Status Fehler" im Parameter-Fenster "Allgemein" ist einstellbar, ob und wann dieses Objekt bei einem detektierten Fehler gesendet werden soll.

Dabei wird folgende Bit-Zuordnung verwendet:

| E     | Bit 15 10 | 9          | 8            |
|-------|-----------|------------|--------------|
| n.b.  |           | EVG defekt | Lampe defekt |
| D:+ 7 | 6         | E 4 2      | 210          |

Befehl Adressindikator [Adresse] "Befehl" ist zur Abfrage des Fehlerstatus auf 1 zu setzen und ist

bei der Antwort oder beim automatisch gesendetem Fehlerstatus 0.

"Adressindikator": 0 = EVG Adresse, 1 = Gruppenadresse "Adresse" enthält die Nummer des DALI-EVG als Binärzahl im Bereich 0...63, wobei die Binärzahl 0 der EVG-Nummer 1 entspricht, usw. oder die Gruppen Adresse 0...15. Das Erkennen eines Fehlers kann, je nach Anzahl der EVG, bis zu 96 Sekunden dauern.

"n.b.": Reserviert muss immer 0 sein.

"Lampe defekt": Das Leuchtmittel ist defekt.

"EVG defekt": Das Vorschaltgerät ist defekt.

#### Technik-Handbuch

#### N 141/31, 44 Seiten

| © Siemens AG 2013      |
|------------------------|
| Änderungen vorbehalten |

| Nr.          | Objektname     | Funktion         | Тур | Flag |
|--------------|----------------|------------------|-----|------|
| Beispiel:    | Senden Abfrage | Fehler von EVG N | r.  |      |
| 1:0080       | )(hex)         |                  |     |      |
| 2:0081       | (hex)          |                  |     |      |
| <br>64 : 00B | F(hex)         |                  |     |      |

Antworttelegramm für Lampenfehler an EVG Nr 2: 0101(hex)

Folgende Objekte existieren pro Gruppe:

[Kanal] ersetzt durch A bzw. B, [Gruppe] durch die Gruppenbezeichnung.

| Objektname                                             | Funktion                                              | Тур           | Flag       |  |  |
|--------------------------------------------------------|-------------------------------------------------------|---------------|------------|--|--|
| [Kanal], [Gruppe],<br>Status Schalten                  | Ein / Aus                                             | 1 bit         | KLÜ        |  |  |
| Über dieses Objekt                                     | wird der aktu                                         | ielle Schaltz | ustand von |  |  |
| Gruppe des Kanals g                                    | esendet.                                              |               |            |  |  |
| Bei der Konfiguratio                                   | on "senden be                                         | ei Statusände | erung" bzw |  |  |
| "senden bei Status                                     | änderung und                                          | l Busspannu   | ngswieder- |  |  |
| kehr":                                                 |                                                       |               |            |  |  |
| Der Schaltstatus wir                                   | d am Anfang (l                                        | bei AUS -> El | N) bzw. am |  |  |
| Ende (bei EIN->AUS)                                    | des Dimmvor                                           | gangs gesen   | det.       |  |  |
| [Kanal], [Gruppe],                                     | 8-bit Wert                                            | 1 Byte        | KLÜ        |  |  |
| Status Dimmwert                                        |                                                       |               |            |  |  |
| Dieses Objekt dien                                     | Dieses Objekt dient als Sendeobjekt für den aktuellen |               |            |  |  |
| Zustand (Dimmwert                                      | ) der Gruppe d                                        | es Kanals.    |            |  |  |
| Bei der Konfiguratio                                   | on "senden be                                         | i Statusände  | rung" bzw. |  |  |
| "senden bei Status                                     | änderung und                                          | l Busspannu   | ngswieder- |  |  |
| kehr": 700ms. Nach                                     | dem Start ein                                         | ies Dimmvor   | gangs wird |  |  |
| der aktuelle Statuswert versendet. Jedes weitere Dimm- |                                                       |               |            |  |  |
| statustelegramm wird nach dem Ablauf der "Sendesperr-  |                                                       |               |            |  |  |
| zeit nach Statusänderung" gesendet. Sollte bei dem     |                                                       |               |            |  |  |
| Abschluss des Dimmvorgangs der aktuelle Wert noch      |                                                       |               |            |  |  |
| nicht gesendet word                                    | len sein, wird o                                      | dieser sofort | gesendet.  |  |  |
|                                                        |                                                       |               |            |  |  |
| [Kanal] [Gruppe]                                       | 1 – Fohlor                                            | 1 hit         | кнії       |  |  |

| [Kanal], [Gruppe],<br>Status Fehler                                                | 1 = Fehler | 1 bit | KLÜ |
|------------------------------------------------------------------------------------|------------|-------|-----|
| Über dieses Objekt wird der Status Gruppe gesendet (0 = kein Fehler / 1 = Fehler). |            |       |     |

### 7.6 Status-/Fehlermeldung

Im Gerät sind alle aktuelle Helligkeitszustände der Leuchtengruppe gespeichert. Diese sind als Sollwerte für die EVG zum aktuellen Zeitpunkt zu interpretieren. Dieser Wert wird dem EVG aufgezwungen und muss somit dessen aktueller Status nach Ablauf der Dimmzeit sein (0,7 s im normalen Dimmvorgang). Wird festgestellt, dass das EVG den Wert nach mehrfachen Senden nicht annimmt, wird ein EVG-Fehler gemeldet.

Die Fehlererkennung erfolgt durch zyklisches Abfragen des EVG Status.

AG 2013 vorbehalten

### 8. EVG

In diesem Parameterfenster lassen sich die EVG des jeweiligen Kanals verwalten. Es steht sowohl eine tabellarische Übersicht als auch eine detaillierte Ansicht jedes einzelnen EVG zur Verfügung.

Die maximale Anzahl von EVG ist abhängig von der Anzahl aller DALI-Geräte pro Kanal, EVG und Sensoren (siehe 9.1).

In der Parameterseitenübersicht werden alle EVG für die direkte Auswahl gelistet. Jedes EVG wird zusätzlich in der zugeordneten Gruppe mit einem Gruppensymbol G1

- G16 (z.B. GD) angezeigt. Die Gruppenzuordnung lässt sich sowohl in der Tabelle, der Detaildarstellung als auch in der Parameterseitenübersicht vornehmen.

| Allgemein   |   | E   | VG              |                     |                 |               |             |
|-------------|---|-----|-----------------|---------------------|-----------------|---------------|-------------|
| Gruppen     | = | Neu | <u>B</u> earbei | ten <u>L</u> öschen | Kopieren Einfüg | en            |             |
| EVG         |   |     | Nr 🔺            | Name                | Gruppe          | Gerätetyp     | Kurzadresse |
| ····G EVG 1 |   | •   | 1               |                     | Gruppe 1 🛛 🖂    | 0 🖂           | -           |
| G EVG 2     |   |     | 2               | EVG 2               | Gruppe 1        | 0             | 0×1         |
| G EVG 3     |   |     | 3               | EVG 3               | Gruppe 1        | 0             | 0×2         |
| 2 EVG 5     |   |     | 4               | EVG 4               | Gruppe 3        | 0             | 0×3         |
|             |   |     | 5               | EVG 5               | Gruppe 2        | 0             | 0x4         |
|             |   |     | 6               | EVG 6               | Gruppe 3        | 0             | 0×5         |
|             |   |     | 7               | EVG 7               | Gruppe 2        | 0             | -           |
| G SEVG 9    |   |     | 8               | EVG 8               | Gruppe 1        | (undefiniert) | -           |
| G 4 EVG 10  |   |     | 9               | EVG 9               | Gruppe 3        | 0             | -           |
|             | Ľ |     |                 |                     | 1               |               |             |

Abb. 8 Parameterfenster EVG

| Menü Paramet | Menü Parameterfenster                                     |  |  |
|--------------|-----------------------------------------------------------|--|--|
| Neu          | Ein neues EVG wird hinzugefügt.                           |  |  |
| Bearbeiten   | Die Parameter eines EVG lassen sich                       |  |  |
|              | bearbeiten.                                               |  |  |
| Löschen      | Die markierte(n) EVG werden gelöscht.                     |  |  |
| Kopieren     | Das markierte EVG wird in die Zwischen-<br>ablage kopiert |  |  |
| =1 64        |                                                           |  |  |
| Einfügen     | Das EVG aus der Zwischenablage wird als                   |  |  |
|              | neues EVG eingefügt.                                      |  |  |

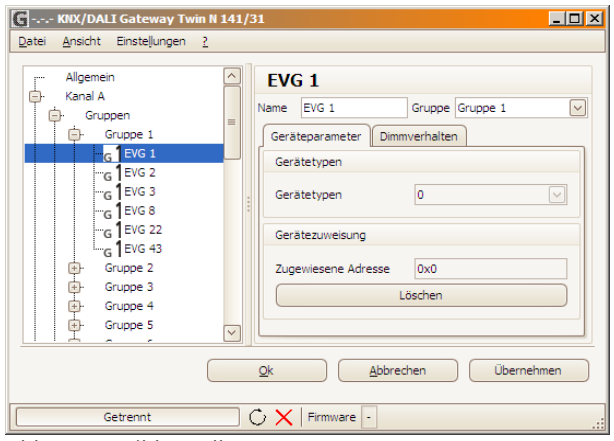

Abb. 9 Detaildarstellung EVG

### Diese Parameter sind für EVG vorhanden.

| Parameter                                                                                                    | Einstellungen                                                                                                    |
|----------------------------------------------------------------------------------------------------|----------------------------------------------------------------------------------------------------|
| Nr.                                                                                                    |                                                                                                    |
| Laufende Nummer der EVG                                                                                                    | 1 - 64                                                                                                    |
| Name                                                                                                    |                                                                                                    |
| Über diesen Parameter kann                                                                                                    | einem EVG ein max. 25                                                                                                    |
| Zeichen langer Name zugewiesen werden.                                                                                                    |                                                                                                    |
| Gruppe                                                                                                    |                                                                                                    |
| Über diesen Parameter kann<br>wiesen werden. In diesem F<br>nachfolgenden Parameter (a<br>Gerätetyp) deaktiviert, da da<br>Parametrierung der Gruppe<br>lich werden alle EVG standa<br>Nummer 1 zugeordnet. Falls<br>wird "Gruppe 1" automatisch | das EVG einer Gruppe zuge-<br>all wird die Eingabe aller<br>außer der Gerätekennung,<br>ann dem EVG automatisch die<br>zugewiesen wird. Grundsätz-<br>rdmäßig der Gruppe mit<br>s keine Gruppe angelegt ist,<br>n erzeugt. |

Die Gruppenzuordnung kann innerhalb der Übersicht vorgenommen werden. Hier zu ist das EVG auf die gewünschte Gruppe zu ziehen.

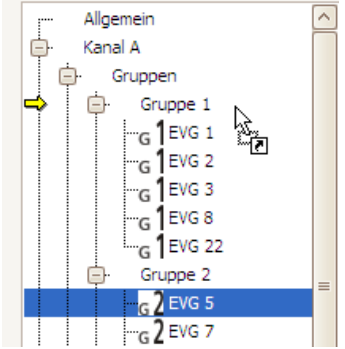

Abb. 10 Gruppenzuordnung Übersicht

#### Gerätetyp

EVG werden in verschiedene Gerätetypen angeboten. Beim Anlegen eines EVG lässt sich kein, ein oder auch mehrere Typen auswählen. Standardmäßig wird Typ 0 verwendet.

| Тур | Gerätetyp                | Zündzeit |
|-----|--------------------------|----------|
| 0   | Leuchtstofflampen        | 0,7 s    |
| 2   | Entladungslampen         | 0 s      |
| 3   | Niedervolt Halogenlampen | 0 s      |
| 4   | Glühlampen (Dimmer)      | 0 s      |
| 5   | 10V-Konverter            | 0 s      |
| 6   | LED-Module               | 0 s      |
| 7   | Schaltfunktion           | 0 s      |

Wenn ein EVG eine "Zugewiesene Adresse" hat, lässt sich der Gerätetyp nicht ändern.

Ein EVG, das keinem Typ (undefiniert) zugeordnet wird, unterstützt die Grundfunktionalitäten (Schalten, Dimmen, Status).

Ein EVG kann mehreren Typen zugeordnet werden, damit wird der Type 0xff (generic) unterstützt. Bei EVG vom Gerätetyp 0xff wird die maximale Zündzeit

### Juni 2013

### 07 B0 KNX / DALI Gateway Twin N 141/31 983301

ParameterEinstellungender implementierten Gerätetyen verwendet. Sind in einer<br/>Gruppe EVG von unterschiedlichem Typ, wird die maximale<br/>Zündzeit verwendet.GerätezuweisungIn diesem Feld wird, falls bereits im Rahmen einer<br/>Inbetriebnahme verbunden, die "zugewiesene<br/>Adresse" des EVG angezeigt. Wenn das EVG eine<br/>"Zugewiesene Adresse" enthält, lässt sich der Gerä-<br/>tetyp nicht ändern. Mit "Löschen" lässt sich die

| Kurzadresse                                         |  |  |
|-----------------------------------------------------|--|--|
| Diese gibt die aktuell zugewiesene DALI-Kurzadresse |  |  |
| des DALI-Teilnehmers an.                            |  |  |

Alle Parameter innerhalb des Registers "Dimmverhalten" werden nur informativ angezeigt und entsprechen den Einstellungen der zugewiesenen Gruppe.

### 9. Sensoren

Zuordnung löschen.

Das Gateway unterstützt ausgewählte Sensoren mit DALI-Schnittstelle, die als weitere Teilnehmer auf der DALI-Linie eingesetzt werden. Hierzu lassen sich pro Kanal Sensoren hinzufügen.

Es stehen sowohl eine tabellarische Übersicht als auch eine detaillierte Darstellung zur Verfügung.

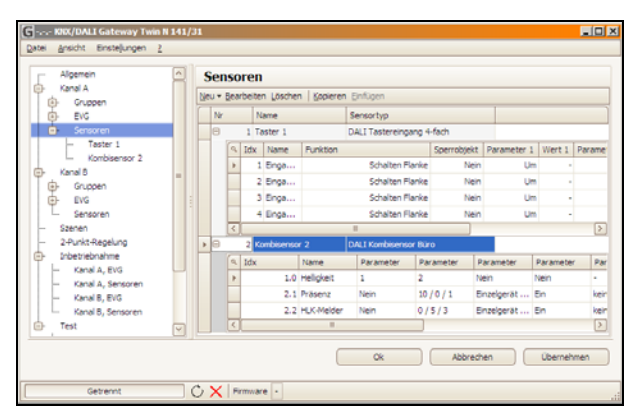

Abb. 11 Parameterfenster Sensoren

| Menü Parameterfenster |                                                                                 |  |  |
|-----------------------|---------------------------------------------------------------------------------|--|--|
| Neu                   | Ein Sensor aus der Auswahlliste wird<br>hinzugefügt.                            |  |  |
| Bearbeiten            | Die Parameter eines Sensors lassen sich<br>in der Detaildarstellung bearbeiten. |  |  |
| Löschen               | Die markierte(n) Sensor(en) werden gelöscht.                                    |  |  |
| Kopieren              | Der markierte Sensor wird in die Zwi-                                           |  |  |

 
 schenablage kopiert.

 Einfügen
 Der Sensor aus der Zwischenablage wird als neuer Sensor eingefügt.

Die verschiedenen Sensoren werden unterschiedlich dargestellt. Die wichtigsten Parameter sind in der Tabelle zu bearbeiten. Detailinformationen sind hier über "Quickinfo" (Mauszeiger zeigt auf Parameter) zu ersehen.

### 9.1 Allgemeines

Das Gateway unterstützt folgende Sensoren mit DALI-Schnittstelle:

| Bezeichnung               | Bestellnummer  | Hersteller |
|---------------------------|----------------|------------|
| DALI Tastereingang 4-fach | 5WG1 141-2AB71 | Siemens    |
| DALI PRO PB Coupler       | 4008321496461  | OSRAM      |
| DALI Kombisensor Büro     | 5WG1 141-2AB51 | Siemens    |

Die maximale Anzahl, die pro DALI-Kanal hinzugefügt werden können, ist abhängig von der Gesamtanzahl der DALI-Geräte am Kanal und dem damit zulässigen Gesamtstrom. Die typische Stromaufnahme der DALI-Sensoren ist aus der entsprechenden Produktdokumentation zu entnehmen.

#### www.siemens.de/gamma-td

#### www.osram.de

Falls die maximale Anzahl von DALI-Geräten erreicht ist, lassen sich keine weiteren Sensoren bzw. EVG hinzufügen. Der maximale garantierte Strom beträgt pro Kanal 190 mA.

### 9.2 DALI Tastereingang 4-fach / DALI PRO PB Coupler

Der DALI Tastereingang 4-fach UP 141/71 (identisch mit DALI PRO PB Coupler) ist ein Binäreingabegerät zum Einlegen in eine UP - Dose. Das Gerät versorgt sich über die angeschlossene DALI-Leitung. Das Gerät bietet 4 Eingangskanäle für potenzialfreie Kontakte. Es können Installationsschalter oder Installationstaster angeschlossen werden. Die erforderliche Spannung wird vom DALI Tastereingang 4-fach geliefert (keine zusätzliche Spannungsquelle erforderlich).

Ausgelöst durch die angeschlossenen Taster bzw. Schalter sendet der DALI - Tastereingang 4-fach Telegramme über die DALI-Leitung zum Gateway. Die Funktion der 4 Eingangskanäle lässt sich auf der entsprechenden Parameterseite einstellen.

Einem einzelnen Eingangskanal kann eine der nachfolgenden Funktionen zugewiesen werden:

- Kontaktstatus, Binärwert senden
- Schalten Flanke

Technik-Handbuch

Juni 2013

### 07 B0 KNX / DALI Gateway Twin N 141/31 983301

- 1-Taster Dimmen
- 1-Taster Sonnenschutzsteuerung
- 1-bit Szenensteuerung
- 8-bit Szenensteuerung
- 8-bit Effektsteuerung
- 8-bit Wert Flanke

Zwei aufeinander folgenden Eingangskanäle (A + B bzw. C + D), die als Eingangspaar parametriert wurden, kann eine der folgenden Funktionen zugewiesen werden:

- 2-Taster Dimmen mit Stopp-Telegramm
- 2-Taster Sonnenschutzsteuerung.

Dieser Parameter ist einmal für zwei zusammengehörende Kanäle enthalten.

### 9.2.1 Parameter - Allgemein

Das zeitliche Verhalten der Tastfunktion ist für Geräte auf beide Kanälen gleich. Die Einstellung erfolgt im Parameterfenster Allgemein.

| Allgemein                                               |                                 |  |  |
|---------------------------------------------------------|---------------------------------|--|--|
| Sensoren                                                |                                 |  |  |
| Parameter                                               | Einstellungen                   |  |  |
| Langer Tastendruck (Dim-                                | 0,3 bis 10,0                    |  |  |
| men) ab [Sekunden]                                      | 0,5                             |  |  |
| Mit diesem Parameter wird die                           | Zeitdauer eingestellt, ab       |  |  |
| welcher Betätigungsdauer eine                           | Taste für Dimmen als lange      |  |  |
| gedrückt gilt.                                          |                                 |  |  |
| Langer Tastendruck (Son-                                | 0,3 bis 10,0                    |  |  |
| nenschutz) ab [Sekunden]                                | 0,5                             |  |  |
| Mit diesem Parameter wird die Zeitdauer eingestellt, ab |                                 |  |  |
| welcher Betätigungsdauer eine                           | Taste für Jalousiesteuerung als |  |  |
| lange gedrückt gilt.                                    | _                               |  |  |
| Langer Tastendruck (Sze-                                | 0,3 bis 10,0                    |  |  |
| nen) ab [Sekunden]                                      | 5,0                             |  |  |
| Mit diesem Parameter wird die Zeitdauer eingestellt, ab |                                 |  |  |
| welcher Betätigungsdauer eine                           | Taste Für Szenensteuerung als   |  |  |
| lange gedrückt gilt.                                    |                                 |  |  |
| 922 Parameter - Tast                                    | ereingang                       |  |  |

| sing in a second second s |                             |  |  |
|----------------------------------------------------------------------------------------------------|-----------------------------|--|--|
| Parameter                                                                                                    | Einstellungen               |  |  |
| Nr                                                                                                    |                             |  |  |
| Laufende Nummer des Sensors                                                                                                    |                             |  |  |
| Name                                                                                                    |                             |  |  |
| Über diesen Parameter kann jedem Sensor ein Name mit max.                                                                                                    |                             |  |  |
| 14 Zeichen zugewiesen werden. Dieser Name wird auch bei                                                                                                    |                             |  |  |
| den Kommunikationsobjekten :                                                                                                    | zu diesem Sensor verwendet. |  |  |
| Sensortyp                                                                                                    |                             |  |  |
| Produktname des Sensors                                                                                                    |                             |  |  |

Die Bearbeitung der Parameter kann sowohl in der tabellarischen Darstellung als auch in der Detailansicht erfolgen.

In der Tabelle lassen sich die Eingangskanäle mit einem Klick auf + in Spalte "Nr" erweitern bzw. "-", reduzieren.

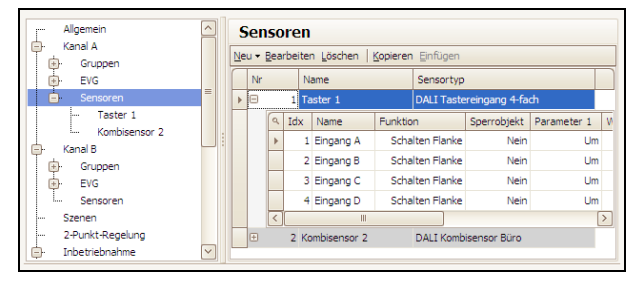

In der Detailansicht sind die Parameter in verschieden Registern abgelegt.

| Aligement Kapal A | Ĥ |   | laster 1                      |                                     |
|-------------------|---|---|-------------------------------|-------------------------------------|
| Curpen            |   |   | Sensorname: Taster 1          | Sensortyp: DALI Tastereingang 4-fac |
| EVG               |   |   | Eingang A Eingang B Eingan    | ng C Eingang D                      |
| - Taster 1        | = |   | Bezeichnung                   | Eingang A                           |
| - Kanal B         |   |   | Kanal A + B                   | Eingänge, getrennt einstellbar 🖂    |
| Gruppen           |   | 1 | Funktion                      | Schalten Flanke                     |
| EVG<br>Sensoren   |   |   | Sperrobjekt                   | Nein                                |
| Szenen            |   |   | Reaktion auf steigende Flanke | Um                                  |
| 2-Punkt-Regelung  |   |   | Reaktion auf fallende Flanke  | -                                   |
| - Inbetriebnahme  |   |   |                               |                                     |
| Kanal A, EVG      | ~ |   |                               |                                     |

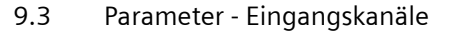

| Parameter                                                     | Einstellungen                  |  |  |  |
|---------------------------------------------------------------|--------------------------------|--|--|--|
| Bezeichnung                                                   | (max. 12 Zeichen)              |  |  |  |
| Über diesen Parameter kann jedem Eingangskanal der Taster-    |                                |  |  |  |
| schnittstelle ein Name zugewiesen werden. Dieser Name wird    |                                |  |  |  |
| auch bei den Kommunikationsobjekten verwendet.                |                                |  |  |  |
| Kanal A + B                                                   | Eingänge, getrennt einstellbar |  |  |  |
| (Kanal C + D)                                                 | Eingänge, gemeinsam            |  |  |  |
|                                                               | einstellbar                    |  |  |  |
| Über diesen Parameter wird eingestellt, ob jeder der beiden   |                                |  |  |  |
| Eingänge getrennt parametrierbar sein soll oder ob den beiden |                                |  |  |  |
| Kanälen eine gemeinsame 2-Taster-Funktion (Dimmen bzw.        |                                |  |  |  |
| Sonnenschutz) zugeordnet wird.                                |                                |  |  |  |
| Eingänge, getrennt einstellbar: Kanal A und Kanal B können    |                                |  |  |  |
| separat parametriert werden.                                  |                                |  |  |  |
| Eingänge, gemeinsam einstellbar: Es können nur Parameter in   |                                |  |  |  |
| Kanal A geändert werden. Diese Einstellungen definieren das   |                                |  |  |  |
| Verhalten für Kanal A und Kanal B bzw. Kanal C und Kanal D.   |                                |  |  |  |

### GAMMA instabus

### Applikationsprogramm-Beschreibungen

### Juni 2013

### 07 B0 KNX / DALI Gateway Twin N 141/31 983301

### 9.3.1 Parameter - "Eingänge, getrennt einstellbar"

| Parameter                                               | Einstellungen                   |  |  |  |
|---------------------------------------------------------|---------------------------------|--|--|--|
| Funktion                                                | Kontaktstatus, Binärwert        |  |  |  |
|                                                         | senden                          |  |  |  |
|                                                         | Schalten Flanke                 |  |  |  |
|                                                         | 1-Taster-Dimmen                 |  |  |  |
|                                                         | 1-Taster-Sonnenschutz-          |  |  |  |
|                                                         | steuerung                       |  |  |  |
|                                                         | 1-Bit Szenensteuerung           |  |  |  |
|                                                         | 8-Bit Szenensteuerung           |  |  |  |
|                                                         | 8-Bit Effektsteuerung           |  |  |  |
|                                                         | 8-Bit Wert Flanke               |  |  |  |
| Uber diesen Parameter wird einem Eingang die gewünschte |                                 |  |  |  |
| Funktion zugeordnet. Abhang                             | ig von der gewählten Funktion   |  |  |  |
| andern sich die nachfolgend e                           | ingeblendeten Parameter.        |  |  |  |
| Sperrobjekt                                             | Nein                            |  |  |  |
|                                                         |                                 |  |  |  |
| Mit diesem Parameter wir                                | d eingestellt, ob der Eingang   |  |  |  |
| uber ein zusatzliches Speri                             | robjekt sperrbar sein soll oder |  |  |  |
| nicht. Wird der Eingang g                               | esperrt (Sperrobjekt = 1), so   |  |  |  |
| werden Zustandsänderung                                 | gen an diesem Eingang nicht     |  |  |  |
| mehr ausgewertet. Ist na                                | ch dem Entsperren des Ein-      |  |  |  |
| gangs eine Zustandsänderung gegenüber dem Zustand       |                                 |  |  |  |
| vor der Sperre vorhanden, so wird die entsprechende     |                                 |  |  |  |
| Aktion nur für die parametrierte Funktion Kontaktstatus |                                 |  |  |  |
| Binärwert senden ausgeführt. Für alle anderen mögli-    |                                 |  |  |  |
| chen Funktionen geht die Zustandsänderung verloren      |                                 |  |  |  |
| Im Falle von Netzenannungswiederkehr wird die Sporre    |                                 |  |  |  |
| deaktiviert                                             | gswiederkenn wird die sperre    |  |  |  |
| ueaktiviert.                                            |                                 |  |  |  |

### 9.3.1.1 Kontaktstatus Binärwert senden

Diese Funktion dient z.B. zur Abfrage und Übertragung des Schaltzustands eines Kontaktes bzw. des am Eingang liegenden Spannungspegels. Über Parameter ist einstellbar, welcher Binärwert nach einer Statusänderung zu senden ist, ob der Schaltzustand/Binärwert zusätzlich zyklisch zu senden ist und ob der aktuelle Schaltzustand/Binärwert auch nach Bus- bzw. Netzspannungswiederkehr automatisch gesendet werden soll.

| Parameter                                                                                                    | Einstellungen                                                                                                    |  |
|----------------------------------------------------------------------------------------------------|----------------------------------------------------------------------------------------------------|--|
| Schaltwert, wenn Kontakt                                                                                                    | Ein                                                                                                    |  |
| geschlossen                                                                                                    | Aus                                                                                                    |  |
|                                                                                                    | -                                                                                                    |  |
| Mit diesem Parameter wird eing<br>einer logischen "1" am Eingang<br>Flanke des Eingangssignals ges<br>de Flanke entspricht einem We<br>Eingang von logisch "0" nach "<br>"": Ein Flankenwechsel am Eing<br>eines Telegramms.<br>"Ein": Bei einer logischen 1 am | gestellt, welcher Schaltwert bei<br>bzw. nach einer steigenden<br>endet werden soll. Die steigen-<br>chsel des Signalzustands am<br>".<br>gang führt nicht zum Senden<br>Eingang bzw. bei einer steigen- |  |
| den Flanke wird der Schaltwert "EIN" gesendet.                                                                                                    |                                                                                                    |  |
| Aus · Rei einer logischen Tam                                                                                                    | Findand bzw/ bei einer steiden-                                                                                                    |  |

"Aus": Bei einer logischen 1 am Eingang bzw. bei einer steigenden Flanke wird der Schaltwert "AUS" gesendet.

| Schaltwert, wenn Kontakt                                                                                                    | Fin                        |  |  |
|----------------------------------------------------------------------------------------------------|----------------------------|--|--|
| geöffnet                                                                                                    | Aus                        |  |  |
| 5                                                                                                    | -                          |  |  |
| Mit diesem Parameter wird eingestellt, welcher Schalt<br>wert bei einer logischen "O" am Eingang bzw. nach einer<br>fallenden Flanke des Eingangssignals gesendet werder<br>soll. Die fallende Flanke entspricht einem Wechsel des<br>Signalzustands am Eingang von logisch "1" nach "O".<br>"-": Ein Flankenwechsel am Eingang führt nicht zum<br>Senden eines Telegramms.<br>"Ein": Bei einer logischen 0 am Eingang bzw. bei einer<br>fallenden Flanke wird der Schaltwert "EIN" gesendet.<br>"Aus": Bei einer logischen 0 am Eingang bzw. bei einer<br>fallenden Flanke wird der Schaltwert "EIN" gesendet. |                            |  |  |
| Zyklisch senden Nein                                                                                                    |                            |  |  |
| 2                                                                                                    | Immer                      |  |  |
|                                                                                                    | nur Ein senden             |  |  |
|                                                                                                    | nur Aus senden             |  |  |
| Über diesen Parameter wir                                                                                                    | d eingestellt, ob und wann |  |  |
| der dem Kontaktzustand am Eingang zugeordnete                                                                                                    |                            |  |  |
| Schaltwert zyklisch gesendet werden soll.                                                                                                    |                            |  |  |
| Zykluszeit in Minuten                                                                                                    | 1 255                      |  |  |
| (1255) <b>5</b>                                                                                                    |                            |  |  |
| Dieser Parameter ist nur sichtbar, wenn der vorherge-<br>hende Parameter "Zyklisch senden" nicht auf "Nein"<br>gesetzt ist.                                                                                                    |                            |  |  |
| Mit diesem Parameter wird die gewünschle Zykluszeit in<br>Minuten eingestellt.                                                                                                    |                            |  |  |

| Objektname                                                  | Funktion                              | Тур   | Flag |  |
|-------------------------------------------------------------|---------------------------------------|-------|------|--|
| [Kanal], [Na-                                               | Ein / Aus /                           | 1 bit | KLSÜ |  |
| me],[Bezeichnung]                                           | Um                                    |       |      |  |
| , Schalten                                                  |                                       |       |      |  |
| Bsp.: A, Taster1, Einga                                     | Bsp.: A, Taster1, Eingang A, Schalten |       |      |  |
|                                                             |                                       |       |      |  |
| [Kanal], [Na- 1 = Sperren 1 bit KLSÜ                        |                                       |       |      |  |
| me],[Bezeichnung]                                           |                                       |       |      |  |
| , Sperren                                                   |                                       |       |      |  |
| Bsp.: A, Taster1, Eingang A, Sperren                        |                                       |       |      |  |
| Dieses Objekt ist nur sichtbar, wenn "Sperrobjekt = Ja" als |                                       |       |      |  |
| Parameter eingestellt ist.                                  |                                       |       |      |  |

### 9.3.1.2 Schalten Flanke

Diese Funktion dient bei Eingängen, an die ein Schalter oder ein Taster angeschlossen ist, zum Senden eines Schalttelegramms (EIN, AUS oder UM) als Reaktion auf eine steigende und / oder eine fallende Signalflanke an diesem Eingang. Beim Drücken und / oder Loslassen des Tasters bzw. Schließen und / oder Öffnen des Schalters kann jeweils ein Telegramm gesendet werden, d.h. mit dieser Funktion kann z.B. das Verhalten eines "Klingeltasters" nachgebildet werden.

Technik-Handbuch

Juni 2013

### 07 B0 KNX / DALI Gateway Twin N 141/31 983301

| Parameter              | Einstellungen |
|------------------------|---------------|
| Reaktion auf steigende | Ein           |
| Flanke                 | Aus           |
|                        | Um            |

Mit diesem Parameter wird eingestellt, welcher Schaltwert nach einer steigenden Flanke des Eingangssignals gesendet werden soll. Die steigende Flanke entspricht einem Wechsel des Signalzustands am Eingang von logisch "O" nach "1".

"-": Ein Flankenwechsel am Eingang führt nicht zum Senden eines Telegramms.

"Ein": Bei steigender Flanke wird der Schaltwert "EIN" gesendet. "Aus": Bei steigender Flanke wird der Schaltwert "AUS" gesendet.

"Um": Bei steigender Flanke wird der zuletzt gesendete Schaltwert invertiert und der neue Wert gesendet.

| Reaktion auf fallende | Ein |
|-----------------------|-----|
| Flanke                | Aus |
|                       | Um  |
|                       | -   |

Mit diesem Parameter wird eingestellt, welcher Schaltwert nach einer fallenden Flanke des Eingangssignals gesendet werden soll. Die fallende Flanke entspricht einem Wechsel des Signalzustands am Eingang von logisch "1" nach "0". "-": Ein Flankenwechsel am Eingang führt nicht zum Senden

eines Telegramms. "Ein": Bei fallender Flanke wird der Schaltwert "EIN" gesendet. "Aus": Bei fallender Flanke wird der Schaltwert "AUS" gesendet.

"Um": Bei fallender Flanke wird der zuletzt gesendete Schaltwert invertiert und der neue Wert gesendet.

| Objektname                                                                                                    | Funktion          | Тур   | Flag |
|----------------------------------------------------------------------------------------------------|-------------------|-------|------|
| [Kanal], [Na-<br>me],[Bezeichnung]<br>, Schalten                                                                                  | Ein / Aus /<br>Um | 1 bit | KLSÜ |
| Bsp.: A, Taster1, Eingang A, Schalten                                                                                             |                   |       |      |
| [Kanal], [Na-<br>me],[Bezeichnung]<br>, Sperren                                                                                   | 1 = Sperren       | 1 bit | KLSÜ |
| Bsp.: A, Taster1, Eingang A, Sperren<br>Dieses Objekt ist nur sichtbar, wenn "Sperrobjekt = Ja" als<br>Parameter eingestellt ist. |                   |       |      |

#### 9.3.1.3 1- Taster - Dimmen

Diese Funktion ermöglicht, mit nur einem Taster eine Leuchte / Leuchtengruppe sowohl ein- und auszuschalten als auch heller und dunkler zu dimmen. Hierbei wird zwischen kurzem und langem Tastendruck unterschieden.

• Schalten UM (kurzer Tastendruck)

Bei einem kurzen Tastendruck wird der Wert, der sich im Schaltobjekt (Schalten UM) befindet, invertiert und das EIN- oder AUS-Telegramm dann gesendet, wenn die Taste losgelassen wird (=fallende Flanke).

• Dimmen heller / dunkler (langer Tastendruck)

Bei langem Tastendruck (die Zeitdauer ist einstellbar siehe 9.2.1) wird, abhängig vom Objektwert und der zuletzt angesteuerten Dimmrichtung, heller oder dunkler gedimmt. War der Dimmaktor ausgeschaltet, so wird bei einem langen Tastendruck eingeschaltet und heller gedimmt. Wurde der Aktor zuvor durch einen kurzen Tastendruck eingeschaltet, so wird er durch den ersten langen Tastendruck dunkler gedimmt. Steht der Dimmaktor auf einem Dimmwert von 1 bis 99%, wird die zuletzt betätigte Dimmrichtung invertiert und dann in die neue Richtung gedimmt. Bei langem Tastendruck wird über das Dimmobjekt der Befehl "100 % Dimmen" und beim Loslassen der Taste (=fallende Flanke) der Befehl "Stopp" gesendet.

| Einstellungen                                       |  |  |
|-----------------------------------------------------|--|--|
| Nein                                                |  |  |
| drücken Ja                                          |  |  |
| Mit diesem Parameter kann das Aus-Telegramm von dem |  |  |
|                                                     |  |  |

Binäreingang unterdrückt werden. Der Binäreingang kann dann nur Heller/Dunkler und Ein-Telegramme verschicken.

| Objektname                                                                                                    | Funktion            | Тур   | Flag |
|----------------------------------------------------------------------------------------------------|---------------------|-------|------|
| [Kanal], [Na-<br>me],[Bezeichnung]<br>, Schalten                                                                                  | Ein / Aus /<br>Um   | 1 bit | KLSÜ |
| Bsp.: A, Taster1, Eing                                                                                                    | ang A, Schalter     | ı     |      |
| [Kanal], [Na-<br>me],[Bezeichnung]<br>, Dimmen                                                                                    | heller /<br>dunkler | 4 bit | KLSÜ |
| Bsp.: A, Taster1, Eingang A, Dimmen                                                                                               |                     |       |      |
| [Kanal], [Na-<br>me],[Bezeichnung]<br>, Sperren                                                                                   | 1 = Sperren         | 1 bit | KLSÜ |
| Bsp.: A, Taster1, Eingang A, Sperren<br>Dieses Objekt ist nur sichtbar, wenn "Sperrobjekt = Ja" als<br>Parameter eingestellt ist. |                     |       |      |

9.3.1.4 1- Taster - Sonnenschutzsteuerung

Diese Funktion ermöglicht, mit nur einem Taster einen Sonnenschutz herab- und hochzufahren, das Fahren zu stoppen und Lamellen zu öffnen und zu schließen. Hierbei wird zwischen kurzem und langem Tastendruck unterschieden.

Sonnenschutz Auf / Ab (langer Tastendruck)

Bei langem Tastendruck (die Zeitdauer ist einstellbar siehe 9.2.1) wird, abhängig von der im Objekt "Sonnenschutz Auf / Ab" gespeicherten letzten Fahrtrichtung, diese invertiert und der Sonnenschutz herab- oder hochgefahren, bis die jeweilige Endlage erreicht ist und der Antrieb über den Endlageschalter abgeschaltet wird.

Wird vor Erreichen einer Endlage und dem Ansprechen des Endlageschalters ein Stoppbefehl empfangen, so wird die Fahrt sofort beendet, die erreichte

Update: http://www.siemens.de/gamma

#### Juni 2013

### 07 B0 KNX / DALI Gateway Twin N 141/31 983301

Stellung beibehalten und die letzte Fahrtrichtung gespeichert.

• Stopp bzw. Lamellen Auf / Zu (kurzer Tastendruck) Bei einem kurzen Tastendruck wird ein Telegramm

gesendet, das bei einem in einer Fahrt befindlichen Sonnenschutz zum Stoppen des Antriebs führt und bei einem ruhenden Sonnenschutz zu einem kurzen Fahrschritt entgegengesetzt zur vorhergehenden Fahrtrichtung (die im Fahrobjekt gespeichert ist). Bei geschlossenen Jalousie-Lamellen würde dies z.B. zum Öffnen der Lamellen um einen Schritt führen. Das STOPP- bzw. Lamellen AUF- oder ZU-Telegramm wird erst beim Loslassen der Taste (=fallende Flanke) generiert. Mit jedem weiteren kurzen Tastendruck wird ein weiteres Telegramm "Lamellen Auf / Zu" gesendet, wobei die Fahrtrichtung nicht geändert wird. Die Software des Sonnenschutzaktors bestimmt, ob und wie mehrere aufeinander folgende Telegramme "Lamellen Auf / Zu" interpretiert und ausgeführt werden.

| Objektname                                                  | Funktion       | Тур   | Flag |
|-------------------------------------------------------------|----------------|-------|------|
| [Kanal], [Na-                                               | Auf / Ab       | 1 bit | KLSÜ |
| me],[Bezeichnung]                                           |                |       |      |
| , Sonnenschutz                                              |                |       |      |
| Bsp.: A, Taster1, Eing                                      | ang A, Sonnens | chutz |      |
| [Kanal], [Na-                                               | Stopp / Auf /  | 1 bit | KLSÜ |
| me],[Bezeichnung]                                           | Zu             |       |      |
| , Lamellen                                                  |                |       |      |
| Bsp.: A, Taster1, Eingang A, Lamellen                       |                |       |      |
| [Kanal], [Na-                                               | 1 = Sperren    | 1 bit | KLSÜ |
| me],[Bezeichnung]                                           |                |       |      |
| , Sperren                                                   |                |       |      |
| Bsp.: A, Taster1, Eingang A, Sperren                        |                |       |      |
| Dieses Objekt ist nur sichtbar, wenn "Sperrobjekt = Ja" als |                |       |      |
| Parameter eingestellt ist.                                  |                |       |      |

#### 9.3.1.5 1-bit Szenensteuerung

Mit der Funktion "1-bit Szenensteuerung" ist es möglich, dass der Anwender selber, ohne mit der ETS die Projektierung zu ändern, einen Szenenbaustein zur 1-bit Szenensteuerung umprogrammiert, d.h. andere Helligkeitswerte bzw. Schaltzustände den einzelnen Gruppen der jeweiligen Szene zuordnet. Mit einem Taster kann eine Szene über eine kurze Betätigung wiederhergestellt und über eine lange Betätigung gespeichert werden, wobei ein Kommunikationsobjekt zum Speichern einer Szene dient und ein Zweites zum Wiederherstellen einer gespeicherten Szene. Hierbei ist parametrierbar, ob mit einem Telegramm mit dem Wert "0" die Szene 1 und mit einem Telegramm mit dem Wert "1" die Szene 2 gespeichert bzw. wiederhergestellt wird. Vor dem Speichern einer Szene müssen die betroffenen Aktoren mit den dafür vorgesehenen Tastern / Sensoren auf die gewünschten Helligkeitswerte bzw. Schaltzustände eingestellt werden.

Durch den Empfang eines "Speichern"-Telegramms werden die angesprochenen Szenenbausteine aufgefordert, die aktuell eingestellten Werte und Zustände bei den in die Szene eingebundenen Aktoren abzufragen und in der entsprechenden Szene zu speichern.

Um nicht durch einen, gegenüber einem kurzen Tasterdruck nur etwas länger dauernden "langen" Tastendruck versehentlich eine Szenenspeicherung auszulösen, sollte eine Szenenspeicherung nur durch eine "extra lange" Tasterbetätigung ausgelöst werden.

| Parameter                                                     | Einstellungen                |  |
|---------------------------------------------------------------|------------------------------|--|
| Szenennummer                                                  | 1                            |  |
|                                                               | 2                            |  |
| Dieser Parameter bestimmt, welc                               | he Szene gespeichert bzw.    |  |
| wiederhergestellt werden soll.                                |                              |  |
| "1": Bei kurzer Betätigung des Tas                            | sters wird ein Telegramm mit |  |
| dem Wert "0" gesendet, damit von den angesprochenen           |                              |  |
| Szenenbausteinen die Szene 1 wiederhergestellt wird. Bei      |                              |  |
| langer Betätigung des Tasters werden die angesprochenen       |                              |  |
| Szenenbausteine aufgefordert, die aktuell eingestellten Werte |                              |  |
| und Zustände bei den in die Szene eingebundenen Aktoren       |                              |  |
| abzufragen und unter der Szene mit der Nummer 1 zu spei-      |                              |  |
| chern.                                                        |                              |  |
| "2": Bei dieser Einstellung wird die Szene 2 gespeichert und  |                              |  |
| wiederhergestellt.                                            |                              |  |
| Szene speichern                                               | Ja                           |  |
|                                                               | Nein                         |  |

Über diesen Parameter wird eingestellt, ob die eingestellte Szene nicht nur abrufbar ist, sondern ob sie auch gespeichert werden darf.

| Objektname                                                      | Funktion        | Тур   | Flag |
|-----------------------------------------------------------------|-----------------|-------|------|
| [Kanal], [Na-                                                   | wiederher-      | 1 bit | KLSÜ |
| me],[Bezeichnung]                                               | stellen         |       |      |
| , Szene 1/2                                                     |                 |       |      |
| Bsp.: A, Taster1, Einga                                         | ng A, Szene 1/2 |       |      |
| [Kanal], [Na-                                                   | speichern       | 1 bit | KLSÜ |
| me],[Bezeichnung]                                               |                 |       |      |
| , Szene 1/2                                                     |                 |       |      |
| Bsp.: A, Taster1, Eingang A, Szene 1/2                          |                 |       |      |
| Dieses Objekt ist nur sichtbar, wenn "Szene speichern = Ja" als |                 |       |      |
| Parameter eingestellt ist.                                      |                 |       |      |
| [Kanal], [Na-                                                   | 1 = Sperren     | 1 bit | KLSÜ |
| me],[Bezeichnung]                                               |                 |       |      |
| , Sperren                                                       |                 |       |      |
| Bsp.: A, Taster1, Eingang A, Sperren                            |                 |       |      |
| Dieses Objekt ist nur sichtbar, wenn "Sperrobjekt = Ja" als     |                 |       |      |
| Parameter eingestellt ist.                                      |                 |       |      |

#### 9.3.1.6 8-bit Szenensteuerung

#### Technik-Handbuch

### 07 B0 KNX / DALI Gateway Twin N 141/31 983301

Mit der Funktion "8-bit Szenensteuerung" ist es möglich, dass der Anwender 8-bit Szenen abruft und selbst, ohne mit der ETS die Projektierung zu ändern, Szenenbausteine zur 8-bit Szenensteuerung oder Aktoren mit integrierter 8-bit Szenensteuerung umprogrammiert, d.h. aktuelle Werte bzw. Zustände der jeweiligen Szene zuordnet.

Mit einem Taster kann die Szene mit der parametrierten Nummer (1...64) über eine kurze Betätigung wiederhergestellt und über eine lange Betätigung gespeichert werden, wobei über ein einziges Kommunikationsobjekt sowohl der Befehl zum Speichern einer Szene als auch der Befehl zum Wiederherstellen einer gespeicherten Szene und die Nummer der gewünschten Szene übertragen werden.

Vor dem Speichern einer Szene müssen die in die Szene eingebundenen Aktoren mit den dafür vorgesehenen Tastern / Sensoren auf die gewünschten Werte bzw. Zustände eingestellt werden. Durch den Empfang eines Telegramms werden die angesprochenen Szenenbausteine bzw. Aktoren mit integrierter Szenensteuerung aufgefordert, die aktuell eingestellten Werte und Zustände bei den in die Szene eingebundenen Aktoren abzufragen und in der entsprechenden Szene zu speichern.

Es ist parametrierbar, ob der Taster nur zum Wiederherstellen einer Szene dienen soll (Telegramme zum Speichern einer Szene werden nicht gesendet) oder ob man über ihn auch das Speichern einer Szene auslösen kann. Um nicht durch einen, gegenüber einem kurzen Tasterdruck nur etwas länger dauernden "langen" Tastendruck versehentlich eine Szenenspeicherung auszulösen, sollte eine Szenenspeicherung nur durch eine "extra lange" Tasterbetätigung ausgelöst werden.

| Parameter                           | Einstellungen               |
|-------------------------------------|-----------------------------|
| Szenennummer                        | 1-64                        |
|                                     | 1                           |
| Über diesen Parameter wird einges   | tellt, welche Szene gespei- |
| chert bzw. wiederhergestellt werde  | en soll.                    |
| Szene speichern                     | Ja                          |
|                                     | Nein                        |
| Über diesen Parameter wird einges   | tellt, ob die eingestellte  |
| Szene nicht nur abrufbar ist, sonde | rn ob sie auch gespeichert  |
| werden darf.                        |                             |
|                                     |                             |
|                                     |                             |

| Objektname                                          | Funktion                        | Тур    | Flag |
|-----------------------------------------------------|---------------------------------|--------|------|
| [Kanal], [Na-<br>me],[Bezeichnung<br>], 8-bit Szene | wiederherstellen<br>/ speichern | 1 Byte | KLSÜ |
| Bsp.: A, Taster1, Eingang A, 8-bit Szene            |                                 |        |      |
| [Kanal], [Na-<br>me],[Bezeichnung<br>], Sperren     | 1 = Sperren                     | 1 bit  | KLSÜ |
| Bsp.: A. Taster1, Eingang A. Sperren                |                                 |        |      |

# ObjektnameFunktionTypFlagDieses Objekt ist nur sichtbar, wenn "Sperrobjekt = Ja" als<br/>Parameter eingestellt ist.Sperrobjekt = Ja"Sperrobjekt = Ja"

### 9.3.1.7 8-bit Effektsteuerung

Mit der Funktion "8-bit Effektsteuerung" ist es möglich, mit einem an die I/O-Tasterschnittstelle angeschlossenen Taster bei einem KNX / DALI Gateway einen Effekt mit der parametrierten Nummer (1...64) zu starten und zu beenden. Hierbei wird, wie bei der Szenensteuerung, zwischen kurzer und langer Tasterbetätigung unterschieden.

| Parameter                                                      | Einstellungen |
|----------------------------------------------------------------|---------------|
| Effektnummer                                                   | 1-64          |
|                                                                | 1             |
| Über diesen Parameter wird eingestellt, welcher Effekt gestar- |               |
| tet bzw. beendet werden soll.                                  |               |

| Objektname                                                                                                    | Funktion               | Тур    | Flag |
|----------------------------------------------------------------------------------------------------|------------------------|--------|------|
| [Kanal], [Na-<br>me],[Bezeichnung<br>], 8-Bit Effekt                                                                              | starten / been-<br>den | 1 Byte | KLSÜ |
| Bsp.: A, Taster1, Eingang A, 8-Bit Effekt                                                                                         |                        |        |      |
| [Kanal], [Na-<br>me],[Bezeichnung<br>], Sperren                                                                                   | 1 = Sperren            | 1 bit  | KLSÜ |
| Bsp.: A, Taster1, Eingang A, Sperren<br>Dieses Objekt ist nur sichtbar, wenn "Sperrobjekt = Ja" als<br>Parameter eingestellt ist. |                        |        |      |

#### 9.3.1.8 8-Bit Wert Flanke

Diese Funktion dient zum Senden von 8-bit Ganzzahlwerten (DPT 5.005/ EIS 6) im Bereich von 0...255. Es ist einstellbar, ob ein Werttelegramm entweder als Reaktion auf eine steigende und / oder eine fallende Signalflanke am Eingang gesendet wird (z.B. beim Drücken und / oder Loslassen eines Tasters). Mit dieser Funktion kann man z.B. einem Taster einen Dimmwert zuordnen, um so mit einem Tastendruck die zugehörigen Leuchten auf den parametrierten Wert zu dimmen, oder man kann mehreren Tastern unterschiedliche Werte zuweisen, um über diese Taster z.B. die Drehzahl eines Lüfters steuern zu können.

| Parameter                                                    | Einstellungen |
|--------------------------------------------------------------|---------------|
| Wert nach steigender                                         | Ja            |
| Flanke senden                                                | Nein          |
| Hier wird eingestellt, ob der parametrierte 8-bit Wert nach  |               |
| einer steigenden Flanke des Signalzustands am Eingang in die |               |
| Speicherzelle des Kommunikationsobjektes geschrieben und     |               |
| gesendet werden soll oder nicht. Die steigende Flanke        |               |
| entspricht einem Wechsel des Signalzustands am Eingang von   |               |
| logisch "0" nach "1".                                        |               |

### Juni 2013

### 07 B0 KNX / DALI Gateway Twin N 141/31 983301

| Wert nach steigender                                        | 0255                            |  |
|-------------------------------------------------------------|---------------------------------|--|
| Flanke                                                      | 0                               |  |
| Hier wird eingestellt, welche                               | r Wert (0255) nach einer        |  |
| steigenden Flanke des Signal                                | zustands am Eingang in die      |  |
| Speicherzelle des Kommunik                                  | ationsobjektes geschrieben und  |  |
| gesendet wird. Die steigende                                | Flanke entspricht einem         |  |
| Wechsel des Signalzustands a                                | am Eingang von logisch "0" nach |  |
| "1".                                                        |                                 |  |
| Wert nach fallender                                         | Ja                              |  |
| Flanke senden                                               | Nein                            |  |
| Hier wird eingestellt, ob der parametrierte 8-bit Wert nach |                                 |  |
| einer fallenden Flanke des Si                               | gnalzustands am Eingang in die  |  |
| Speicherzelle des Kommunikationsobjektes geschrieben und    |                                 |  |
| gesendet werden soll oder nicht. Die fallende Flanke ent-   |                                 |  |
| spricht einem Wechsel des Signalzustands am Eingang von     |                                 |  |
| logisch "1" nach "0".                                       |                                 |  |
| Wert nach fallender                                         | 0255                            |  |
| Flanke                                                      | 0                               |  |
| Hier wird eingestellt, welcher Wert (0255) nach einer       |                                 |  |
| fallenden Flanke des Signalzustands am Eingang in die       |                                 |  |
| Speicherzelle des Kommunikationsobjektes geschrieben und    |                                 |  |
| gesendet wird. Die fallende Flanke entspricht einem Wechsel |                                 |  |
| des Signalzustands am Eingang von logisch "1" nach "0".     |                                 |  |

Objektname Funktion Тур Flag [Kanal], [Name], KLSÜ Wert senden [Bezeichnung], 8-bit 1 Byte Wert Bsp.: A, Taster1, Eingang A, 8-bit Wert [Kanal], [Name], 1 bit KLSÜ 1 = Sperren [Bezeichnung], Sperren Bsp.: A, Taster1, Eingang A, Sperren Dieses Objekt ist nur sichtbar, wenn "Sperrobjekt = Ja" als Parameter eingestellt ist.

9.3.2 Parameter - "Eingänge, gemeinsam einstellbar"

| Parameter                                                                                                    | Einstellungen              |  |
|----------------------------------------------------------------------------------------------------|----------------------------|--|
| Funktion                                                                                                    | 2-Taster-Dimmen mit Stopp- |  |
|                                                                                                    | Telegramm;                 |  |
|                                                                                                    | 2-Taster-Sonnenschutz-     |  |
|                                                                                                    | steuerung                  |  |
| Dieser Parameter ist dann sichtbar, wenn einem Eingangspaar<br>eine gemeinsame 2-Taster-Funktion zugeordnet werden soll.<br>Abhängig von der gewählten Funktion ändern sich die nach-<br>folgend eingeblendeten Parameter.                                                                                                    |                            |  |
| Sperrobjekt                                                                                                    | Nein                       |  |
|                                                                                                    | Ja                         |  |
| Mit diesem Parameter wird eingestellt, ob der Eingang über<br>ein zusätzliches Sperrobjekt sperrbar sein soll oder nicht. Wird<br>der Eingang gesperrt (Sperrobjekt = 1), so werden Zustands-<br>änderungen an diesem Eingang nicht mehr ausgewertet. Ist<br>nach dem Entsperren des Eingangs eine Zustandsänderung<br>gegenüber dem Zustand vor der Sperre vorhanden, so wird die<br>hierfür entsprechend parametrierte Funktion ausgeführt.<br>Im Falle von Netzspannungswiederkehr wird die Sperre<br>deaktiviert. |                            |  |

### 9.3.2.1 2-Taster -Dimmen mit Stopp-Telegramm

Mit dem an die beiden Eingänge angeschlossenen Tasterpaar kann über ein kurzes Drücken ein bzw. ausgeschaltet sowie über einen langen Tastendruck heller bzw. dunkler gedimmt werden. Es ist einstellbar, mit welchem Taster (bzw. über welchen Eingang) ausgeschaltet und dunkler gedimmt bzw. eingeschaltet und heller gedimmt werden soll.

Beim "2-Taster Dimmen mit Stopp-Telegramm" wird, sobald ein langes Drücken eines Tasters erkannt wird, ein Dimmtelegramm "100% heller" bzw. "100% dunkler" und mit Loslassen des Tasters ein Stopp-Telegramm gesendet.

| Parameter                                                                                                    | Einstellungen              |
|----------------------------------------------------------------------------------------------------|----------------------------|
| Funktion pro Eingang                                                                                                    | Aus, dunkler / Ein, heller |
|                                                                                                    | Ein, heller / Aus, dunkler |
|                                                                                                    | Um, Dunkler / Um, Heller   |
|                                                                                                    | Um, heller / Um dunkler    |
| Mit diesem Parameter wird eingestellt, welches Telegramm<br>bei kurzem bzw. langem Tastendruck des jeweiligen Tasters<br>gesendet wird. |                            |

| Objektname                                                  | Funktion    | Тур   | Flag |
|-------------------------------------------------------------|-------------|-------|------|
| [Kanal], [Na-                                               | Ein / Aus/  | 1 bit | KLSÜ |
| me],[Bezeichnung],                                          | Um          |       |      |
| Schalten                                                    |             |       |      |
| Bsp.: A, Taster1, Eingang A, Schalten                       |             |       |      |
| [Kanal], [Name],                                            | heller /    | 4 bit | KLSÜ |
| [Bezeichnung],                                              | dunkler     |       |      |
| Dimmen                                                      |             |       |      |
| Bsp.: A, Taster1, Eingang A, Dimmen                         |             |       |      |
| [Kanal], [Name],                                            | 1 = Sperren | 1 bit | KLSÜ |
| [Bezeichnung],                                              |             |       |      |
| Sperren                                                     |             |       |      |
| Bsp.: A, Taster1, Eingang A, Sperren                        |             |       |      |
| Dieses Objekt ist nur sichtbar, wenn "Sperrobjekt = Ja" als |             |       |      |
| Parameter eingestellt ist.                                  |             |       |      |

9.3.2.2 2-Taster -Sonnenschutzsteuerung

Mit einem Tasterpaar können, über eine lange Betätigung, der Sonnenschutz bis zur jeweiligen Endlage herab- oder hochgefahren werden sowie über einen kurzen Tasterdruck die Fahrt beendet bzw. die Lamellen um einen Schritt verstellt werden. Es ist einstellbar, mit welchem Taster (bzw. über welchen Eingang) der Sonnenschutz herab gefahren und die Lamellen ggf. um einen Schritt geschlossen bzw. der Sonnenschutz hoch gefahren und die Lamellen ggf. um einen Schritt geöffnet werden sollen.

| Parameter                                                   | Einstellungen                                 |  |
|-------------------------------------------------------------|-----------------------------------------------|--|
| Funktion pro                                                | Jal. ab, Lamellen zu / Jal. auf, Lamellen auf |  |
| Eingang                                                     | Jal. auf, Lamellen auf / Jal. ab, Lamellen zu |  |
| Mit diesem Parameter wird eingestellt, welches Bustelegramm |                                               |  |

#### Technik-Handbuch

Juni 2013

### 07 B0 KNX / DALI Gateway Twin N 141/31 983301

bei kurzem bzw. langem Tastendruck des jeweiligen Tasters gesendet wird.

| Objektname                                                                                                    | Funktion            | Тур   | Flag |
|----------------------------------------------------------------------------------------------------|---------------------|-------|------|
| [Kanal], [Na-<br>me],[Bezeichnung]<br>, Sonnenschutz                                                                              | Auf / Ab            | 1 bit | KLSÜ |
| Bsp.: A, Taster1, Eingang A, Sonnenschutz                                                                                         |                     |       |      |
| [Kanal], [Na-<br>me],[Bezeichnung]<br>, Lamellen                                                                                  | Stopp / Auf /<br>Zu | 1 bit | KLSÜ |
| Bsp.: A, Taster1, Eingang A, Lamellen                                                                                             |                     |       |      |
| [Kanal], [Name],<br>[Bezeichnung],<br>Sperren                                                                                     | 1 = Sperren         | 1 bit | KLSÜ |
| Bsp.: A, Taster1, Eingang A, Sperren<br>Dieses Objekt ist nur sichtbar, wenn "Sperrobjekt = Ja" als<br>Parameter eingestellt ist. |                     |       |      |

### 9.4 DALI Kombisensor Büro

Der DALI Kombisensor Büro ist ein Gerät zum Einbau in Zwischendecken oder Lichtleisten. Das Gerät versorgt sich selbst über die angeschlossene DALI-Leitung. Der Kombisensor beinhaltet einen Sensorkopf mit Anschlussleitung und ein Steuergerät. Im Sensorkopf ist ein Helligkeitsfühler, ein Präsenzmelder (PIR) und eine grüne LED (blinkt bei Bewegungserfassung) untergebracht. Im Steuergerät ist die Ankopplung an die DALI-Leitung realisiert. Der Helligkeitswert, bzw. das Ereignis des Präsenzmelders wird über die DALI-Leitung zu einem DALI Controller oder Gateway übertragen.

### 9.4.1 Sensorkanal - Präsenz

Der DALI Kombisensor Büro besitzt nur einen physikalischen Präsenzsensor. Das Präsenzerfassungssignal wird jedoch über zwei unabhängige Kanäle mit je einem Parameterblock ausgegeben. Dies ermöglicht eine unterschiedliche Auswertung bei einer Erfassung für z.B. Beleuchtungs- und HLK-Steuerung (Heizen, Lüften, Klimatisieren), wobei die Standardwerte für dieses Beispiel vorparametriert sind.

### 9.4.1.1 Allgemein

Die Standardparameter sind nachfolgend **FETT** hervorgehoben: **Präsenz (HLK-Melder)**.

| Parameter                                                                                 | Einstellungen                                                                             |  |
|-------------------------------------------------------------------------------------------|-------------------------------------------------------------------------------------------|--|
| Über Objekt sperren                                                                       | Nein                                                                                      |  |
|                                                                                           | Ja, wenn Sperrobjekt = 0                                                                  |  |
|                                                                                           | Ja, wenn Sperrobjekt = 1                                                                  |  |
| Über diesen Parameter wird eingestellt, wie der Wert des                                  |                                                                                           |  |
| Sperrobjektes ausgewertet wird.                                                           |                                                                                           |  |
| Über Objekt sperren<br>Über diesen Parameter wird eing<br>Sperrobjektes ausgewertet wird. | Nein<br>Ja, wenn Sperrobjekt = 0<br>Ja, wenn Sperrobjekt = 1<br>estellt, wie der Wert des |  |

| Developmenter                                                                                                    | Cinctellument                    |  |
|----------------------------------------------------------------------------------------------------|----------------------------------|--|
| Fardineter<br>Sporrobiokt boi Sponnunge                                                                                        | Auc                              |  |
| sperrobjekt bei Spannungs-<br>wiederkehr                                                                                       | Aus                              |  |
| wiederkein                                                                                                    | wie vor Spannungsausfall         |  |
|                                                                                                    | über Bus abfragen                |  |
| Dieser Parameter ist nur sichtbar                                                                                              | wenn der Parameter Über          |  |
| Objekt sperren" nicht auf Nein" o                                                                                              | nesetzt ist Über diesen Parame-  |  |
| ter wird festgelegt auf welchen                                                                                                | Wert das Objekt Bewegungs-       |  |
| melder-Sperrung" vorbelegt wird                                                                                                | . Das Verhalten gilt sowohl bei  |  |
| Netz- als auch bei Busspannungs                                                                                                | wiederkehr.                      |  |
| Bewegungserfassung bis                                                                                                    | 0-1000                           |  |
| (Lux-Wert) (0 = helligkeitsu-                                                                                                  | 10 (0)                           |  |
| nabhängig)                                                                                                    |                                  |  |
| Mit diesem Parameter wird die M                                                                                                | eldung einer Bewegung in         |  |
| Abhängigkeit der Umgebungshel                                                                                                  | ligkeit gesteuert. Wurde bereits |  |
| eine Bewegung erfasst (Nachlauf                                                                                                | izeit läuft), dann findet keine  |  |
| Auswertung der Umgebungshelli                                                                                                  | gkeit mehr statt. D.h. treten    |  |
| während einer erkannten Beweg                                                                                                  | ung weitere Bewegungen auf,      |  |
| dann wird die Nachlaufzeit von n                                                                                               | euem gestartet. Der Hellig-      |  |
| keitswert wird über Objekt "Hellig                                                                                             | gkeit-Istwert" empfangen.        |  |
| Intervall für Präsenzerfas-                                                                                                    | 0-15                             |  |
| Sung [min]                                                                                                    | U(5)                             |  |
| Dieser Parameter bestimmt das z                                                                                                | deaktiviert)                     |  |
| gungsimpulse gezanit werden.(0                                                                                                 |                                  |  |
| Alizani der Mindestbewe-                                                                                                    | 1-50<br>1 (2)                    |  |
| vallzeit                                                                                                    | 1 (3)                            |  |
| Über diesen Parameter wird die A                                                                                               | nzahl der Bewegungen festge-     |  |
| legt die während der Überwach                                                                                                  | ingszeit detektiert werden       |  |
| müssen, um das Kriterium für de                                                                                                | n Beginn der HLK-Präsenz zu      |  |
| erfüllen. Damit wird sichergestell                                                                                             | t. dass eine HLK-Präsenz erst    |  |
| dann beginnt, wenn sich über eir                                                                                               | nen längeren Zeitraum Personen   |  |
| im Erfassungsbereich des Melder                                                                                                | s aufgehalten haben.             |  |
| Gerätemodus                                                                                                    | Slave                            |  |
|                                                                                                    | Einzelgerät oder Master          |  |
| Über diesen Parameter wird festg                                                                                               | jelegt, ob der Melder als        |  |
| Einzelgerät bzw. Master oder als                                                                                               | Nebengerät (Slave) im Verbund    |  |
| mit anderen Bewegungsmeldern                                                                                                   | eingesetzt wird.                 |  |
| Totzeit nach Ende der Erfas-                                                                                                   | 059                              |  |
| sung [0 59 Sekunden]                                                                                                    | 5                                |  |
| Die Totzeit dient dazu, ein schnei                                                                                             | tt dieser Effekt auf warm eich   |  |
| dia Lauchta (Wärmagualla) im Er                                                                                                | faccupacharaich hafindat. Tritt  |  |
| die Leuchte (Warmequeile) im Erfassungsbereich befindet. Tritt                                                                 |                                  |  |
| in der Totzeit eine Bewegung auf, dann schaltet der Bewe-                                                                      |                                  |  |
| gungsmeider mont ein.<br>Hinweis 1: Die Totzeit sollte länger als die Verzögerungszeit                                         |                                  |  |
| zwischen Telegramm (C) und (D) gewählt werden da sonst oof                                                                     |                                  |  |
| das Telegramm (D) ausfallen kann                                                                                               |                                  |  |
| Hinweis 2: Da der Sensor intern für ca. 3 Sekunden (TBC) nach                                                                  |                                  |  |
| Erkennen einer Bewegung "aktiv" ist, kann es sein, dass auch                                                                   |                                  |  |
| eine während der Totzeit detektierte Bewegung ein Telegramm                                                                    |                                  |  |
| auslöst. Dies ist der Fall, wenn die Bewegung innerhalb der                                                                    |                                  |  |
| letzten 3 Sekunden der Totzeit de                                                                                              | etektiert wird. Um zu gewähr-    |  |
| leisten, dass die Totzeit auch wirl                                                                                            | kt, sollte diese möglichst groß  |  |
| gewählt werden.                                                                                                    |                                  |  |
| Totzeit wirkt auch auf                                                                                                    | Nein                             |  |
| Nebenstelle                                                                                                    | Ja                               |  |
| Ist parametriert, dass die Totzeit auch auf die Nebenstelle wirkt                                                              |                                  |  |
| (Ja), so wird ein Trigger durch die Nebenstelle im Melder                                                                      |                                  |  |
| ",zwischengespeichert" und erst nach Ablauf der Totzeit werden                                                                 |                                  |  |
| uie entsprechenden reiegramme (A) DIS (D) gesendet. ISt der<br>Parameter auf Nein" gesetzt, wirken die Trigger der Nebenstelle |                                  |  |
| Parameter auf "Nein" gesetzt, wirken die Trigger der Nebenstelle                                                               |                                  |  |

### GAMMA instabus

### Applikationsprogramm-Beschreibungen

### Juni 2013

### 07 B0 KNX / DALI Gateway Twin N 141/31 983301

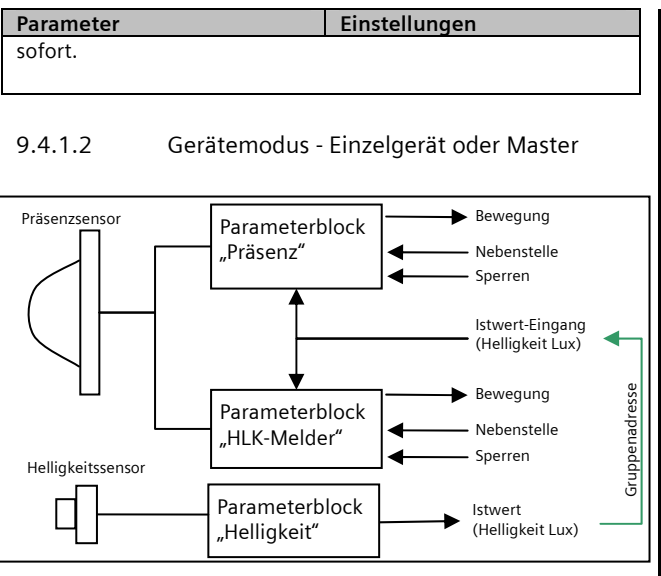

Abb. 12 Funktionsblöcke

Jeder Präsenzkanal kann bis zu 4 Telegramme senden:

- Beginn (A) Bewegung
- Ende (C) Bewegung

und jeweils zeitverzögert

- Beginn (B) Bewegung
- Ende (D) Bewegung

Detektiert der Melder eine Bewegung, wird sofort das Telegramm "Beginn (A) Beweg." gesendet. Wenn konfiguriert wurde, auch ein "zweites Telegramm B" zu senden, wird nach der parametrierten Zeit auch das Telegramm "Beginn (B) Beweg." (evtl. auch zyklisch) gesendet.

Finden keine Bewegungen mehr statt, wird am Ende der Nachlaufzeit zuerst das Telegramm "Ende (C) Beweg." und (falls konfiguriert) das Telegramm "Ende (D) Beweg." gesendet. Das Telegramm (D) kann auch zyklisch versendet werden. Treten, während die Nachlaufzeit noch läuft, weitere Bewegungen auf, dann wird die Nachlaufzeit erneut gestartet.

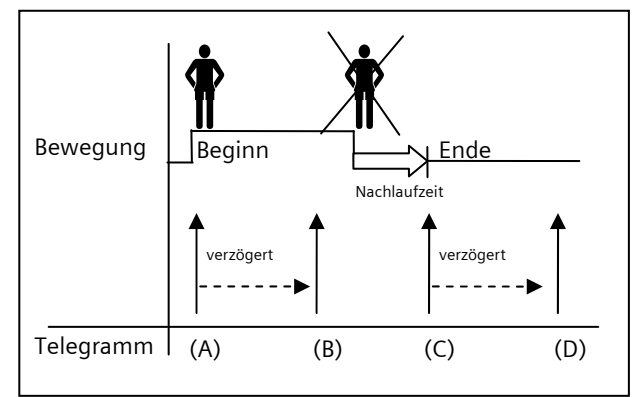

Abb. 13 Telegrammfolge Präsenzmelder

9.4.1.2.1 Beginn Bewegung

| Parameter                                                  | Einstellungen                 |  |
|------------------------------------------------------------|-------------------------------|--|
| Wenn Bewegung detektiert                                   | kein Telegramm                |  |
| wird, senden von (A)                                       | Ein                           |  |
|                                                            | Aus                           |  |
|                                                            | 8-bit Wert                    |  |
|                                                            | Szene                         |  |
|                                                            | 16-bit Wert (dezimal)         |  |
|                                                            | 16-bit Wert (Temperatur)      |  |
|                                                            | 16-bit Wert (Helligkeit)      |  |
| Über diesen Parameter wird festge                          | legt, ob nach einer erfassten |  |
| Bewegung ein Telegramm gesend                              | et wird und welches Format    |  |
| das Telegramm gegebenenfalls ha                            | t.                            |  |
| Wert (0255)                                                | 0255                          |  |
|                                                            | 0                             |  |
| Szenennummer                                               | 164                           |  |
|                                                            | 1                             |  |
| Wert (065535)                                              | 065535                        |  |
|                                                            | 0                             |  |
| Wert [°C]                                                  | 040                           |  |
|                                                            | 16,5                          |  |
| Wert [Lux]                                                 | 02000                         |  |
|                                                            | 500                           |  |
|                                                            | -                             |  |
|                                                            | 1                             |  |
| Zweites Telegramm (B)                                      | kein Telegramm                |  |
|                                                            | Ein                           |  |
|                                                            | Aus                           |  |
|                                                            | 8-bit Wert                    |  |
|                                                            | Szene                         |  |
|                                                            | 16-bit Wert (dezimal)         |  |
|                                                            | 16-bit Wert (Temperatur)      |  |
|                                                            | 16-bit Wert (Helligkeit)      |  |
| Uber diesen Parameter wird einges                          | stellt, ob nach einer erfass- |  |
| ten Bewegung ggf. ein weiteres Te                          | elegramm gesendet werden      |  |
| soll und welcher Telegramm-Typ z                           | u senden ist.                 |  |
| Verzögerung für zweites                                    | 0255                          |  |
| Telegramm (B) (0255 Sek.)                                  | 0                             |  |
| Dieser Parameter ist nur sichtbar, wenn der vorhergehende  |                               |  |
| Parameter "Zweites Telegramm (B)" nicht auf "kein Tele-    |                               |  |
| gramm" gesetzt wurde.                                      |                               |  |
| Uber diesen wird festgelegt mit we                         | elchem zeitlichen Abstand     |  |
| zum ersten Telegramm (A) das zweite Telegramm (B) gesendet |                               |  |

Juni 2013

### 07 B0 KNX / DALI Gateway Twin N 141/31 983301

| Parameter                                                 | Einstellungen |  |
|-----------------------------------------------------------|---------------|--|
| wird.                                                     |               |  |
| Wert (0255)                                               | 0255          |  |
|                                                           | 0             |  |
| Szenennummer                                              | 164           |  |
|                                                           | 1             |  |
| Wert (065535)                                             | 065535        |  |
|                                                           | 0             |  |
| Wert [°C]                                                 | 040           |  |
|                                                           | 16,5          |  |
| Wert [Lux]                                                | 02000         |  |
|                                                           | 500           |  |
| Zweites Telegramm (B)                                     | 0 - 255       |  |
| zyklisch senden [s] (0 = nicht                            | 0             |  |
| zyklisch senden)                                          |               |  |
| Wird ein zyklisches Senden nach einer erfassten Bewegung  |               |  |
| gewünscht, so ist dieser Parameter auf den entsprechenden |               |  |
| Wert zu setzen.                                           |               |  |

### 9.4.1.2.2 Nachlaufzeit

| Parameter                                                                                                    | Einstellungen   |  |
|----------------------------------------------------------------------------------------------------|-----------------|--|
| Zeit                                                                                                    | 1               |  |
|                                                                                                    | 2               |  |
| Dieser Parameter legt fest, ob die Nachlaufzeit immer gleich ist<br>("1 = eine Nachlaufzeit") oder über ein Objekt "Nachlaufzeit"<br>veränderbar ist. Werden "2 = zwei Nachlaufzeiten" eingestellt,<br>so kann über das Telegramm Nachlaufzeit 1 bzw. Nachlaufzeit<br>2 ausgewählt werden |                 |  |
| Nachlaufzeit 1 [h:mm:ss]                                                                                                    | 0:00:00-1:55:59 |  |
|                                                                                                    | 0:00:10         |  |
| Mit diesen Parametern wird die Mindestzeit für eine detektierte                                                                                                    |                 |  |
| Bewegung festgelegt. Am Ende der Nachlaufzeit wird ein                                                                                                    |                 |  |
| Telegramm Ende (C) Bewegung und optional Ende (D) Bewe-                                                                                                    |                 |  |
| gung gesendet. Wurde bereits eine Bewegung erfasst (Nach-                                                                                                    |                 |  |
| laufzeit läuft) und es finden weitere Bewegungen statt, wird                                                                                                    |                 |  |
| die Nachlaufzeit von Neuem gestartet.                                                                                                    |                 |  |
| Nachlaufzeit 2 [h:mm:ss]                                                                                                    | 0:00:00-1:55:59 |  |
|                                                                                                    | 0:00:10         |  |
| Wenn der Parameter "Zeit" auf "2" (zwei Nachlaufzeiten)                                                                                                    |                 |  |
| eingestellt ist, so steht dieser Parameter zur Verfügung.                                                                                                    |                 |  |

### 9.4.1.2.3 Ende Bewegung

| Parameter                                                      | Einstellungen            |  |
|----------------------------------------------------------------|--------------------------|--|
| Wenn keine Bewegung mehr                                       | kein Telegramm           |  |
| detektiert wird, senden von                                    | Ein                      |  |
| (C)                                                            | Aus                      |  |
|                                                                | 8-bit Wert               |  |
|                                                                | Szene                    |  |
|                                                                | 16-bit Wert (dezimal)    |  |
|                                                                | 16-bit Wert (Temperatur) |  |
|                                                                | 16-bit Wert (Helligkeit) |  |
| Über diesen Parameter wird festgelegt, ob nach einer erfassten |                          |  |
| Bewegung ein Telegramm gesendet wird und welches Format        |                          |  |
| das Telegramm hat.                                             |                          |  |

| -                                                            |                                                |  |  |
|--------------------------------------------------------------|------------------------------------------------|--|--|
| Parameter                                                    | Einstellungen                                  |  |  |
| Wert (0255)                                                  | 0255                                           |  |  |
|                                                              | 0                                              |  |  |
| Szenennummer                                                 | 164                                            |  |  |
|                                                              | 1                                              |  |  |
| Wert (065535)                                                | 065535                                         |  |  |
|                                                              | 0                                              |  |  |
| Wert [°C]                                                    | 0 40                                           |  |  |
| here [ c]                                                    | 16 5                                           |  |  |
| Wort [Lux]                                                   | 0, 2000                                        |  |  |
| Wert[Lux]                                                    | 62000<br>E00                                   |  |  |
|                                                              | 500                                            |  |  |
|                                                              |                                                |  |  |
| Zwoites Telegramm (D)                                        | koin Tologramm                                 |  |  |
| Zweites Telegramm (D)                                        | Kein Telegramm                                 |  |  |
|                                                              | EIN                                            |  |  |
|                                                              | Aus                                            |  |  |
|                                                              | 8-bit Wert                                     |  |  |
|                                                              | Szene                                          |  |  |
|                                                              | 16-bit Wert (dezimal)                          |  |  |
|                                                              | 16-bit Wert (Temperatur)                       |  |  |
|                                                              | 16-bit Wert (Helligkeit)                       |  |  |
| Über diesen Parameter wird einge                             | stellt, ob nach dem erfassten                  |  |  |
| Ende der Bewegung gaf, ein weite                             | res Telegramm gesendet                         |  |  |
| werden soll und welcher Telegram                             | im-Tvp zu senden ist.                          |  |  |
| Verzögerung für zweites                                      | 0 255                                          |  |  |
| Telegramm (D) (0 255 Sek)                                    | 0                                              |  |  |
| Diosor Parameter ist pur sichtbar                            | Nopp der verbergebende                         |  |  |
| Dieser Farameter Stinut Schubar,                             | Venin der vornergenende                        |  |  |
| raianielei "Zweiles relegrannin (D                           | ) filcht auf "kenn fele-                       |  |  |
| gramm gesetzt wurde.                                         |                                                |  |  |
| Uber diesen wird festgelegt mit we                           | eichem zeitlichen Abstand                      |  |  |
| zum ersten Telegramm (C) das zw                              | eite Telegramm (D) gesen-                      |  |  |
| det wird.                                                    |                                                |  |  |
| Wert (0255)                                                  | 0255                                           |  |  |
|                                                              | 0                                              |  |  |
| Szenennummer                                                 | 164                                            |  |  |
|                                                              | 1                                              |  |  |
| Wert (065535)                                                | 065535                                         |  |  |
|                                                              | 0                                              |  |  |
| Wert [°C]                                                    | 040                                            |  |  |
|                                                              | 16.5                                           |  |  |
| Wert [Lux]                                                   | 0 2000                                         |  |  |
|                                                              | 500                                            |  |  |
|                                                              | 500                                            |  |  |
|                                                              |                                                |  |  |
| Zweites Telegramm (D)                                        | 0 - 255                                        |  |  |
| zvklisch sender [s]                                          | 0                                              |  |  |
| 2yniistii seilueli [5]                                       |                                                |  |  |
| (U = nicht zyklisch senden)                                  |                                                |  |  |
| wird ein zyklisches Senden nach e                            | iner erfassten Bewegung                        |  |  |
| gewünscht, so ist dieser Paramete                            | r auf den entsprechenden                       |  |  |
| Wert zu setzen.                                              |                                                |  |  |
| Telegramm (C) [und (D)]                                      | Nein                                           |  |  |
| senden nach Spannungswie-                                    | Ja                                             |  |  |
| derkehr                                                      |                                                |  |  |
| Mit diesem Parameter wird festael                            | egt, ob nach Spannungs-                        |  |  |
| wiederkehr automatisch die Teleg                             | ramme (C) und (falls                           |  |  |
| konfiguriert) (D) gesendet werden. Das Verhalten gilt sowohl |                                                |  |  |
| bei Netz- als auch bei Busspannungswiederkehr                |                                                |  |  |
| hei Netz- als auch hei Russnannun                            | Dei Netz- dis duch dei dusspählungswiederkenr. |  |  |

### Juni 2013

### 07 B0 KNX / DALI Gateway Twin N 141/31 983301

| Objektname                                                                | Funktion                                                                                            | Typ             | Flag      |    | Objektname                                     | Funktion                              | Tup               | Flag       |
|---------------------------------------------------------------------------|----------------------------------------------------------------------------------------------------|-----------------|-----------|----|------------------------------------------------|---------------------------------------|-------------------|------------|
| objektname                                                                | FUNKLION                                                                                            | тур             | Flag      | ļĻ | Jujektname                                     | FUNKLION                              | Тур               | Flag       |
| [Kanal], [Name],                                                          | Ein / Aus                                                                                           | 1 bit           | KLSU      |    |                                                | 16-bit Wert (°C)                      | 2 Byte            | -          |
| [Bezeicnnung],                                                            | Szene                                                                                               | 1 Byte          | -         |    |                                                | 16-bit Wert (Lux                      | 2 Byte            |            |
| beginn (A) beweg.                                                         |                                                                                                    | i Byte          | -         | Ιſ | Über dieses Objekt wi                          | rd bei Beginn einer                   | detektierten Be   | wegung     |
| ļ                                                                         | 16-bit Wert                                                                                         | 2 Byte          | -         |    | oder bei externer Trigg                        | gerung (Objekt "Ne                    | ebenstelle Aus")  | und        |
| ŀ                                                                         | 16 Dit Wert (°C)                                                                                    | 2 Byte          | -         |    | Ablauf der Nachlaufze                          | it, abhängig von d                    | er Parametrieru   | ng         |
|                                                                           | IO-BIT WETT(LUX)                                                                                    | 2 вуте          |           |    | (Verzögerung), einer o                         | der folgenden Wer                     | te auf den Bus g  | esendet:   |
| Über dieses Objekt wir                                                    | d bei Beginn einer d                                                                                | etektierten Be  | ewegung   |    | • Schalten Ein/Aus                             |                                       |                   |            |
| oder bei externer Trigg                                                   | jerung (Öbjekt "Nebe                                                                                | enstelle Ein"), | abhän-    |    | • 8-bit Szene abruten                          | (0 255)                               |                   |            |
| gig von der Parametrie                                                    | erung, einer der folge                                                                              | enden Werte a   | auf den   |    | o-bit wert (dezimal)     16 bit Wort (dezimal) | (U = 200)                             |                   |            |
| Bus gesendet:                                                             |                                                                                                    |                 |           |    | 16-bit-Wert (Temper                            | 7 (0 - 05 555)<br>atur) (0°C – 40 °C) |                   |            |
| Schalten Ein/Aus                                                          |                                                                                                    |                 |           |    | • 16-bit-Wert (Hellinke                        | atar) (0 – 2000 Luv)                  |                   |            |
| 8-bit Szene abrufen                                                       |                                                                                                    |                 |           |    | Das Telegramm "Ende                            | (D) Beweauna" wi                      | rd nach dem Te    | legramm    |
| • 8-bit Wert (dezimal)                                                    | (U - 255)                                                                                           |                 |           |    | C gesendet. falls es pa                        | rametriert worden                     | ist. Die Verzöge  | erungs-    |
| <ul> <li>16-bit Wert (dezimal)</li> <li>16 bit Wort (Terraria)</li> </ul> | (U - 65 535)                                                                                        |                 |           |    | zeit zwischen C und D                          | ist ebenfalls paran                   | netrierbar.       |            |
| 16-bit-Wert (Tempera                                                      | atur) (0°C − 40 °C)<br>sit) (0 – 2000 Luv)                                                          |                 |           |    | [Kanal], [Name],                               | 0 = Zeit 1 / 1 =                      | 1 bit             | KLSÜ       |
| - To-bit-weit (neiligke                                                   | (0 - 2000 Lux)                                                                                      |                 |           |    | [Bezeichnung],                                 | Zeit 2                                |                   |            |
| [Kanal] [Name]                                                            | Fin / Aus                                                                                           | 1 hit           | KISÜ      |    | Nachlaufzeit                                   |                                       |                   |            |
| [Bezeichnung]                                                             | Szene                                                                                               | 1 Byte          |           |    | Dieses Objekt ist nur b                        | ei der Einstellung                    | Zeit = 2 sichtbar |            |
| Beginn (B) Bewea.                                                         | 8-bit Wert                                                                                          | 1 Byte          |           |    | Über dieses Objekt wir                         | rd die Nachlaufzeit                   | des Melders be    | einflusst. |
| 5 , 7 5'                                                                  | 16-bit Wert                                                                                         | 2 Byte          |           |    | Darüber erfolgt die Au                         | swahl einer der be                    | iden vorher par   | amet-      |
|                                                                           | 16-bit Wert (°C)                                                                                    | 2 Byte          |           |    | rierten Nachlaufzeiten                         | . Dieses Objekt wi                    | d bei Bus-/ und   | Netz-      |
|                                                                           | 16-bit Wert (Lux)                                                                                   | 2 Byte          |           |    | spannungsaustall gesi                          | chert und bei Bus-                    | und Netzspann     | ungs-      |
| Über dieser Obistat                                                       | a hai Dagina dia d                                                                                  |                 |           |    | wiederkehr wieder hei                          | rgestellt.                            | 4 6 2             | VI CÜ      |
| oder bei externer Trice                                                   | u bei beginn einer d                                                                                | elekilerten Be  | abbän     |    | [Kanai], [Na-                                  | EIN / AUS                             | זומ ו             | KLSU       |
| dig von der Parametrio                                                    | Jerung (Objekt "Nebe                                                                                | einer der fol   | aprila(1- |    | Sperren                                        |                                       |                   |            |
| Werte auf den Rus des                                                     | endet:                                                                                              | , enter der 101 | genuen    |    | Über dieses Obiekt kar                         | n der Melder ger                      | errt und wieder   | freige-    |
| Schalten Ein/Aus                                                          |                                                                                                    |                 |           |    | geben werden Über d                            | len Parameter Ühr                     | er Obiekt snerre  | n" ist     |
| 8-bit Szene abrufen                                                       |                                                                                                    |                 |           |    | einstellbar, ob der Me                         | lder bei einer emp                    | fangenen0" od     | er einer   |
| • 8-bit Wert (dezimal)                                                    | (0 – 255)                                                                                           |                 |           |    | empfangenen "1" gest                           | perrt wird. Es kann                   | auch festgelegt   |            |
| • 16-bit Wert (dezimal)                                                   | ) (0 - 65 535)                                                                                      |                 |           |    | werden, dass der Melo                          | ler, unabhängig vo                    | on obigem Objel   | kt,        |
| • 16-bit-Wert (Tempera                                                    | atur) (0°C – 40 °C)                                                                                 |                 |           |    | niemals gesperrt wird.                         | Ein gesperrter Me                     | lder wertet dete  | ektierte   |
| • 16-bit-Wert (Helligke                                                   | it) (0 – 2000 Lux)                                                                                  |                 |           |    | Bewegungen nicht au                            | S.                                    |                   |            |
| Das Telegramm "Begin                                                      | n (B) Bewegung" wi                                                                                  | rd nach dem 1   | Tele-     |    | Hinweis: Bewegungsn                            | neldungen über Ne                     | ebenstelle Bewe   | gung       |
| gramm A gesendet, fal                                                     | lls es parametriert w                                                                               | orden ist. Die  | Verzö-    |    | werden auch bei gesp                           | errtem Bewegung                       | melder beachte    | et.        |
| gerungszeit zwischen /                                                    | A und B ist ebenfalls                                                                               | parametrierb    | ar.       |    | Der Startwert nach S                           | pannungswiederl                       | cehr ist parame   | trierbar.  |
| [Kanai], [Name],                                                          | EIN / AUS                                                                                           |                 | KLSU      |    |                                                |                                       |                   |            |
| [bezeichnung],                                                            | SZERE                                                                                               | 1 Byte          | -         |    |                                                |                                       |                   |            |
| Linue (C) beweg.                                                          | o-Bil Wert                                                                                          |                 | -         | ΙΓ | [Kanal], [Name],                               | Bewegung Ein                          | 1 bit             | KLSÜ       |
| ł                                                                         | 16 bit Wart (%C)                                                                                    | 2 Dyte          | -         |    | [Bezeichnung],                                 |                                       |                   |            |
| -                                                                         | 16-bit Wort(Ius)                                                                                    | 2 Byte          | -         |    | Nebenstelle                                    |                                       |                   |            |
|                                                                           |                                                                                                    | 2 byte          |           |    | Uber dieses Objekt wir                         | rd der Melder exte                    | n getriggert. D.  | h. sobald  |
| Über dieses Objekt wir                                                    | d bei Ende einer det                                                                                | ektierten Bew   | egung     |    | der Melder den Wert "                          | 1" über dieses Obje                   | ekt empfängt, w   | erden      |
| oder bei externer Trigg                                                   | jerung (Objekt "Nebe                                                                                | enstelle Aus")  | und       |    | die Telegramme (A) ui                          | nd (B) abhängig vo                    | on der Parametri  | erung      |
| Ablauf der Nachlaufzei                                                    | it, abhängig von der                                                                                | Parametrieru    | ng, einer |    | gesendet.                                      | Denve en                              | 1 6:4             | KICÜ       |
| der folgenden Werte a                                                     | ut den Bus gesendet                                                                                 | :               |           |    | [Kanai], [Name],                               | Bewegung Aus                          | TDIT              | KLSU       |
| Schalten Ein/Aus                                                          |                                                                                                    |                 |           |    | [bezeichnung],                                 |                                       |                   |            |
| • 8-bit Szene abruten                                                     | (0 255)                                                                                             |                 |           |    | Über dieses Obiekt wi                          | d dar Maldar dafir                    | iert abgeschalt   | at D b     |
| • 16-bit Wert (dezimal)                                                   | • orbit West (dezimal) (0 = 233)                                                                    |                 |           |    |                                                |                                       |                   |            |
| • 16-hit-Wert (Temper                                                     | 16-bit-Wert (Temperatur) (0°C - 40 °C) wird die Nachlaufzeit beendet und die Telegramme (C) und (D) |                 |           |    |                                                |                                       |                   |            |
| • 16-bit-Wert (Helliake                                                   | (0 - 2000 Lux)                                                                                      |                 |           |    | werden abhängig von                            | der Parametrierun                     | a gesendet.       |            |
| To bit wert (rielingke                                                    | , (0 2000 Lux)                                                                                      |                 |           |    |                                                |                                       |                   |            |
| [Kanal], [Name].                                                          | Ein / Aus                                                                                           | 1 bit           | KLSÜ      |    | 0.4.1.2 Carrie                                 | amadus Class                          |                   |            |
| [Bezeichnung],                                                            | Szene                                                                                               | 1 Bvte          |           |    | 9.4.1.5 Gerai                                  | emouus - Slave                        |                   |            |
| Ende (D) Beweg.                                                           | 8-bit Wert                                                                                          | 1 Bvte          | 1         |    | Im Gerätemodus "S                              | lave" lässt sich d                    | er Erfassungsl    | pereich    |
|                                                                           | 16-bit Wort                                                                                         | 2 Byte          | 1         |    | des Präsenzmelders                             | verarößern. De                        | Slave" melde      | et dem     |

Technik-Handbuch

Juni 2013

### 07 B0 KNX / DALI Gateway Twin N 141/31 983301

"Master" über ein Objekt "Trigger" eine erkannte Bewegung im Erfassungsbereich über das Objekt "Trigger". Alle weiteren Einstellungen zu Nachlaufzeit, Telegrammarten, etc. werden im "Master" konfiguriert.

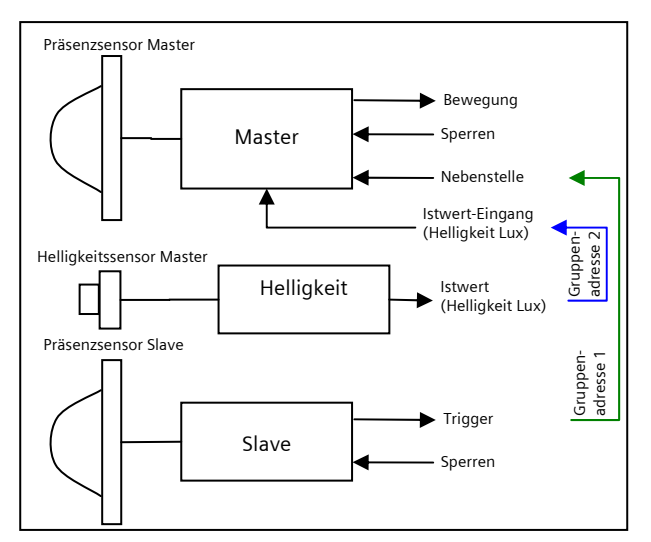

Abb. 14 Funktionsblöcke Master / Slave

| Parameter                                                       | Einstellungen              |  |  |  |
|-----------------------------------------------------------------|----------------------------|--|--|--|
| Trigger-Telegramm zyklisch                                      | 0 - 255                    |  |  |  |
| senden [s]                                                      | 5                          |  |  |  |
| (0 = nicht zyklisch senden)                                     |                            |  |  |  |
| Im Gerätemodus "Slave" kann nur e                               | ein "Ein-Telegramm" an den |  |  |  |
| "Master" gesendet werden, wenn E                                | Bewegung erkannt wurde, um |  |  |  |
| diesen über den Nebenstelleneingang zu triggern. Die interne    |                            |  |  |  |
| Nachlaufzeit von 10 Sekunden ist fest eingestellt, d.h. es kann |                            |  |  |  |
| höchstens alle 10 Sekunden ein Telegramm an den Master          |                            |  |  |  |
| gesendet werden.                                                |                            |  |  |  |
| Findet eine permanente Triggerung des Nebenmelders (Slave)      |                            |  |  |  |
| statt, so wird nur bei der ersten Triggerung ein Telegramm an   |                            |  |  |  |
| den Master gesendet. Wünscht der Benutzer in diesem Fall        |                            |  |  |  |
| jedoch das Senden von weiteren Telegrammen, dann kann dies      |                            |  |  |  |
| erreicht werden indem der obige Parameter entsprechend          |                            |  |  |  |
| gesetzt wird                                                    | -                          |  |  |  |

| Objektname                                                           | Funktion | Тур   | Flag |  |
|----------------------------------------------------------------------|----------|-------|------|--|
| [Kanal], [Name], [Bezeich-<br>nung], Trigger                         | Ein      | 1 Bit | KLSÜ |  |
| Über dieses Objekt wird bei Detektion ein "Ein-Telegramm" versendet. |          |       |      |  |

### 9.4.2 Sensorkanal - Helligkeit

Der Helligkeitsmesswert des integrierten Helligkeitssensors wird über ein Objekt gesendet. Der Messwert kann über einen Korrekturfaktor den Umgebungsbedingungen angepasst werden. Im Rahmen der Inbetriebnahme lässt sich der Korrekturfaktor berechnen ( $\rightarrow$  Kap. 15.1.5).

| Parameter                                                   | Einstellungen                  |  |  |  |
|-------------------------------------------------------------|--------------------------------|--|--|--|
| Korrekturfaktor                                             | 0,1-20,0                       |  |  |  |
|                                                             | 1,0                            |  |  |  |
| Das vom Lichtfühler gemessene Licht wird mit dem Korrektur- |                                |  |  |  |
| faktor multipliziert. Der Korrektu                          | rfaktor kann auch erst wäh-    |  |  |  |
| rend der Inbetriebnahme bestim                              | mt werden (➔ Kap. 15.1.5).     |  |  |  |
| Mittelwert                                                  | 1-4                            |  |  |  |
|                                                             | 2                              |  |  |  |
| Zur Helligkeitsmessung kann der                             | Mittelwert über mehrere,       |  |  |  |
| hintereinander gemessene Werte                              | e gebildet werden. Dieser      |  |  |  |
| Parameter legt die Anzahl der zu                            | r Mittelwertbildung zu ver-    |  |  |  |
| wendenden Werte fest.                                       |                                |  |  |  |
| Helligkeitswert zyklisch                                    | Ja                             |  |  |  |
| senden                                                      | Nein                           |  |  |  |
| Legt fest, ob der Helligkeitswert                           | über das Objekt zyklisch       |  |  |  |
| gesendet wird.                                              |                                |  |  |  |
| Helligkeitswert zyklisch 00:01 - 59:59                      |                                |  |  |  |
| senden [mm:ss]                                              | 01:00                          |  |  |  |
| Dieser Parameter bestimmt, in welchen Abständen der ermit-  |                                |  |  |  |
| telte Helligkeitswert über den Bu                           | s gesendet wird                |  |  |  |
| Helligkeitswert bei Ände-                                   | Ja                             |  |  |  |
| rung senden                                                 | Nein                           |  |  |  |
| Legt fest, ob der Helligkeitswert                           | gesendet werden soll, wenn     |  |  |  |
| die Absolute und Relative Abwei                             | chung überschritten wird. Wird |  |  |  |
| ein Helligkeitswert aufgrund der                            | Änderung versendet, wird der   |  |  |  |
| Timer für das zyklische Senden neu gestartet.               |                                |  |  |  |
| Absolute Abweichung [Lux]                                   | 1-1000                         |  |  |  |
|                                                             | 50                             |  |  |  |
|                                                             |                                |  |  |  |
| Relative Abweichung [%]                                     | 1-100                          |  |  |  |
|                                                             | 10                             |  |  |  |

Anmerkung:

Die Helligkeitswerte werden im Abstand von bis zu acht (8) Sekunden über den DALI aktualisiert.

| Objektname                                    | Funktion            | Тур    | Flag |
|-----------------------------------------------|---------------------|--------|------|
| [Kanal], [Name],<br>[Bezeichnung],<br>Istwert | Helligkeit<br>(Lux) | 2 Byte | KLÜ  |

Über dieses Objekt versendet der Helligkeitsmesser zyklisch seinen Helligkeitswert (DPT9.004). Ist das zyklische Senden abgeschaltet, so kann der Wert mit einer Leseanfrage über den Bus ermittelt werden.

### 10. Szenensteuerung

Das Applikationsprogramm ermöglicht bis zu 32 Szenen zu parametrieren.

Wenn jede Szene EVG aus beiden Kanälen erhält, können somit insgesamt 16 Szenen parametriert werden. Enthält jede Szene nur EVG aus einem Kanal, können für jeden Kanal die 16 Szenen parametriert werden, d.h. insgesamt 32 Szenen bei zwei

### Juni 2013

### 07 B0 KNX / DALI Gateway Twin N 141/31 983301

Kanälen. Die Anzahl der verwendeten Szenen wird in der Statuszeile angezeigt. Wenn die maximale Anzahl erreicht wird, erfolgt eine Fehlermeldung.

Im Parameterfenster Szenen werden alle Szenen zeilenweise dargestellt. In den Spalten werden alle verfügbaren Gruppen von Kanal A und B dargestellt. In den Zellen lassen sich die Dimmwerte der Gruppe für die Szene vorgegeben. Wenn die Szene für die entsprechende Gruppe nicht relevant ist, wird dies durch ein "-" angezeigt. Die Dimmwerte bzw. "-" lassen sich direkt in der Zelle bearbeiten.

Der Dimmwert lässt sich zusätzlich in einem Dropdown-Menü bearbeiten .

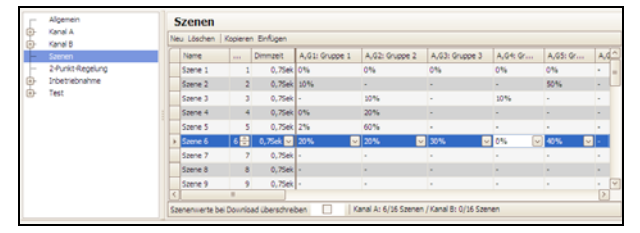

Abb. 15 Parameterfenster Szenen

| Menü Parame | Menü Parameterfenster                                              |  |  |
|-------------|--------------------------------------------------------------------|--|--|
| Neu         | Eine neue Szene wird hinzugefügt.                                  |  |  |
| Löschen     | Die markierte(n) Szene(n) werden gelöscht.                         |  |  |
| Kopieren    | Die markierte Szene wird in die Zwischen-<br>ablage kopiert.       |  |  |
| Einfügen    | Die Szene aus der Zwischenablage wird<br>als neue Szene eingefügt. |  |  |

Für jede Szene können folgende Parameter eingestellt werden:

| Parameter                                                                                                    | Einstellungen                 |  |  |  |
|----------------------------------------------------------------------------------------------------|-------------------------------|--|--|--|
| Name                                                                                                    | (max. 25 Zeichen)             |  |  |  |
| Über diesen Parameter kann eine                                                                                                    | er Szene ein Name mit max. 25 |  |  |  |
| Zeichen zugewiesen werden.                                                                                                    |                               |  |  |  |
| Szenennummer 1 - 64                                                                                                    |                               |  |  |  |
| Über diesen Parameter kann der Szene eine Nummer x im                                                                                          |                               |  |  |  |
| Bereich 1 bis 64 (Szenennummer) zugewiesen werden.                                                                                             |                               |  |  |  |
| Die Anzahl der verwendeten Szenen wird in der Statuszeile<br>angezeigt. Wenn die maximale Anzahl erreicht wird, erfolgt<br>eine Fehlermeldung. |                               |  |  |  |

| Parameter                                                                                                    | Einstellungen                                             |  |  |  |  |
|----------------------------------------------------------------------------------------------------|-----------------------------------------------------------|--|--|--|--|
| Dimmzeit                                                                                                    | Anspringen                                                |  |  |  |  |
|                                                                                                    | 0,7 Sek                                                   |  |  |  |  |
|                                                                                                    | 1,0 Sek                                                   |  |  |  |  |
|                                                                                                    | 1,4 Sek                                                   |  |  |  |  |
|                                                                                                    | 2,0 Sek                                                   |  |  |  |  |
|                                                                                                    | 2,8 Sek                                                   |  |  |  |  |
|                                                                                                    | 4,0 Sek                                                   |  |  |  |  |
|                                                                                                    | 5,7 Sek                                                   |  |  |  |  |
|                                                                                                    | 8,0 Sek                                                   |  |  |  |  |
|                                                                                                    | 11,3 Sek                                                  |  |  |  |  |
|                                                                                                    | 16,0 Sek                                                  |  |  |  |  |
|                                                                                                    | 22,6 Sek                                                  |  |  |  |  |
|                                                                                                    | 32,0 Sek                                                  |  |  |  |  |
|                                                                                                    | 45,3 Sek                                                  |  |  |  |  |
|                                                                                                    | 64,0 Sek                                                  |  |  |  |  |
|                                                                                                    | 90,5 Sek                                                  |  |  |  |  |
| Der Parameter "Dimmzeit" entspricht beim Aufruf einer Szene                                                       |                                                           |  |  |  |  |
| derjenigen Zeit, in der der Dimm                                                                                  | derjenigen Zeit, in der der Dimmvorgang für alle Leuchten |  |  |  |  |
| gemeinsam abgeschlossen ist.                                                                                      | gemeinsam abgeschlossen ist.                              |  |  |  |  |
| Stehen z.B. die Leuchten des Kanals A auf 50% und sollen in                                                       |                                                           |  |  |  |  |
| dieser Szene auf 90% gedimmt v                                                                                    | verden und sollen die Leuchten                            |  |  |  |  |
| des Kanals B von 100% auf 20% gedimmt werden, so soll bei                                                         |                                                           |  |  |  |  |
| beiden Leuchten der Dimmvorgang gleichzeitig abgeschlossen                                                        |                                                           |  |  |  |  |
| sein. Somit wird der Kanal A eine flachere Dimmkurve aufwei-                                                      |                                                           |  |  |  |  |
| sen als Kanal B.                                                                                                  |                                                           |  |  |  |  |
| Die Dimmzeit einer Szene ist unabhängig von den für die                                                           |                                                           |  |  |  |  |
| Gruppen eingestellten Dimmzeiten.                                                                                 |                                                           |  |  |  |  |
| Hinweis:                                                                                                    |                                                           |  |  |  |  |
| Unterschledliche Dimmzeiten (sowohl beim Andimmen eines                                                           |                                                           |  |  |  |  |
| neuen wertes als auch beim gemeinsamen Andimmen neuer<br>Warte in General) führen heim Senden des Dimmusster heur |                                                           |  |  |  |  |
| eines Szenengufrufs zu einem Umprogrammieren der internen                                                         |                                                           |  |  |  |  |

neuen Wertes als auch beim gemeinsamen Andimmen neuer Werte in Szenen) führen beim Senden des Dimmwertes bzw. eines Szenenaufrufs zu einem Umprogrammieren der internen Dimmzeit der betroffenen EVG, wodurch es zu Verzögerungen des Szenenaufrufs kommen kann. Werden Dimmzeiten durch Szenenaufrufe in sehr kurzen Zeitabständen ständig geändert (dies kann z.B. bei einer Farblichtsteuerung über schnell wechselnde Szenen erfolgen), so kann dies langfristig zur Beschädigung der EVG mancher Hersteller führen. Dieses Problem tritt nicht auf, wenn für alle Szenenaufrufe gleiche Dimmzeiten verwendet werden und hierbei möglichst die Standard-Dimmzeit von 0,7 Sekunden.

Jeder Szene können mehrere Gruppen zugewiesen werden, wobei auch der Dimmwert für diese bei Szenenabruf festgelegt wird.

| Parameter                                                      | Einstellungen                  |  |
|----------------------------------------------------------------|--------------------------------|--|
| [Kanal], G[Nummer der                                          |                                |  |
| Gruppe]: [Name der Gruppe]                                     |                                |  |
| Bsp.: A, G1: Gruppe1                                           |                                |  |
| Aktuell verfügbare Gruppen werd                                | en in Spalten aufgelistet. Nur |  |
| die projektierten Gruppen werder                               | n beim Szenenaufruf auf die    |  |
| parametrierte Helligkeit eingestellt. Alle nicht projektierten |                                |  |
| Gruppen bleiben beim Aufruf der Szene unberücksichtigt.        |                                |  |
| Szenenwert (0% - 100%) "-"                                     |                                |  |
| 0%-100%                                                        |                                |  |
| Aufruf über Dropdown-Menü ⊠: Dieser Wert gibt den Dimm-        |                                |  |
| wert in Prozent an, den die Gruppe beim Aufruf dieser Szene    |                                |  |
| annimmt. Der Wert kann für jede                                | Gruppe erstmalig hier          |  |

Technik-Handbuch

Juni 2013

### 07 B0 KNX / DALI Gateway Twin N 141/31 983301

| Parameter                                                   | Einstellungen                 |  |  |
|-------------------------------------------------------------|-------------------------------|--|--|
| projektiert werden. Beim spätere                            | n Abspeichern der Szene mit   |  |  |
| einem Szenentaster werden die D                             | aten überschrieben. Das       |  |  |
| Applikationsprogramm begrenzt                               | automatisch den eingegebe-    |  |  |
| nen Wert auf den Wertebereich z                             | wischen minimalem und         |  |  |
| maximalem Dimmwert.                                         |                               |  |  |
| Über die Checkbox in der Statusze                           | eile lässt sich bestimmen, ob |  |  |
| die Szenenwerte beim Download                               | überschrieben werden sollen.  |  |  |
| Szenenwerte bei Download 🛛 🗹                                |                               |  |  |
| überschreiben                                               |                               |  |  |
| Über diesen Parameter wird festgelegt, ob beim Download die |                               |  |  |
| im Gateway gespeicherten Dimmwerte durch die eingestellten  |                               |  |  |
| Dimmwerte im Parameterfenster überschrieben werden sollen.  |                               |  |  |
| Standard ist nicht überschreiben.                           |                               |  |  |
| Beim Speichern von neuen Szenenwerten wird nicht der Wert   |                               |  |  |
| der EVG über DALI abgefragt, sondern der intern berechnete  |                               |  |  |
| Wert verwendet. Dieser Wert wird anschließend in die EVG    |                               |  |  |
| geschrieben.                                                |                               |  |  |

Das Speichern und Abrufen der Szenen erfolgt über das 8-bit Kommunikations-Objekt "8-bit Szene, Abrufen / Speichern":

| Objektname                                                                                                    | Funktion                                                                                                    | Тур                                                                   | Flag                                                         |
|----------------------------------------------------------------------------------------------------|----------------------------------------------------------------------------------------------------|-----------------------------------------------------------------------|--------------------------------------------------------------|
| 8-bit Szene                                                                                                    | Abrufen / Speichern                                                                                                    | 1 Byte                                                                | KS                                                           |
| Über dieses Obje<br>x abgerufen (d.h<br>enthalten hierbe<br>wird die Szene g<br>fen. Bit 6 ist derz<br>gesetzt sein. | ekt wird die 8-bit Szene mi<br>n. wiederhergestellt) bzw. 4<br>ei die Szenennummer x-1<br>espeichert, ist Bit 7 = log.<br>zeit ohne Bedeutung und r | t der Szene<br>gespeicher<br>Ist Bit 7 =<br>0, so wird<br>nuss auf Ic | ennummer<br>rt. Bit 05<br>log. 1, so<br>sie abgeru-<br>og. 0 |

| Bit 7   |         | 6              | 50                |
|---------|---------|----------------|-------------------|
| spe     | ichern  | n.b.           | Szenennummer x -1 |
| S       |         | Szene (DPT_Sce | eneControl)       |
|         |         |                |                   |
| Szene x | abrufen | speichern      |                   |
| 1       | 0       | 128            |                   |
| 2       | 1       | 129            |                   |
| 3       | 2       | 130            |                   |
|         |         |                |                   |
| 64      | 63      | 191            |                   |
|         |         |                |                   |

Durch das Aufrufen einer Szene werden die gerade laufenden Zeitfunktionen (Zeitschaltbetrieb/Nachtbetrieb) abgebrochen und der durch den Aufruf neu eingestellte Wert bleibt zeitlich unbegrenzt erhalten.

### 11. 2-Punkt-Regelung

### 11.1 Beschreibung

Der Regler arbeitet funktionell als unabhängiger Funktionsblock. Es können bis zu sechzehn (16) 2-Punkt-Regler angelegt werden. Wenn der Regler aktiviert ist (Automatikbetrieb), wird die Beleuchtung eingeschaltet, sobald der parametrierte untere Helligkeitsgrenzwert unterschritten ist. Die Beleuchtung wird ausgeschaltet, wenn der parametrierte obere Helligkeitsgrenzwert überschritten wurde. Die Helligkeitsgrenzwerte sind über Parameter oder über Kommunikationsobjekte einstellbar.

Durch die Auftrennung in zwei einzelne Schaltobjekte bei Grenzwertüber- bzw. -unterschreitung kann der Regler auch als "Halbautomat (nur Aus)" betrieben werden. Es kann damit "Nur Ein" oder "Nur Aus" geschaltet werden. Empfängt der Regler über das zugehörige Kommunikationsobjekt einen Schalt- oder Dimmbefehl über KNX/EIB, so wird das als eine externe Übersteuerung gewertet und der Regler schaltet den Automatikbetrieb ab. Gleichzeitig wird diese Zustandsänderung über das Objekt "Status Automatik" auf den Bus gesendet.

Der Regler kann als Zweipunktregler eingesetzt werden. Die Eingangssignale des Reglers können sowohl von den eigenen Funktionsblöcken stammen als auch von externen Busteilnehmern. Mit Hilfe der "Bewertungseinheit" wird die Zweipunktregelung träge. Ist das Kriterium eine Sollwertüber- oder Unterschreitung erfüllt, so wird dies nicht sofort auf den Bus gesendet. Die Bewertungseinheit leitet erst ein Signal weiter, wenn es über einen definierten Zeitraum seinen Wert nicht geändert hat. Mit dieser Maßnahme erreicht man, dass kurzfristige Helligkeitsschwankungen nicht unmittelbar zum Schalten der Beleuchtung führen.

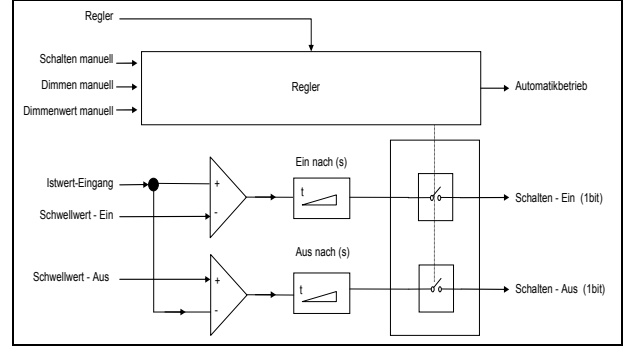

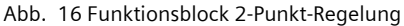

Der Regler kennt intern zwei Zustände: Er ist entweder Ein (=Automatikbetrieb) oder Aus.

Eingeschaltet wird der Regler mit (log. 1) über das Objekt "Regler Ein/Aus". Wird der Regler über dieses Objekt manuell ausgeschaltet (log. 0) wird am Ausgangsobjekt kein Wert gesendet.

Empfängt der Regler auf den Objekten: Schalten manuell (1bit) oder Dimmen manuell (4bit) oder Dimmwert manuell (8bit) einen Wert, so wird das als eine externe Übersteuerung gewertet und der Regler schaltet den Automatikbetrieb ab. Gleichzeitig wird diese Zustandsänderung über das Objekt "Automatikbetrieb" auf den Bus gesendet.

### Juni 2013

### 07 B0 KNX / DALI Gateway Twin N 141/31 983301

Durch die Auftrennung in zwei einzelne Schaltobjekte bei Grenzwertüberschreitung bzw. Unterschreitung kann das Verhalten als Halbautomat bzw. Vollautomat eingestellt werden. Es kann damit "Nur Ein" oder "Nur Aus" geschaltet werden.

Nachfolgend wird das Verhalten ohne empfangenen Helligkeitswert für den Zweipunktregler beschrieben:

Solange kein Helligkeitswert empfangen wurde, wird auch kein Schaltbefehl gesendet. Das restliche Verhalten bleibt bestehen. Dass ein Wert empfangen wurde, bleibt auch nach einem partiellen Download gespeichert.

(Funktionalität, um ungewünschtes Schalten zu vermeiden.)

| Г  | Algemein               |                                  | 2-Punkt-Regelung   |              |                         |              |                         |              |  |
|----|------------------------|----------------------------------|--------------------|--------------|-------------------------|--------------|-------------------------|--------------|--|
| ť. | Kanal A                | Neu Löschen   Kopieren Einfligen |                    |              |                         |              |                         |              |  |
| Ĺ  | Szenen                 |                                  | Name               | Solwert über | EIN, Heligkeit <= (LUX) | EIN nach (s) | AUS, Heligkeit >= (LUX) | AUS nach (s) |  |
|    | 2 Punkt Regelung       | •                                | 2-Punkt-Regelung 1 | Objekt 🖌     | 500 🚼                   | 10 👶         | 900 😂                   | 20           |  |
| 0  | Inbetriebnahme<br>Test |                                  | 2-Punkt-Regelung 2 | Parameter    | 500                     | 10           | 900                     |              |  |
|    |                        |                                  | 2-Punkt-Regelung 3 | Parameter    | 500                     | 50           | 900                     |              |  |
|    |                        |                                  | 2-Punkt-Regelung 4 | Parameter    | 500                     | 10           | 900                     |              |  |
|    |                        |                                  | 2-Punkt-Regelung 5 | Parameter    | 500                     | 10           | 900                     |              |  |
|    |                        |                                  | 2-Punkt-Regelung 6 | Parameter    | 500                     | 10           | 900                     |              |  |
|    |                        |                                  | 2-Punkt-Regelung 7 | Parameter    | 500                     | 30           | 900                     |              |  |
|    |                        |                                  | 2-Punkt-Regelung 8 | Parameter    | 500                     | 10           | 900                     |              |  |

Abb. 17 Parameterfenster 2-Punkt-Regelung

| Menü Parame | Menü Parameterfenster                                                    |  |  |  |
|-------------|--------------------------------------------------------------------------|--|--|--|
| Neu         | Eine neue Regelung wird hinzugefügt.                                     |  |  |  |
| Löschen     | Die markierte(n) Regelung(en) werden gelöscht.                           |  |  |  |
| Kopieren    | Die markierte Regelung wird in die<br>Zwischenablage kopiert.            |  |  |  |
| Einfügen    | Die Regelung aus der Zwischenablage<br>wird als neue Regelung eingefügt. |  |  |  |

| Parameter                                                  | Einstellungen                     |  |
|------------------------------------------------------------|-----------------------------------|--|
| Name                                                       | (max 25 Zeichen)                  |  |
| Über diesen Parameter kann                                 | einer 2-Punkt-Regelung ein        |  |
| Name mit max. 25 Zeichen z                                 | zugewiesen werden.                |  |
| Sollwert über                                              | Parameter                         |  |
|                                                            | Objekt                            |  |
| Über diesen Parameter wird e                               | eingestellt, ob der Sollwert bei  |  |
| der Regelung als Parameter a                               | auf einen festen Wert eingestellt |  |
| ist, der jeweils nur mit Hilfe o                           | der ETS (Engineering Tool         |  |
| Software) geändert werden l                                | kann, oder ob der entsprechende   |  |
| werkseitig eingestellte Param                              | neter-Wert über ein Kommunika-    |  |
| tionsobjekt jederzeit über de                              | n Bus änderbar ist. Der über das  |  |
| Kommunikationsobjekt empfangene Wert überschreibt sofort   |                                   |  |
| den werksseitig eingestellten Parameter-Wert und wird      |                                   |  |
| dauerhaft gespeichert.                                     |                                   |  |
| Hinweis: Der Regelbereich ko                               | ann über die Objekte erweitert    |  |
| werden. Sollwerte für Schwe                                | llwert Ein < 250 Lux und Sollwer- |  |
| te für Schwellwert Aus > 1500 Lux sind möglich. Es wird    |                                   |  |
| emptohlen den einstellbaren Regelbereich einzuhalten.      |                                   |  |
| EIN, Helligkeit <= (LUX)                                   | 250 - 1500                        |  |
|                                                            | 500                               |  |
| Uber diesen Parameter wird festgelegt, ab welchem Hellig-  |                                   |  |
| keitswert das Telegramm "Schalten Fin" gesendet wird. Wird |                                   |  |

| Parameter                                           | Einstellungen                      |  |  |
|-----------------------------------------------------|------------------------------------|--|--|
| der Helligkeitswert für Einsch                      | nalten größer als der Helligkeits- |  |  |
| wert für Ausschalten gewähl                         | t, wird der Wert für Einschalten   |  |  |
| vom Regler auf den Wert für                         | Ausschalten gesetzt, d.h. die      |  |  |
| beiden Werte sind gleich. Da                        | s hat zur Folge, dass der Regler   |  |  |
| nur noch ein Telegramm zun                          | n Einschalten sendet. Das          |  |  |
| Ausschalten hat in diesem Fall manuell zu erfolgen. |                                    |  |  |
| EIN nach (s) 0 - 59                                 |                                    |  |  |
|                                                     | 10                                 |  |  |
| Über diesen Parameter wird e                        | eine Verzögerung eingestellt,      |  |  |
| nach der das EIN-Telegramm erst versendet wird.     |                                    |  |  |
| AUS, Helligkeit >= (LUX)                            | 250 - 1500                         |  |  |
| -                                                   | 900                                |  |  |
| "                                                   |                                    |  |  |

 Über diesen Parameter wird eingestellt, welcher Helligkeits 

 Messwert erreicht bzw. überschritten sein muss, damit die

 Beleuchtung durch den Regler ausgeschaltet wird.

 AUS nach (s)
 0 - 59

 20

Über diesen Parameter wird eine Verzögerung eingestellt, nach der das AUS Telegramm erst versendet wird

### Objekte

| Objektname                                                      | Funktion                                                        | Тур            | Flag        |  |  |
|-----------------------------------------------------------------|-----------------------------------------------------------------|----------------|-------------|--|--|
| [Name], Istwert-                                                | Helligkeit (Lux)                                                | 2 Byte         | KLS         |  |  |
| Eingang                                                         |                                                                 |                |             |  |  |
| Über diese Kommunikationsobjekt wird der Helligkeitswert        |                                                                 |                |             |  |  |
| empfangen, der für die Regelung verwendet wird.                 |                                                                 |                |             |  |  |
| [Name], Regler   Ein / Aus   1 bit   KSÜ                        |                                                                 |                |             |  |  |
| Über dieses Objekt "Eir                                         | n" kann der Regler pe                                           | er Gruppenad   | dresse ein- |  |  |
| bzw. ausgeschaltet we                                           | rden. Diese Informat                                            | tion kann be   | ispielswei- |  |  |
| se von einem Bustaste                                           | r oder vom Ausgang:                                             | sobjekt eine   | s Prä-      |  |  |
| senzmelders kommen.                                             | Wird der Regler übe                                             | r dieses Obje  | ekt         |  |  |
| eingeschaltet, werden                                           | damit auch die Zeite                                            | en in der Bev  | vertungs-   |  |  |
| einheit zurückgesetzt ı                                         | and beginnen von Nu                                             | ull an wieder  | zu          |  |  |
| laufen. Wird der Reglei                                         | r manuell ausgescha                                             | ltet, wird am  | Aus-        |  |  |
| gangsobjekt kein Wert                                           | gesendet.                                                       |                |             |  |  |
| [Name], Automa-                                                 | Ein / Aus                                                       | 1 bit          | KLU         |  |  |
| tikbetrieb                                                      |                                                                 |                |             |  |  |
| Uber dieses Objekt teilt der Regler den Status mit. Dieser kann |                                                                 |                |             |  |  |
| entweder den Wert "Ei                                           | entweder den Wert "Ein", d.h. der Regler arbeitet im Automatik- |                |             |  |  |
| betrieb, oder den Wert "Aus" haben. Es wird dabei nicht unter-  |                                                                 |                |             |  |  |
| schieden, ob der Regle                                          | r manuell oder durch                                            | n Übersteuer   | rung        |  |  |
| ausgeschaltet wurde.                                            |                                                                 | 2.0.1          | KI C        |  |  |
| [Name], Schwell-                                                | Heiligkeit (Lux)                                                | 2 Byte         | KLS         |  |  |
| wert- Ein                                                       |                                                                 |                |             |  |  |
| für die 2 Durcht Begelu                                         | er Sollwert (DPT 9.00                                           | )4) fur das E  | inschalten  |  |  |
| airea Wartaa wird dar V                                         | Nert vors Deremeter                                             | fillersten Eif |             |  |  |
| derdwart verwandet                                              | Wert vom Parameter                                              | "Sollwert al   | S Starr     |  |  |
| Darameter "Sollwort üb                                          | ver" auf Objekt ist nur :                                       | sichibar, we   | nn der      |  |  |
| [Nama] Schwoll                                                  | Holligkoit (Lux)                                                | 3 Puto         | VIC         |  |  |
| [Name], Schwen-                                                 | Helligkeit (Lux)                                                | 2 Буте         | KL5         |  |  |
| Hier wird von extern d                                          | ar Sallwart (DPT 0.00                                           | )4) für das A  | ussebal     |  |  |
| ton für die 2-Punkt Poo                                         | Hier wird von extern der Sollwert (DP1 9.004) für das Ausschal- |                |             |  |  |
| fon sings Wortes wird der Wort vom Darameter. Sellwert" als     |                                                                 |                |             |  |  |
| Standardwert verwendet. Dieses Objekt ist nur sichtbart wonn    |                                                                 |                |             |  |  |
| der Parameter "Sollwei                                          | der Parameter "Sollwert über" auf Objekt eingestellt ist        |                |             |  |  |

Juni 2013

### 07 B0 KNX / DALI Gateway Twin N 141/31 983301

| Objektname                                                                                                    | Funktion                                                                                                    | Тур                                           | Flag                              |  |  |
|----------------------------------------------------------------------------------------------------|----------------------------------------------------------------------------------------------------|-----------------------------------------------|-----------------------------------|--|--|
| [Name], Schalten<br>manuell                                                                                                    | Ein / Aus                                                                                                    | 1 bit                                         | KSÜ                               |  |  |
| Wird über dieses Objekt ein Wert empfangen (log. 0 oder 1),<br>schaltet der Regler ab, da er von extern überschrieben wurde.                                                                            |                                                                                                    |                                               |                                   |  |  |
| Wieder eingeschaltet ka<br>von "log. 1" am Objekt                                                                                                    | ann der Regler nur d<br>"Regler Ein/Aus" wer                                                                                                    | lurch den En<br>den.                          | npfang                            |  |  |
| [Name], Dimmen<br>manuell                                                                                                    | Heller /<br>Dunkler                                                                                                    | 4 bit                                         | KSÜ                               |  |  |
| Wird über dieses Objek<br>Regler ab, da er von ex<br>schaltet kann der Regle<br>Objekt "Regler Ein/Aus"                                                                                                 | t ein Wert empfange<br>tern überschrieben v<br>r nur durch den Emj<br>werden.                                                                                                    | en schaltet s<br>wurde. Wied<br>pfang von "le | ich der<br>er einge-<br>og. 1" am |  |  |
| [Name], Dimmwert<br>manuell                                                                                                    | Wert                                                                                                    | 1 Byte                                        | KSÜ                               |  |  |
| Wird über dieses Objek<br>sich der Regler ab, da e<br>eingeschaltet kann der<br>1" am Objekt "Regler Ei                                                                                                 | Wird über dieses Objekt ein Wert empfangen (0255) schaltet<br>sich der Regler ab, da er von extern überschrieben wurde. Wieder<br>eingeschaltet kann der Regler nur durch den Empfang von "log. |                                               |                                   |  |  |
| [Name], Schalten                                                                                                    | Ein                                                                                                    | 1 bit                                         | KSÜ                               |  |  |
| Dieses Objekt ist einer der beiden Ausgänge des 2-Punkt-Reglers.<br>Es sendet einen Wert (Ein), wenn die Helligkeit in einem be-<br>stimmten Zeitraum unter dem parametrieten Helligkeitswert           |                                                                                                    |                                               |                                   |  |  |
| [Name], Schalten                                                                                                    | Aus                                                                                                    | 1 bit                                         | KSÜ                               |  |  |
| Dieses Objekt ist einer der beiden Ausgänge des 2-Punkt-Reglers.<br>Es sendet einen Wert (Aus), wenn die Helligkeit in einem be-<br>stimmten Zeitraum über dem parametrierten Helligkeitswert<br>liegt. |                                                                                                    |                                               |                                   |  |  |

### 12. Geräte Status Fehler

### 12.1 Parameter

| Parameter                                                 | Einstellungen                          |  |  |
|-----------------------------------------------------------|----------------------------------------|--|--|
| DALI, Status Fehler                                       | senden nur über Leseanforderung        |  |  |
|                                                           | senden bei Statusänderung              |  |  |
|                                                           | senden bei Statusänderung / Bus-       |  |  |
|                                                           | spannungswiederkehr                    |  |  |
| Über diesen Parameter                                     | wird eingestellt, ob die Objekte "[Ka- |  |  |
| nal], DALI Geräteausfa                                    | ll"", "Spannungsausfall" und "[Kanal], |  |  |
| DALI Kurzschluss" ergä                                    | nzt werden sollen.                     |  |  |
| Bei der Parametereinstellung "senden bei Statusänderung"  |                                        |  |  |
| werden die Objekte automatisch bei jeder Statusänderung   |                                        |  |  |
| gesendet.                                                 |                                        |  |  |
| Bei "senden bei Statusänderung / Busspannungswiederkehr"  |                                        |  |  |
| werden die Objekte bei Russpannungswiederkehr und automa- |                                        |  |  |
| tisch bei jeder Statusänderung gesendet                   |                                        |  |  |
| Bei senden nur über L                                     | eseanforderung" erfolgt kein automati- |  |  |
| schos Sondon                                              |                                        |  |  |
| sches senden.                                             |                                        |  |  |

Das Senden des Status über eine Leseanforderung ist bei jeder Parametereinstellung möglich.

### 12.2 Spannungsausfall

Über das 1-bit Statusobjekt "Spannungsausfall" wird der Status der gemeinsamen Spannungsversorgung für das Gateway und die DALI Linie gemeldet. Ist der Objektwert = "O", so ist die Spannungsversorgung vorhanden. Ist der Objektwert = "1", so ist die DALI Spannungsversorgung ausgefallen. Das Gateway ist hiermit nicht mehr funktionsfähig, und alle EVG gehen auf den für den Ausfall der DALI-Spannung parametrierten Dimmzustand.

Über eine im Gerät integrierte Kurzzeitpufferung der Spannungsversorgung für die Gateway-Elektronik ist sichergestellt, dass ein Netzspannungsausfall erkannt und das Telegramm zum Status der Spannungsversorgung noch übertragen werden kann.

| Nr.    | Objektname                                                   | Funktion           | Тур       | Flag    |  |
|--------|--------------------------------------------------------------|--------------------|-----------|---------|--|
| 34     | Spannungsausfall                                             | 1=Netzausfall      | 1 bit     | KLÜ     |  |
| Über o | Über die Gruppenadresse zu diesem Objekt wird der Status der |                    |           |         |  |
| Strom  | Stromversorgung für das Gateway N 141/31 und für die         |                    |           |         |  |
| DALI-L | eitungen gesendet (0-                                        | =kein Netzausfall; | 1=Netzaus | sfall). |  |

### 12.3 DALI Geräteausfall

Über das Objekt "[Kanal], DALI Geräteausfall" wird gemeldet, dass die Spannungsversorgung an DALI-Geräten ausgefallen sein muss.

Wenn mehr als die mit dem Parameter "Kanal [A|B], Ausfall >= DALI Geräte(n)" konfigurierte Anzahl nicht mehr auf Anfragen antwortet, wird ein Ausfall der Spannungsversorgung für die DALI-Geräte angenommen. Ist der Objektwert = "0", so ist die Spannungsversorgung vorhanden. Ist der Objektwert = "1", so ist die Spannungsversorgung der DALI-Geräte ausgefallen. Für jeden DALI Kanal ist ein separates Objekt und ein separater Parameter vorhanden:

| Nr.                                                            | Objektname                                                     | Funktion  | Тур   | Flag |  |
|----------------------------------------------------------------|----------------------------------------------------------------|-----------|-------|------|--|
| 30                                                             | A, DALI Geräteausfall                                          | 1=Ausfall | 1 bit | KLÜ  |  |
| 32                                                             | B, DALI Geräteausfall                                          | 1=Ausfall | 1 bit | KLÜ  |  |
| Wenn                                                           | Wenn durch Abfrage der DALI-Geräte festgestellt wird, dass die |           |       |      |  |
| Spann                                                          | Spannungsversorgung der DALI-Geräte ausgefallen sein muss,     |           |       |      |  |
| wird über dieses Objekt der Status der Spannungsversorgung für |                                                                |           |       |      |  |
| die DA                                                         | die DALI Geräte gesendet (0=kein Ausfall; 1=Ausfall).          |           |       |      |  |

| Parameter                                                                                                    | Einstellungen                                                                        |
|----------------------------------------------------------------------------------------------------|--------------------------------------------------------------------------------------|
| Kanal [A B], Ausfall >= DALI                                                                                                    | 1-64                                                                                 |
| Geräte(n)                                                                                                    | 1                                                                                    |
| Ist die Anzahl der DALI Geräte mit S<br>gleich als der konfigurierte Wert, w<br>DALI Geräteausfall " auf 1 = "Ausfal<br>= "kein Ausfall". | pannungsausfall größer<br>ird das Objekt " [Kanal],<br>l" gesetzt, andernfalls auf 0 |

### 12.4 DALI Kurzschluss

Über das Objekt "[Kanal], DALI Kurzschluss" wird ein Kurzschluss der DALI-Leitung gemeldet. Ist der Objektwert =  $_{0}$ 0", so liegt kein Kurzschluss vor. Ist der Objektwert =  $_{1}$ 1", so ist die DALI-Leitung kurzgeschlossen. Das DALI-Gateway kann die DALI-Geräte nicht mehr steuern und alle DALI-EVG gehen auf den für den Ausfall der DALI-Spannung parametrierten Dimmzustand.

| Nr. Objektname Funktion Typ Flag |  |
|----------------------------------|--|
|----------------------------------|--|

Update: http://www.siemens.de/gamma

Juni 2013

### 07 B0 KNX / DALI Gateway Twin N 141/31 983301

| Nr.                                                           | Objektname               | Funktion      | Тур   | Flag |  |
|---------------------------------------------------------------|--------------------------|---------------|-------|------|--|
| 31                                                            | A, DALI Kurz-<br>schluss | 1=Kurzschluss | 1 bit | KLÜ  |  |
| 33                                                            | B, DALI Kurz-            | 1=Kurzschluss | 1 bit | KLÜ  |  |
|                                                               | schluss                  |               |       |      |  |
| Über die Gruppenadresse zu diesem Objekt wird ein Kurzschluss |                          |               |       |      |  |
| der DALI-Leitung gemeldet (O=kein Kurzschluss: 1=Kurzschluss) |                          |               |       |      |  |

### 13. Exportieren / Importieren / Konvertieren

### 13.1 Allgemeines

Alle Einstellungen und Daten des PlugIn lassen sich über eine XML-Datei an einem anderen Speicherort (z.B. Festplatte) speichern. Dies ist hilfreich, wenn eine Konfiguration auf ein anderes Gerät übertragen oder als Vorlage bereitgestellt werden soll.

### Hinweis:

Diese XML-Datei darf manuell nicht verändert werden, hierzu wird der Inhalt mit Hilfe einer Prüfsumme auf Datenkonsistenz überprüft.

Die XML-Datei lässt sich über "Export" aus dem PlugIn erzeugen und mit "Import" einlesen. Bei Import werden alle Einstellungen überschrieben.

### 13.2 Exportieren

Der Export-Mechanismus ermöglicht das Sichern der Parametrierung eines KNX / DALI Gateway in eine Datei. In diese Datei werden neben allen Bezeichnungen, Einstellungen, Parameter des PlugIn, auch die bei der Inbetriebnahme zugewiesenen Nummern und Namen der DALI-Geräte exportiert. Diese exportierten Nummern, Namen und Gruppenzuordnungen gelten jedoch nur solange, wie bei dem zugehörigen Gateway kein erneutes Initialisieren von EVG durchgeführt bzw. keine andere Applikation in das Gerät geladen wurde.

### 13.3 Importieren

Diese Funktion importiert exportiere Konfigurationsdaten (XML-Datei) anderer Gateways. Dateien identischer Versionen lassen sich direkt importieren.

XML-Dateien anderer Gateway-Versionen lassen sich mit Hilfe einer installierten KNX Konverter-Bibliothek importieren.

### 13.4 KNX Konverter-Bibliothek

Diese KNX Konverter-Bibliothek ist die Grundlage für alle vorhandenen Konvertierungen von GAMMA Geräten.

Die möglichen Konvertierungen werden automatisch ermittelt. Eine Aktualisierung findet über den "Software Manager" statt.

Falls die KNX Konverter-Bibliothek nicht installiert ist, wird im Import-Dialog dieser Hinweis angezeigt:

"Konverter nicht gefunden! Die Konverter Installationsdatei kann von der Siemens Internet Seite direkt über die Download-Schaltfläche unten geladen werden. Eine Konfigurationsdatei der aktuellen Applikation kann direkt importiert werden."

### Hinweis:

Die KNX Konverter-Bibliothek (KNX Converter Library) beinhaltet alle verfügbaren aktuellen Konvertierungen. Zusammen mit der Konverter-Bibliothek wird der "Software Manager" installiert, der über neue Versionen informiert, die dann einfach installiert werden können. Für die Installation der Software ist die ETS zu schließen und nach erfolgter Installation neu zu starten.

| Software Manager                                                              |                                    | Upd      | ates Enstelunge                                            | n Info                       |
|-------------------------------------------------------------------------------|------------------------------------|----------|------------------------------------------------------------|------------------------------|
|                                                                               |                                    | Updates  | Neue Updates und<br>Verborgene Updates<br>Verlauf anzeigen | d Nachrichte<br>wiederherste |
| it dem Software Manager bleben Ihre<br>Yogramme in Bezug auf die aktuellesten | Neue Updates und Nachrichter       | <b>`</b> |                                                            |                              |
| ehlerkorrekturen auf den neuesten                                             | ♥ KNX Converter Library 3.0.975.0  |          |                                                            |                              |
| itand.<br>Mann ein Ltodate verflicher ist können                              | Wichtige Updates                   |          | Datum                                                      | Größe                        |
| Re Folgendes machen:                                                          | KNX Converter Library 3.1.1010.0 * |          | 2013-03-07                                                 | 4.3 MB                       |
| Update-Beschreibung anzeigen     Updates herunterladen und installieren       |                                    |          |                                                            |                              |
| iach Produkt auswählen                                                        |                                    |          |                                                            |                              |
| Hodatos (1)                                                                   |                                    |          |                                                            |                              |
| Kritisch (0)                                                                  |                                    |          |                                                            |                              |
| Wichtig (1)                                                                   |                                    |          |                                                            |                              |
| Meldungen (0)                                                                 |                                    |          |                                                            |                              |
| Kritisch (0)                                                                  |                                    |          |                                                            |                              |
| Wichtig (0)                                                                   | 4                                  |          |                                                            | ,                            |
|                                                                               | Ausgewählte Elemente: 1            | Ins      | talleren Nur hen                                           | unterfaden                   |

Der Software Manager lässt sich über das Menü Start manuell aufrufen und parametrieren. Zusätzlich werden Aktualisierungen über einen Dienst in der Statusleiste gemeldet.

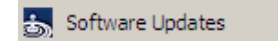

Weitere Informationen: http://www.siemens.com/gamma-converter

### 14. Dokumentation

Das Applikationsprogramm ermöglicht das Ausdrucken der gesamten Parametrierung des Gateways. Über Datei - Druckvorschau lässt sich das erzeugte Dokument zunächst in einer Vorschaudarstellung anzeigen. Über Drucken wird das Dokument sofort gedruckt.

Technik-Handbuch

### 07 B0 KNX / DALI Gateway Twin N 141/31 983301

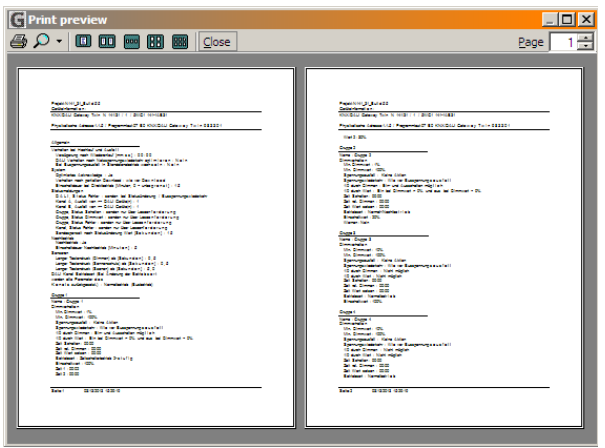

Abb. 18 Druckvorschau

<u>Hinweis:</u> Die Druckvorschau wird in Deutsch nur dargestellt, wenn der entsprechende Language Pack des .net Frameworks installiert ist.

### 15. Inbetriebnahme

Die Inbetriebnahme dient zur Zuweisung der definierten DALI-Teilnehmer zu den echten DALI-Geräten in der Anlage. Jedem DALI-Teilnehmer (EVG, Sensor, ...) wird eine eindeutige Kurzadresse zur Identifikation zugewiesen. Diese Zuweisung ist bei Kanal Betriebsart "Broadcast" nicht notwendig.

Die Beschreibung der allgemeinen Funktionen erfolgt anhand der EVG, wobei die Funktionalität der Inbetriebnahme auch für Sensoren gilt.

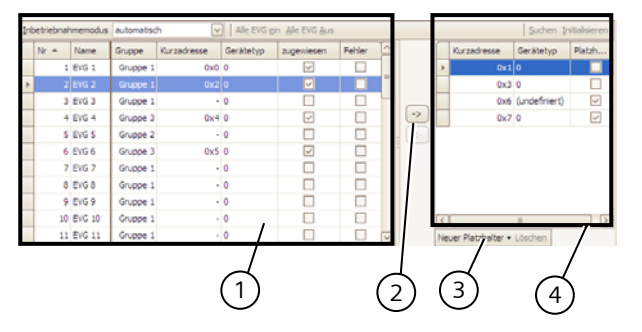

Abb. 19 Parameterfenster Inbetriebnahme EVG

- (1) EVG Liste
- (2) Zuweisung
- (3) Platzhalter
- (4) Sucherergebnis

### 15.1.1 Allgemein

Für die Inbetriebnahme des Gateway sind folgende Voraussetzungen notwendig:

- alle DALI-Geräte mit Spannung versorgt: Gateway, EVG, etc.
- b) alle DALI-Teilnehmer (EVG, Sensoren, etc.) mit Gateway verbunden
- c) KNX-Verbindung über Schnittstelle sichergestellt
- d) Physikalische Adresse des Gateway programmiert

#### 15.1.2 Statuszeile

Das PlugIn unterscheidet zwischen zwei Betriebsarten: - offline: keine Verbindung zum Gateway

- online: Verbindung zum Gateway hergestellt

Gewisse Funktionen (Inbetriebnahme, Test, ...) funktionieren nur "online".

Der aktuelle Verbindungsstatus wird in der Statuszeile angezeigt. Ein Verbindungsversuch lässt sich durch die beiden Schaltflächen "Reconnect" und "Abbrechen" entsprechend steuern. Bei erfolgreichem Verbindungsaufbau wird aktuelle Firmwareversion angezeigt.

Falls die Verbindung nicht aufgebaut werden kann, wird dies durch "Fehler" angezeigt.

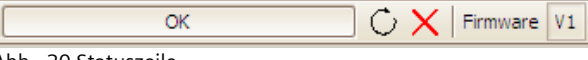

### Abb. 20 Statuszeile

15.1.3 Zuweisen

Die Zuweisung kann über drei Arten erfolgen:

- Schaltflächen

Mit den beiden Schaltflächen zwischen der EVG-Liste und dem Suchergebnis lassen sich die DALI-Geräte zuweisen. Wobei sich aus der Pfeilrichtung die Art der Zuweisung ergibt.

- Drag&Drop

Die Zeilen in beiden Listen lassen sich durch Ziehen(Drag) und Fallenlassen (Drop) in die andere Liste bzw. Zeile zuweisen.

- Doppelklick

Durch Doppelklick auf ein nicht zugewiesenes EVG wird das markierte EVG aus dem Suchergebnis zugewiesen.

Die Zuweisung kann nur erfolgen, wenn folgende Bedingungen zutreffen:

 Der parametrierte Gerätetyp und der Gerätetyp des gefundenen Geräts müssen übereinstimmen. Bei Geräten mit mehreren Gerätetypen, müssen alle dem PlugIn bekannten Gerätetypen übereinstimmen. Ist kein Gerätetyp parametriert, können nur Geräte mit Gerätetyp "undefiniert" zugeordnet

### Juni 2013

### 07 B0 KNX / DALI Gateway Twin N 141/31 983301

werden: z. B. bei Gerätetyp 8. Bei "undefiniert" werden die Basisfunktionen Schalten, Dimmen unterstützt.

 Der parametrierte minimale Dimmwert muss höher oder gleich sein als der minimale physikalische Dimmwert. Ist dies nicht der Fall, wird dieser auf Nachfrage automatisch angepasst.

### 15.1.4 Inbetriebnahme - EVG

| Schaltfläche                     |                                        |  |  |  |  |  |  |  |
|----------------------------------|----------------------------------------|--|--|--|--|--|--|--|
| Inbetriebnahmemodus              | automatisch                            |  |  |  |  |  |  |  |
|                                  | Blinken                                |  |  |  |  |  |  |  |
|                                  | Ausschalten                            |  |  |  |  |  |  |  |
| Einschalten                      |                                        |  |  |  |  |  |  |  |
| Dieser Parameter bestimmt, wi    | e ein einzelnes DALI-Gerät             |  |  |  |  |  |  |  |
| identifiziert werden kann:       |                                        |  |  |  |  |  |  |  |
| "automatisch" (durch Blinken o   | der Abschalten, je nach                |  |  |  |  |  |  |  |
| erkanntem Leuchtmitteltyp, de    | r an das DALI-Gerät ange-              |  |  |  |  |  |  |  |
| schlossenen ist; durch Ausschal  | ten oder Einschalten bei HQL-          |  |  |  |  |  |  |  |
| Lampen),                         |                                        |  |  |  |  |  |  |  |
| durch "Blinken", durch "Ausscha  | alten" oder durch "Einschalten         |  |  |  |  |  |  |  |
| des an das DALI-Gerat angeschi   | ossenen Leuchtmitteis.                 |  |  |  |  |  |  |  |
| Alle an das Cataway angeschler   | scopon EVC wordon ouf                  |  |  |  |  |  |  |  |
| maximala Halligkoit aingeschal   | tot                                    |  |  |  |  |  |  |  |
|                                  |                                        |  |  |  |  |  |  |  |
| Alle an das Gateway angeschler   | scopon EVG wordon ausgo                |  |  |  |  |  |  |  |
| schaltet                         | ssellen Eve werden ausge-              |  |  |  |  |  |  |  |
| <- FVG - zuordnen                |                                        |  |  |  |  |  |  |  |
| Die Auswahl des parametrierter   | a und des realen EVG erfolgt           |  |  |  |  |  |  |  |
| durch das Selektieren des gewü   | inschten EVG auf der linken            |  |  |  |  |  |  |  |
| bzw. rechten Seite und das Ank   | licken der Schaltfläche $\leftarrow$ . |  |  |  |  |  |  |  |
| Es ist auch möglich, die Zuordn  | ung durch einen Doppelklick            |  |  |  |  |  |  |  |
| auf eines der beiden selektierte | n EVG durchzuführen. Diese             |  |  |  |  |  |  |  |
| Schaltfläche ist nur freigegeber | n, wenn auf beiden Seiten              |  |  |  |  |  |  |  |
| passende Einträge ausgewählt     | werden.                                |  |  |  |  |  |  |  |
| -> EVG - Zuordnung löschen       |                                        |  |  |  |  |  |  |  |
| Mit dieser Funktion ist es mögli | ch, ein bereits zugeordnetes           |  |  |  |  |  |  |  |
| EVG wieder als nicht zugeordne   | etes EVG in das rechte Feld zu         |  |  |  |  |  |  |  |
| übertragen. Bei einem anschlie   | Benden Download der Parame-            |  |  |  |  |  |  |  |
| ter in das Gateway ist diesem p  | arametriertem EVG kein reales          |  |  |  |  |  |  |  |
| EVG mehr zugeordnet. Mit dies    | em Vorgang kann auch ein als           |  |  |  |  |  |  |  |
| defekt markiertes EVG entfernt   | werden. Danach kann ein                |  |  |  |  |  |  |  |
| neues EVG zugeordnet werden      | (EVG-Austausch). Diese                 |  |  |  |  |  |  |  |
| Schaltfläche ist nur freigegeber | n, wenn auf der linken Seite ein       |  |  |  |  |  |  |  |
| zugeordnetes EVG ausgewählt      | ist.                                   |  |  |  |  |  |  |  |

### 15.1.4.1 EVG Liste

| Schaltfläche | 2               |       |
|--------------|-----------------|-------|
| Bearbeiten   | (Rechtsklick in | 7eile |

#### Schaltfläche

Durch Rechtsklick in eine Tabellenzeile eines EVG wechselt man in das entsprechende EVG Parameterfenster. Es lassen sich Name, Gruppenzuordnung bearbeiten und ggf. die Gerätezuweisung löschen. Falls das EVG noch nicht zugewiesen ist, lässt sich der Gerätetyp bearbeiten.

#### zugewiesen

Eine erfolgreiche Zuweisung wird hier angezeigt. Die Zuweisung lässt sich mit Bearbeiten löschen

#### Fehler

Wenn die Zuweisung nicht erfolgreich erfolgen konnte, wird hier ein Fehler angezeigt. Hinweis:

Falls beim Download ein EVG nicht erreichbar ist, weil es fehlt oder die Installation fehlerhaft ist, wird dieses EVG nicht geladen. Für EVG, die nicht geladen wurden, wird ein EVG-Fehler gemeldet. Dies gilt auch für EVG Platzhalter.

### 15.1.4.2 Suchen Initialisieren

### Schaltfläche

Suchen Initialisieren

Durch Drücken dieser Schaltfläche werden alle an das Gateway angeschlossenen und betriebsbereiten DALI-Geräte gesucht. Es beginnt ein Suchlauf, der wenige Minuten dauert. Die gefundenen DALI-Geräte erscheinen erstmalig in der rechten Liste mit den Überschriften "Kurzadresse" und "Gerätetyp". Bereits zugeordnete EVG weisen in den jeweiligen Spalten "Kurzadresse" denselben Wert auf. Für ein im linken Fenster angezeigtes DALI Gerät, dem noch kein gefundenes Gerät zugeordnet wurde, wird keine Kurzadresse "-" angezeigt. Diese Suche muss auch durchgeführt werden, wenn DALI Geräte ausgetauscht oder ergänzt wurden. Nach dem ersten Suchlauf können weitere folgen, wenn z.B. weitere DALI Geräte installiert oder ausgetauscht wurden. Es kann sein, dass bei der Inbetriebnahme bereits gefundene

DALI-Geräte bei einer weiteren Suche nicht mehr an der Versorgungsspannung anliegen. Dies wird durch ☑ in der Spalte "Fehler" angezeigt. Die Tabelle kann nach jeder Spalte sortiert werden, so dass die fehlerhaften DALI Geräte sehr übersichtlich kontrolliert werden können. Bei einem erneuten Suchen werden die fehlerhaften DALI-Geräte, wenn sie jetzt wieder betriebsbereit sind, auch wieder ohne Fehler "□" angezeigt.

<u>Hinweis</u>: Vor dem Suchen von DALI Geräten sollten alle installierten DALI Geräte mit dem Gateway verbunden und betriebsbereit sein.

<u>Hinweis</u>: DALI Geräte, die mehrere DALI-Gerätetypen unterstützen, erscheinen im Suchergebnis mit allen Typen, von denen sie unterstützt werden, mit Komma getrennt (z.B.: 0,2,3,4). Die Zuordnung erfolgt nur, wenn die parametrierten Gerätetypen übereinstimmen.

Initialisieren (Zurücksetzen)

Technik-Handbuch

© Siemens AG 2013 Änderungen vorbehalten

Juni 2013

### 07 B0 KNX / DALI Gateway Twin N 141/31 983301

### Schaltfläche

Durch das Drücken der Schaltfläche wird die Kurzadresse des markierten EVG im Sucherergebnis zurückgesetzt. Nach dem Zurücksetzen muss ein Suchvorgang neu gestartet werden. Anwendung 1:

Während der Inbetriebnahme kommt es systembedingt zum blinken von zwei EVG. Mit "Initialisieren" lässt sich dieser Konflikt lösen.

Anwendung 2:

Ein EVG ist nach "Initialisierung" zurückgesetzt und kann problemlos in eine andere DALI-Anlage angeschlossen werden. Nur so wird ein Adresskonflikt vermieden.

#### 15.1.4.3 Platzhalter

Platzhalter dienen zum Festlegen von Kurzadressen für DALI-Geräte, die die Kurzadresse

- nicht über das PlugIn zugewiesen bekommen können (Codierschalter am EVG).
- Kurzadresszuweisung über externes Tool.

#### Hinweis:

Diese EVG müssen im Fall einer Suche betriebsbereit am DALI-Bus angeschlossen sein.

Mit der Schaltfläche "Neuer Platzhalter" kann ein Platzhalter (inkl. Gerätetyp) hinzugefügt und einem EVG zugewiesen werden. Eine Suche sollte immer vorgenommen werden, damit dem PlugIn die aktualisierten Informationen zur Verfügung stehen. Hinweis:

Durch "Löschen" kann ein EVG-Platzhalter wieder gelöscht werden.

In der Spalte "Platzhalter", wird angezeigt, ob ein EVG als Platzhalter hinzugefügt wurde.

#### 15.1.5 Inbetriebnahme - Sensoren

Die Inbetriebnahme ist bei Sensoren analog zu EVG vorzunehmen. Es werden jedoch keine Platzhalter zur Verfügung gestellt.

| ibetri | ebnahmemodus    | Geräte-Taste              | STOP        | •      |            |   |                           | Sensoren sucher |
|--------|-----------------|---------------------------|-------------|--------|------------|---|---------------------------|-----------------|
| Nr     | Name            | Sensortyp                 | zugenliesen | Fehler |            | Γ | Sensortyp                 | Seriennummer    |
|        | 1 Taster 1      | DALI Tastereingang 4-fach |             |        |            |   | DALI Tastereingang 4-fach |                 |
|        | 2 Kombisensor 2 | 2 DALI Kombisensor Büro   |             |        | Kalbrieren |   |                           |                 |
|        | 3 Kombisensor 3 | B DALI Kombisensor Büro   |             |        |            |   |                           |                 |
|        |                 |                           |             |        |            |   |                           |                 |
|        |                 |                           |             |        |            |   |                           |                 |
|        |                 |                           |             |        |            |   |                           |                 |
|        |                 |                           |             |        |            |   |                           |                 |
|        |                 |                           |             |        |            |   |                           |                 |
|        |                 |                           |             |        |            |   |                           |                 |

| Abb. | 211 | Parameterf | enster In | betrie | bna | hme | Sensore | ٢ |
|------|-----|------------|-----------|--------|-----|-----|---------|---|
|------|-----|------------|-----------|--------|-----|-----|---------|---|

| Schaltfläche                                             |            |  |  |  |  |
|----------------------------------------------------------|------------|--|--|--|--|
| Inbetriebnahmemodus Geräte-Taster                        |            |  |  |  |  |
|                                                          | Geräte-LED |  |  |  |  |
| Dieser Parameter bestimmt, wie ein einzelnes DALI-Sensor |            |  |  |  |  |
| identifiziert wird:                                      |            |  |  |  |  |

#### Schaltfläche

"Geräte-Taster": Mit START wird der Erkennungsmodus aktiviert. Das PlugIn erkennt die Betätigung des Geräte-Tasters bzw. eine Betätigung eines Eingangskanals der Tasterschnittstelle anhand der übermittelten Geräteseriennummer und markiert die entsprechende Zeile in Rot ( $\rightarrow$  Abb. 21). Der Erkennungsmodus lässt sich mit STOP deaktivieren.

"Geräte-LED": die Geräte-LED des markierten Gerätes im Suchergebnis wird aktiviert.

Die genaue Position des Geräte-Tasters bzw. der Geräte-LED ist aus der Dokumentation des DALI-Sensors zu entnehmen.

#### START - STOP

Mit START wird der Erkennungsmodus für den Inbetriebnahmemodus "Geräte-Taster" gestartet. START bzw. STOP ist nur sichtbar bei Modus "Geräte-Taster"

#### <- Sensor zuordnen

Die Auswahl des parametrierten und des realen EVG erfolgt durch das Selektieren des gewünschten EVG auf der linken bzw. rechten Seite und das Anklicken der Schaltfläche ←. Es ist auch möglich, die Zuordnung durch einen Doppelklick auf eines der beiden selektierten EVG durchzuführen. Diese Schaltfläche ist nur freigegeben, wenn auf beiden Seiten passende Einträge ausgewählt werden.

#### -> Sensor Zuordnung löschen

Mit dieser Funktion ist es möglich, ein bereits zugeordnetes EVG wieder als nicht zugeordnetes EVG in das rechte Feld zu übertragen. Bei einem anschließenden Download der Parameter in das Gateway ist diesem parametriertem EVG kein reales EVG mehr zugeordnet. Mit diesem Vorgang kann auch ein als defekt markiertes EVG entfernt werden. Danach kann ein neues EVG zugeordnet werden (EVG-Austausch). Diese Schaltfläche ist nur freigegeben, wenn auf der linken Seite ein zugeordnetes EVG ausgewählt ist.

### Suchen

Durch Drücken dieser Schaltfläche werden alle an das Gateway angeschlossenen und betriebsbereiten DALI-Sensoren gesucht. Es beginnt ein Suchlauf, der wenige Minuten dauert. Die gefundenen DALI-Sensoren erscheinen als Suchergebnis mit den Überschriften "Gerätetyp" und "Seriennummer". Bereits zugeordnete Sensoren weisen in den jeweiligen Spalten "Kurzadresse" denselben Wert auf. Für ein in der Sensor-Liste angezeigten Geräte, denen noch kein gefundenes Gerät zugeordnet wurde, wird keine Kurzadresse "-" angezeigt. Diese Suche muss auch durchgeführt werden, wenn DALI-Geräte ausgetauscht oder ergänzt wurden.

Nach dem ersten Suchlauf können weitere folgen, wenn z.B. weitere DALI Sensoren installiert oder ausgetauscht wurden. Fehlerhafte Sensoren werden durch 🗹 in der Spalte "Fehler" angezeigt. Die Sensor-Liste kann nach jeder Spalte sortiert werden, so dass die fehlerhaften DALI-Sensoren sehr übersichtlich kontrolliert werden können. Bei einem erneuten Suchen werden die fehlerhaften DALI-Geräte, wenn sie jetzt wieder betriebsbereit sind, auch wieder ohne Fehler " angezeigt.

Hinweis: Vor dem Suchen von DALI Geräten sollten alle installierten DALI Geräte mit dem Gateway verbunden und betriebsbereit sein. Es lassen sich nur die im PlugIn verfügbaren Sensortypen zuordnen.

Update: http://www.siemens.de/gamma

#### Juni 2013

### 07 B0 KNX / DALI Gateway Twin N 141/31 983301

### Schaltfläche

### Bearbeiten (Rechtsklick in Zeile)

Durch Rechtsklick in eine Tabellenzeile eines EVG wechselt man in das entsprechende EVG Parameterfenster. Es lassen sich Name, Gruppenzuordnung bearbeiten und ggf. die Gerätezuweisung löschen. Falls das EVG noch nicht zugewiesen ist, lässt sich der Gerätetyp bearbeiten.

### zugewiesen

Eine erfolgreiche Zuweisung wird hier angezeigt. Die Zuweisung lässt sich mit Bearbeiten löschen

#### Fehler

Wenn die Zuweisung nicht erfolgreich erfolgen konnte, wird hier ein Fehler angezeigt.

#### Kalibrieren

Nur bei DALI-Sensoren mit Helligkeitssensor ist diese Schaltfläche sichtbar. Es ermöglicht den Helligkeitssensor auf die Einbausituation und dem Reflexionsgrad der Umgebung anzupassen.

Der real mit einem Helligkeitsmessgerät "Gemessene Wert" in Lux wird in das Feld eingetragen. Der Korrekturfaktor wird automatisch berechnet und im Feld "Korrekturfaktor" angezeigt. Informativ wird der gemessene Rohwert angezeigt. Der Korrekturfaktor wird in die Parameterseite ( $\rightarrow$  9.4.2) übernommen.

| Sensor Rohwert [L023 4<br>Gemessener Wert [Lux] 500<br>Korrekturfaktor 0,5<br>OK Abbrechen                    | Sensor Rohwert 1023                   |
|----------------------------------------------------------------------------------------------------|---------------------------------------|
| Gemessener Wert [Lux] 500 (*)<br>Korrekturfaktor 0,5<br>OK Abbrechen<br>bb. 22 Kalibrierung Helligkeitssensor | Gemessener Wert [Lux] 500             |
| Korrekturfaktor<br>OK<br>Abbrechen<br>bb. 22 Kalibrierung Helligkeitssensor                                   |                                       |
| bb. 22 Kalibrierung Helligkeitssensor                                                                         | Korrekturfaktor 0,5                   |
| bb. 22 Kalibrierung Helligkeitssensor                                                                         | OK Abbrechen                          |
|                                                                                                    | bb. 22 Kalibrierung Helligkeitssensor |

### 16. Test

Die einzelnen EVG und Gruppen können unmittelbar nach der Inbetriebnahme, ohne dass über Gruppenadressentelegramme gesendet werden müssen, probeweise direkt geschaltet bzw. auf einen einstellbaren Wert gedimmt werden.

### 16.1 Gruppen

|   | Nr 🔺 | Name      | Adresse | Min. Dimmwert | Max. Dimmwert | Einschaltwert | Aktueller Wert   |
|---|------|-----------|---------|---------------|---------------|---------------|------------------|
| Þ | 1    | Gruppe 1  | 0x0     | 1%            | 100%          | 100%          | ? I O + - M R    |
|   | 2    | Gruppe 2  | 0x1     | 1%            | 100%          | 20%           | ?IO+- ~R         |
|   | 3    | Gruppe 3  | 0x2     | 10%           | 100%          | 100%          | ?IO+- <b>/</b> R |
|   | 4    | Gruppe 4  | 0x3     | 1%            | 100%          | 20%           | ?IO+-~R          |
|   | 5    | Gruppe 5  | 0x4     | 1%            | 100%          | 100%          | ?IO+-~R          |
|   | 6    | Gruppe 6  | 0x5     | 10%           | 100%          | 100%          | ?IO+-~R          |
|   | 7    | Gruppe 7  | 0x6     | 1%            | 100%          | 100%          | ?IO+- <b>/</b> R |
|   | 8    | Gruppe 8  | 0x7     | 10%           | 100%          | 100%          | ?IO+- <b>/</b> R |
|   | 9    | Gruppe 9  | 0x8     | 10%           | 100%          | 100%          | ?IO+-YR          |
|   | 10   | Gruppe 10 | 0x9     | 1%            | 100%          | 20%           | ?IO+- <b>/</b> R |
|   | 11   | Gruppe 11 | 0xa     | 1%            | 100%          | 20%           | ?IO+-YR          |
|   | 13   | Gruppe 12 | 0xc     | 1%            | 100%          | 100%          | ?IO+- <b>/</b> R |
|   | 14   | Gruppe 14 | 0xd     | 1%            | 100%          | 20%           | ?IO+-YR          |
|   | 15   | Gruppe 15 | 0xe     | 1%            | 100%          | 20%           | ?IO+- <b>/</b> R |
|   | 16   | Gruppe 16 | 0xf     | 1%            | 100%          | 100%          | ?IO+-VR          |

Abb. 23 Parameterfenster Test Gruppen

Es werden die einzelnen Gruppen mit ihren Parametern aufgelistet.

Mit den Schaltflächen kann die Funktion der Gruppe getestet werden.

Das Verhalten der Gruppe für oben genannte Funktionen entspricht einem Empfang auf die entsprechenden Kommunikationsobjekte: Schalten Ein/Aus, Dimmen heller/dunkler, Dimmwert setzen. Die bereits parametrierten Dimmzeiten werden ignoriert. Ebenfalls deaktiviert ist die Zeitfunktion. Für den Test müssen noch keine Gruppenadressen zugewiesen sein.

Über die Schaltflächen können folgende Funktionen ausgeführt werden.

| Schaltfläche                                                                                                    |
|----------------------------------------------------------------------------------------------------|
| Alle Gruppen EIN                                                                                                    |
| Mit dieser Schaltfläche werden alle Gruppen eingeschaltet.                                                             |
| Alle Gruppen AUS                                                                                                    |
| Mit dieser Schaltfläche werden alle Gruppen ausgeschaltet.                                                             |
| I (Ein)                                                                                                    |
| Über diese Schaltfläche kann die Gruppe eingeschaltet werden.                                                          |
| O (Aus)                                                                                                    |
| Über diese Schaltfläche kann die Gruppe ausgeschaltet werden.                                                          |
| + / -                                                                                                    |
| Über diese Schaltflächen kann die Gruppe jeweils schrittweise<br>um ca. 1/20 (5%) heller/dunkler gedimmt werden.       |
| Wert setzen                                                                                                    |
| Geben Sie den Wert ein und klicken Sie auf die Schaltfläche,                                                           |
| um den Dimmwert an die Gruppe zu senden.                                                                               |
| (Eingabe-/Anzeigefeld)                                                                                                 |
| In diesem Feld wird der aktuelle Dimmwert [%] angezeigt,<br>nachdem die Schaltfläche "Wert lesen" gedrückt wurde. Hier |
|                                                                                                    |

Technik-Handbuch

Änderungen vorbehalten

### 07 B0 KNX / DALI Gateway Twin N 141/31 983301

#### Schaltfläche

kann auch ein Dimmwert [%] eingegeben und mit der Schaltfläche "Wert setzen" gesendet werden.

#### 🗷 Wert lesen

Über diese Schaltfläche wird ein Lesen des aktuellen Dimmwertes der selektierten Gruppe angestoßen.

#### 16.2 EVG

|   | Nr | Name   | Gruppe   | Kurzadresse | Gerätetyp | Min. Dimmwert | Max. Dimmwert | Einschaltivert | Aktueller Wert |
|---|----|--------|----------|-------------|-----------|---------------|---------------|----------------|----------------|
|   |    |        |          |             |           |               |               |                | ? II O + I V I |
|   | 6  | EVG 6  | Gruppe 3 | 0x5         | 0         | 10%           | 100%          | 100%           | 10+            |
|   | 5  | EVG 5  | Gruppe 2 |             | 0         | 1%            | 100%          | 20%            | 10+            |
|   | 1  | EVG 1  | Gruppe 1 | 0x0         | 0         | 1%            | 100%          | 100%           | ·IO+           |
|   | 2  | EVG 2  | Gruppe 1 | 0x2         | 0         | 1%            | 100%          | 100%           | ?[0+           |
|   | 3  | EVG 3  | Gruppe 1 |             | 0         | 1%            | 100%          | 100%           | ?[0+           |
|   | 7  | EVG 7  | Gruppe 1 | -           | 0         | 1%            | 100%          | 100%           | ?[0+           |
|   | 8  | EVG 8  | Gruppe 1 |             | 0         | 1%            | 100%          | 100%           | 10+            |
|   | 9  | EVG 9  | Gruppe 1 |             | 0         | 1%            | 100%          | 100%           | ·IO+-+         |
|   | 10 | EVG 10 | Gruppe 1 |             | 0         | 1%            | 100%          | 100%           | ?IO+-Y         |
|   | 11 | EVG 11 | Gruppe 1 |             | 0         | 1%            | 100%          | 100%           | ?IO+-¥         |
|   | 12 | EVG 12 | Gruppe 1 |             | 0         | 1%            | 100%          | 100%           | ?IO+           |
|   | 13 | EVG 13 | Gruppe 1 |             | 0         | 1%            | 100%          | 100%           | 10+            |
|   | 14 | EVG 14 | Gruppe 1 |             | 0         | 1%            | 100%          | 100%           | 10+            |
|   | 15 | EVG 15 | Gruppe 1 |             | 0         | 1%            | 100%          | 100%           | 10+            |
| 1 | 16 | EVG 16 | Gruppe 1 | -           | 0         | 1%            | 100%          | 100%           |                |

Abb. 24 Parameterfenster Test EVG

Nach Auswahl eines Listeneintrags können über die Schaltflächen folgende Funktionen ausgeführt werden.

| Schaltfläche                                                     |
|------------------------------------------------------------------|
| Alle EVG EIN                                                     |
| Hier können alle angeschlossenen EVG eingeschaltet werden.       |
| Alle EVG AUS                                                     |
| Hier können alle angeschlossenen EVG ausgeschaltet werden.       |
| I / O (Ein / Aus)                                                |
| Mit den beiden Schaltflächen kann das EVG ein- bzw. ausge-       |
| schaltet werden, auch wenn es einer Gruppe zugeordnet ist.       |
| Wert setzen                                                      |
| Nach dem Eingeben des Wertes ist dieser Schaltfläche zu          |
| betätigen, um den Dimmwert für das EVG zu übernehmen.            |
| + , -                                                            |
| Über diese Schaltflächen kann das selektierte EVG jeweils        |
| schrittweise um ca. 1/20 (5%) heller/dunkler gedimmt werden.     |
| ? (Eingabe-/Anzeigefeld)                                         |
| In diesem Feld wird der aktuelle Dimmwert (in Prozent)           |
| angezeigt, nachdem die Schaltfläche "Wert lesen" gedrückt wurde. |
| Außerdem kann in diesem Feld ein Dimmwert (in Prozent)           |
| eingegeben werden, der anschließend durch Drücken der            |
| Schaltfläche "Wert setzen" übernommen und an das selektier-      |
| te Gerät gesendet wird.                                          |
| R Wert lesen                                                     |
| Über diese Schaltfläche wird das Auslesen des aktuellen          |
| Dimmwertstatus des EVG ausgelöst und hier angezeigt.             |

Die einzelnen EVG können unmittelbar nach der Inbetriebnahme, ohne dass über Gruppenadressen Bustelegramme gesendet werden müssen, probeweise direkt geschaltet bzw. auf einen einstellbaren Wert gedimmt werden.

#### 16.3 Szenen

|   | Test       | Name     | Szenennummer | Dimmzeit | A,G1: Gruppe 1 | A,G2: Gruppe 2 | B,G1: Gruppe 1 | A,G3: Gruppe 3 | A,G4 |
|---|------------|----------|--------------|----------|----------------|----------------|----------------|----------------|------|
| I | <b>√</b> R | Szene 1  | 1            | 0,7Sek   | 0%             | 0%             | -              | 0%             | 0%   |
|   | <b>∠</b> R | Szene 2  | 2            | 0,7Sek   | 10%            | -              | -              | -              |      |
|   | ¥ R        | Szene 3  | 3            | 0,75ek   |                | 10%            |                |                | 10%  |
|   | <b>∀</b> R | Szene 4  | 4            | 0,75ek   | 0%             | 20%            | •              | •              | •    |
|   | <b>R</b>   | Szene 5  | 5            | 0,75ek   | 2%             | 60%            | •              | •              | •    |
|   | ✓ R        | Szene 6  | 6            | 0,7Sek   | 20%            | 20%            |                | 30%            | 0%   |
|   | <b>∠</b> R | Szene 7  | 7            | 0,7Sek   | •              | -              | -              | -              | •    |
|   | <b>∀</b> R | Szene 8  | 8            | 0,75ek   |                |                |                |                |      |
| I | ✓ R        | Szene 9  | 9            | 0,7Sek   | •              | •              | •              | -              | •    |
|   | ✓ R        | Szene 10 | 10           | 0,7Sek   | •              | •              | •              | -              | •    |
|   | ✓ R        | Szene 11 | 11           | 0,7Sek   |                |                | -              | -              | •    |
| ] | <b>√</b> R | Szene 12 | 12           | 0,75ek   |                |                | -              |                |      |
|   | ¥ R        | Szene 13 | 13           | 0,75ek   |                |                |                |                | •    |
|   | <b>∀</b> R | Szene 14 | 14           | 0,75ek   | •              | •              | -              | -              | •    |
| ] | <b>V</b> R | Szene 15 | 15           | 0,75ek   | •              | ÷              | ÷              | ÷              | •    |
| 1 | [v][o]     | Stene 16 | 16           | 0 75ek   |                |                |                |                |      |

Abb. 25 Parameterfenster Test Szenen

Nach Auswahl eines Listeneintrags können über die Schaltflächen folgende Funktionen ausgeführt werden.

### Schaltfläche Alle EVG EIN Mit dieser Schaltfläche können alle EVG eingeschaltet werden ("Zentral Ein" aller EVG) Alle EVG AUS Mit dieser Schaltfläche können alle EVG ausgeschaltet werden ("Zentral Aus" aller EVG). Szenenwerte lesen Mit dieser Schaltfläche werden die aktuellen Dimmwerte aller Gruppen und EVG ausgelesen und angezeigt. Wert setzen (abrufen) Mit dieser Schaltfläche wird die selektierte Szene abgerufen. Die eingebundenen Gruppen stellen die im Gateway gespeicherten Dimmwerte ein. Werte lesen Mit dieser Schaltfläche werden die aktuellen Dimmwerte aller Gruppen und EVG ausgelesen und angezeigt. Damit kann eine Szene vor Ort über Bedienelemente eingestellt und anschließend in die Konfiguration zurückgelesen werden. Die gelesenen Werte können in der Konfiguration vor dem Speichern oder Download verändert werden.

### GAMMA instabus

### Applikationsprogramm-Beschreibungen

### Juni 2013

### 07 B0 KNX / DALI Gateway Twin N 141/31 983301

Die einzelnen Szenen können unmittelbar nach Zuordnung der EVG und eines Parameter Download, ohne dass über Gruppenadressen Bustelegramme gesendet werden müssen, direkt getestet werden.

### 17. Einstellungen

### 17.1 Baustellenfunktion

Im Auslieferzustand ist die "Baustellenfunktion" aktiviert:

- Broadcast-Betrieb
- KNX-Taster im Auslieferzustand steuern beide Kanäle an und schalten bzw. dimmen alle angeschlossenen EVG (schalten, dimmen).
- Sensoren werden nicht berücksichtigt

### 17.2 Acknowledge

Es werden alle Gruppentelegramme, auch die selbst gesendeten, in der Standardeinstellung bestätigt.

| Allgemein                                                |              |  |  |
|----------------------------------------------------------|--------------|--|--|
| System                                                   |              |  |  |
| Optimiertes Acknowledge                                  | Ja           |  |  |
| -                                                        | Nein         |  |  |
| Ja: Wiederholungen von Gruppentelegra                    | ammen werden |  |  |
| vermieden, wenn Gruppenadressen nur dazu dienen, interne |              |  |  |
| Funktionsblöcke zu verbinden.                            |              |  |  |

#### 17.3 Verhalten bei Download

Beim Start eines Downloads (Programmieren) werden folgende Aktionen durchgeführt:

• Abspeichern der aktuellen Stati aller EVG Während des Downloads werden keine Befehle verarbeitet:

- DALI-Sensorereignisse werden verworfen
- Gruppentelegramme werden verworfen
- Regelungen sind deaktiviert

Bei Netzspannungsausfall während eines Downloads:

- Ausfall DALI
- EVG schalten auf "Failure Level" soweit die Versorgung sichergestellt ist
- Applikation wird nach Netzspannungswiederkehr nicht gestartet. Der Downloadvorgang muss nochmals komplett durchgeführt werden.

Nach einem kompletten Download ist das Verhalten wie nach Netzspannungsausfall. Dabei sind alle nicht definierten EVG-Statuswerte 0.

Das Verhalten nach dem partiellen Download ist einstellbar:

| Allgemein                                                   |                                   |  |  |  |
|-------------------------------------------------------------|-----------------------------------|--|--|--|
| System                                                      |                                   |  |  |  |
| System                                                      |                                   |  |  |  |
| Verhalten nach partiellen                                   | EVG aus, Regelungen deakti-       |  |  |  |
| Download                                                    | viert                             |  |  |  |
|                                                             | EVG ein, Regelungen aktiviert     |  |  |  |
|                                                             | wie vor Download                  |  |  |  |
| Mit diesem Parameter wird da                                | s Verhalten nach einem partiellen |  |  |  |
| Download eingestellt:                                       | •                                 |  |  |  |
| "EVG aus, Regelungen deaktivi                               | ert": Alle Gruppen werden         |  |  |  |
| ausgeschalten, alle Regelunge                               | n werden deaktiviert.             |  |  |  |
| "FVG ein Regelungen aktiviert": Alle Gruppen werden einge-  |                                   |  |  |  |
| schalten alle Regelungen werden aktiviert                   |                                   |  |  |  |
| "wie vor Download": Alle Gruppen, die von den Parametern    |                                   |  |  |  |
| nicht betroffen sind bleiben unverändert. D.h. diese nehmen |                                   |  |  |  |
| nach dem partiellen Dewnload ihre verberigen Werte an Die   |                                   |  |  |  |
| nach dem partiellen Download inre vornengen werte an. Die   |                                   |  |  |  |
| Gruppen, die von Anderungen betroffen sind, können ihre     |                                   |  |  |  |
| Dimmwerte verändern. Alle Regelungen werden gemäß der       |                                   |  |  |  |
| Aktivierung vor dem Downloa                                 | d wieder hergestellt. Bei Zeit-   |  |  |  |
| schalterbetrieb bzw. Nachtbet                               | rieb laufen die Zeitfunktionen    |  |  |  |
| weiter.                                                     |                                   |  |  |  |
|                                                             |                                   |  |  |  |

Nach dem Download werden folgende Aktionen durchgeführt:

- Setzen der Dimmwerte gemäß Parametereinstellung.
- Regelung wird wieder gestartet gemäß der Parametereinstellung.

### 18. Verhalten bei Spannungsausfall/wiederkehr

Bei (Netz-)Spannungsausfall speichert das Gerät die aktuellen Dimmwerte aller Gruppen, damit bei Spannungswiederkehr diese wieder zu Verfügung stehen. Je nach Parametrierung können Gruppen bei Spannungsausfall unterschiedliche Dimmwerte annehmen.

#### Hinweis:

Die Standardparametrierung für Spannungsausfall ist "keine Aktion", für Spannungswiederkehr ist sie "wie vor Busspannungsausfall".

Der Dimmwert, der bei Spannungswiederkehr eingestellt wird, ist über Parameter einstellbar.

Um hohe Buslasten auf dem KNX-Bus zu vermeiden (bei Busspannungs-Wiederkehr die aktuellen Gruppen-Statusmeldungen zu übertragen), ist eine Verzögerungszeit einstellbar, nach deren Ablauf die Statusmeldungen erst übertragen werden ( $\rightarrow$  18.1).

Technik-Handbuch

Nein

### Applikationsprogramm-Beschreibungen

Juni 2013

### 07 B0 KNX / DALI Gateway Twin N 141/31 983301

### 18.1 Parameter

|                                                                         |                              |  | wiederkehr optimieren             | Ja                          |
|-------------------------------------------------------------------------|------------------------------|--|-----------------------------------|-----------------------------|
| Allgemein                                                               |                              |  | Manche DALI EVG benötigen nac     | h der Betriebsspannungswie- |
| Verhalten bei Hochlauf und Au                                           | ısfall                       |  | derkehr eine Pause in der DALI Ko | ommunikation, die durch     |
| Parameter                                                               | Einstellungen                |  | Setzen des Parameters auf "Ja" ak | tiviert wird.               |
| Verzögerung nach Wieder-                                                | 00:00 - 04:15                |  |                                   |                             |
| anlauf [mm:ss]                                                          | 00:00                        |  |                                   |                             |
| Falls Objekte nach Busspannung                                          | swiederkehr auf den Bus      |  |                                   |                             |
| gesendet werden sollen, kann di                                         | ies durch diesen Parameter   |  |                                   |                             |
| verzögert werden. Damit kann v                                          | ermieden werden, dass es bei |  |                                   |                             |
| Verwendung von mehreren Gateways zu hohen Buslasten                     |                              |  |                                   |                             |
| kommt. Sind mehrere Gateways installiert, so sollten diese auf          |                              |  |                                   |                             |
| unterschiedliche Verzögerungswerte gesetzt werden.                      |                              |  |                                   |                             |
| Dieser Parameter bezieht sich auf folgende Kommunikations-              |                              |  |                                   |                             |
| objekte (→ Kap. 7.6):                                                   |                              |  |                                   |                             |
| <ul> <li>[Kanal], Fehler Status</li> </ul>                              |                              |  |                                   |                             |
| <ul> <li>[Kanal], DALI Geräteausfall (Mindestverzögerung ab-</li> </ul> |                              |  |                                   |                             |
| hängig von der Anzahl der DALI-Teilnehmer)                              |                              |  |                                   |                             |
| <ul> <li>[Kanal],[Gruppenname], Status Schalten</li> </ul>              |                              |  |                                   |                             |
| <ul> <li>[Kanal],[Gruppenname], Status Dimmwert</li> </ul>              |                              |  |                                   |                             |
| <ul> <li>[Kanal],[Gruppennam</li> </ul>                                 | e], Status Fehler            |  |                                   |                             |

DALI Verhalten nach Netzspannungs-

### 18.2 Objekte - Status Fehler

Abhängig von der Parametrierung und der Art des Ereignisses werden die Objekte "Spannungsausfall", "[Kanal], DALI Geräteausfall" und "[Kanal], DALI Kurzschluss" bei einem entsprechenden Ausfall versendet.

X = Objekt wird gesendet, - = Objekt wird nicht gesendet

| Ereignis                     | Parameter "DALI, Status Fehler"                         | Spannungs-<br>ausfall | [Kanal], DALI<br>Geräteausfall | [Kanal], DALI<br>Kurzschluss |
|------------------------------|---------------------------------------------------------|-----------------------|--------------------------------|------------------------------|
|                              | senden nur über Leseanforderung                         | -                     | -                              | -                            |
| Champung Ausfall             | senden bei Statusänderung                               | Х                     | -                              | -                            |
| Spannung, Austan             | senden bei Statusänderung / Busspannungs-               | Х                     | -                              | -                            |
|                              | wiederkehr                                              |                       |                                |                              |
|                              | senden nur über Leseanforderung                         | -                     | -                              | -                            |
| Spannung, Wiederkehr         | senden bei Statusänderung                               | Х                     | -                              | -                            |
| (= Hochlauf)                 | senden bei Statusänderung / Busspannungs-               | Х                     | Х                              | Х                            |
|                              | wiederkehr                                              |                       |                                |                              |
|                              | senden nur über Leseanforderung                         | -                     | -                              | -                            |
| DALLKurzschluss Beginn       | senden bei Statusänderung                               | -                     | -                              | Х                            |
| DALI Kuizseniuss, beginn     | senden bei Statusänderung / Busspannungs-               | -                     | -                              | Х                            |
|                              | wiederkehr                                              |                       |                                |                              |
|                              | senden nur über Leseanforderung                         | -                     | -                              | -                            |
| DALL Kurzschluss Ende        | senden bei Statusänderung                               | -                     | -                              | Х                            |
| DALI Ruizschluss, Ende       | senden bei Statusänderung / Busspannungs-               | -                     | -                              | Х                            |
|                              | wiederkehr                                              |                       |                                |                              |
|                              | senden nur über Leseanforderung                         | -                     | -                              | -                            |
| DALLGeräte Ausfall           | senden bei Statusänderung                               | -                     | Х                              | -                            |
| DALI Gerate, Ausian          | senden bei Statusänderung / Busspannungs-               | -                     | Х                              | -                            |
|                              | wiederkehr                                              |                       |                                |                              |
|                              | senden nur über Leseanforderung                         | -                     | -                              | -                            |
| DALLGeräte Wiederkehr        | senden bei Statusänderung                               | -                     | Х                              | -                            |
| DALI Gerate, mederkeni       | senden bei Statusänderung / Busspannungs-               | -                     | Х                              | -                            |
|                              | wiederkehr                                              |                       |                                |                              |
|                              | senden nur über Leseanforderung                         | -                     | -                              | -                            |
| KNX-Bussnannung Ausfall      | senden bei Statusänderung                               | -                     | -                              | -                            |
| KNX-busspannung, Austan      | senden bei Statusänderung / Busspannungs-               | -                     | -                              | -                            |
|                              | wiederkehr                                              |                       |                                |                              |
|                              | senden nur über Leseanforderung                         | -                     | -                              | -                            |
| KNX-Busspannung Wiederkehr   | senden bei Statusänderung                               | -                     | -                              | -                            |
| Kity busspannung, wiederkein | senden bei Statusänderung / Busspannungs-<br>wiederkehr | Х                     | Х                              | х                            |

Update: http://www.siemens.de/gamma

### GAMMA instabus

### Applikationsprogramm-Beschreibungen

Juni 2013

### 07 B0 KNX / DALI Gateway Twin N 141/31 983301

### 18.3 Gruppe

### 18.3.1 Spannungsausfall

| Betriebs-<br>art                 | Parameter-<br>einstellung | Einschaltwert                      | Ausfall Spannung (Gateway)<br>DALI Kurzschluss (Gateway)                                                                                                    | KNX-Busspannung, Ausfall                                                                                                    |  |
|----------------------------------|---------------------------|------------------------------------|----------------------------------------------------------------------------------------------------|----------------------------------------------------------------------------------------------------|--|
|                                  | Keine Aktion              |                                    | keine Aktion                                                                                                    |                                                                                                    |  |
|                                  |                           | Dimmwert<br>beim Ausschal-<br>ten  | maximalen Dimmwert setzen (zeitlich<br>unbegrenzt)                                                                                                    | Falls die Lampe eingeschaltet war, Dimmen<br>abbrechen; andernfalls zeitlich unbegrenzt auf<br>den Dimmwert beim Ausschalten setzen oder,<br>falls kein Wert vorliegt, auf minimalen Dimm-<br>wert setzen.                |  |
| Vormalbetrie                     | Einschaltwert             | letzter<br>empfangener<br>Dimmwert | maximalen Dimmwert setzen (zeitlich<br>unbegrenzt)                                                                                                    | Zeitlich unbegrenzt auf den letzten empfange-<br>nen Dimmwert setzen oder, falls kein Wert<br>vorliegt oder null als letzter Wert empfangen<br>wurde, auf minimalen Dimmwert setzen.                                      |  |
| -                                |                           | x %                                | Wert auf x % setzen (zeitlich unbegrenz                                                                                                    | t)                                                                                                    |  |
|                                  | Maximaler<br>Dimmwert     |                                    | maximalen Dimmwert setzen (zeitlich u                                                                                                    | inbegrenzt)                                                                                                    |  |
|                                  | Minimaler<br>Dimmwert     |                                    | minimalen Dimmwert setzen (zeitlich u                                                                                                    | nbegrenzt)                                                                                                    |  |
|                                  | Ausschalten               |                                    | ausschalten                                                                                                    |                                                                                                    |  |
| Zeitschaltbetrieb / Nachtbetrieb | Keine Aktion              |                                    | Keine Aktion. Zustand wie vor<br>Spannungsausfall, zeitliche Begren-<br>zung bleibt aktiv. Falls während des<br>Ausfalls die Zeit abläuft oder bei<br>Ausfall AC 230V, bleibt die Lampe<br>zeitlich unbegrenzt ein bis der Dali<br>Kurzschluss entfernt wurde und das<br>Gateway den nun gültigen Wert an<br>das EVG sendet. | Keine Aktion. Zustand wie vor Spannungsaus-<br>fall, zeitliche Begrenzung bleibt aktiv. Falls<br>während des Ausfalls die Zeit abläuft, wird die<br>Lampe entsprechend geschaltet.                                        |  |
|                                  | Einschaltwert             | Dimmwert<br>beim Ausschal-<br>ten  | maximalen Dimmwert setzen (zeitlich<br>unbegrenzt)                                                                                                    | Falls die Lampe beim Ausfall eingeschaltet war,<br>Dimmen abbrechen; andernfalls zeitlich unbe-<br>grenzt auf den Dimmwert beim Ausschalten<br>setzen oder, falls kein Wert vorliegt, auf mini-<br>malen Dimmwert setzen. |  |
|                                  |                           | letzter<br>empfangener<br>Dimmwert | maximalen Dimmwert setzen (zeitlich<br>unbegrenzt)                                                                                                    | Zeitlich unbegrenzt auf den letzten empfange-<br>nen Dimmwert setzen oder, falls kein Wert<br>vorliegt oder null als letzter Wert empfangen<br>wurde, auf minimalen Dimmwert setzen.                                      |  |
|                                  |                           | x %                                | Wert auf x % setzen (zeitlich unbegrenz                                                                                                    | t)                                                                                                    |  |
|                                  | Maximaler<br>Dimmwert     |                                    | maximalen Dimmwert setzen (zeitlich u                                                                                                    | inbegrenzt)                                                                                                    |  |
|                                  | Minimaler<br>Dimmwert     |                                    | minimalen Dimmwert setzen (zeitlich u                                                                                                    | nbegrenzt)                                                                                                    |  |
|                                  | Ausschalten               |                                    | ausschalten                                                                                                    |                                                                                                    |  |

Die Beschreibung des Verhalten der EVG ohne Kontrolle durch das Gateway ist nur informativ. Es kann zu Abweichungen durch fehlerhafte bzw. abweichende Implementierung einzelner EVG kommen

| Betriebs-               | Parameter-   | Einschaltwert | DALI Ausfall (EVG)     | Spannungsausfall 230V                           |
|-------------------------|--------------|---------------|------------------------|-------------------------------------------------|
| art                     | einstellung  |               | (System Failure Level) | (Versorgung) EVG                                |
| Zei<br>t-<br>sch<br>al- | Keine Aktion |               | keine Aktion           | Bei Notlicht EVG: Gerät geht in den Notlichtbe- |

Technik-Handbuch

Update: http://www.siemens.de/gamma

N 141/31, 44 Seiten

© Siemens AG 2013 Änderungen vorbehalten

Juni 2013

### 07 B0 KNX / DALI Gateway Twin N 141/31 983301

|                                        | Dimmwert<br>beim Ausschal-<br>ten | maximalen Dimmwert setzen (zeitlich<br>unbegrenzt) | trieb<br>Bei normalen EVG: Ausfall Leuchtmittel |
|----------------------------------------|-----------------------------------|----------------------------------------------------|-------------------------------------------------|
| Einschaltwert letzter<br>empfa<br>Dimm |                                   | maximalen Dimmwert setzen (zeitlich<br>unbegrenzt) |                                                 |
|                                        | x %                               | Wert auf x % setzen (zeitlich unbe-<br>grenzt)     |                                                 |
| Maximaler                              |                                   | maximalen Dimmwert setzen (zeitlich                |                                                 |
| Dimmwert                               |                                   | unbegrenzt)                                        |                                                 |
| Minimaler                              |                                   | minimalen Dimmwert setzen (zeitlich                |                                                 |
| Dimmwert                               |                                   | unbegrenzt)                                        |                                                 |
| Ausschalten                            |                                   | ausschalten                                        |                                                 |

### 18.3.2 Spannungswiederkehr

| Betriebsart | Parameter-<br>einstellung             | Einschaltwert                      | Sapnnung, Wiederkehr<br>Gateway *)      | KNX-Busspannung, Wiederkehr /<br>DALI Kurzschluss, Ende (Gateway)                                                                                                    |  |
|-------------|---------------------------------------|------------------------------------|-----------------------------------------|----------------------------------------------------------------------------------------------------|--|
|             | Keine Aktion                          |                                    | keine Aktion                            |                                                                                                    |  |
| etrieb      | Einschaltwert                         | Dimmwert<br>beim Ausschal-<br>ten  | auf max setzen<br>(zeitlich unbegrenzt) | Falls die Lampe beim Ausfall eingeschaltet war,<br>Wert wiederherstellen; andernfalls zeitlich unbe-<br>grenzt auf den Dimmwert beim Ausschalten setzen<br>oder, falls kein Wert vorliegt, auf minimalen Dimm-<br>wert setzen. |  |
|             |                                       | Letzter<br>empfangener<br>Dimmwert | auf max setzen<br>(zeitlich unbegrenzt) | Zeitlich unbegrenzt auf den letzten empfangenen<br>Dimmwert setzen oder, falls kein Wert vorliegt oder<br>null als letzter Wert empfangen wurde, auf minima-<br>len Dimmwert setzen.                                           |  |
| nalk        |                                       | x %                                | auf x % setzen (zeitlich unbegrenzt)    |                                                                                                    |  |
| Norr        | Maximaler<br>Dimmwert                 |                                    | auf max setzen (zeitlich unbegrenzt)    |                                                                                                    |  |
|             | Minimaler<br>Dimmwert                 |                                    | auf min setzen (zeitlich unbegrenzt)    |                                                                                                    |  |
|             | Wie vor Bus-<br>spannungs-<br>ausfall |                                    | Wert wie vor Spannungsausfall           |                                                                                                    |  |
|             | Zuletzt<br>empfangener<br>Dimmwert    |                                    | auf max setzen<br>(zeitlich unbegrenzt) | Zeitlich unbegrenzt auf den letzten empfangenen<br>Dimmwert setzen oder, falls kein Wert vorliegt oder<br>null als letzter Wert empfangen wurde, auf minima-<br>len Dimmwert setzen.                                           |  |
|             | Ausschalten                           |                                    | ausschalten                             |                                                                                                    |  |

### GAMMA instabus

### Applikationsprogramm-Beschreibungen

### Juni 2013

### 07 B0 KNX / DALI Gateway Twin N 141/31 983301

| Betriebsart      | Parameter-<br>einstellung             | Einschaltwert                      | Sapnnung, Wiederkehr<br>Gateway *)                              | KNX-Busspannung, Wiederkehr /<br>DALI Kurzschluss, Ende (Gateway)                                                                                                    |  |
|------------------|---------------------------------------|------------------------------------|-----------------------------------------------------------------|----------------------------------------------------------------------------------------------------|--|
| b / Nachtbetrieb | Keine Aktion                          |                                    | keine Aktion (Zeitschalt-<br>betrieb wird neu gestar-<br>tet)   | keine Aktion                                                                                                    |  |
|                  | Einschaltwert                         | Dimmwert<br>beim Ausschal-<br>ten  | auf max setzen<br>(zeitlich begrenzt)                           | Falls die Lampe beim Ausfall eingeschaltet war,<br>Wert wiederherstellen (zeitlich begrenzt); andern-<br>falls zeitlich begrenzt auf den Dimmwert beim<br>Ausschalten setzen oder, falls kein Wert vorliegt,<br>zeitlich begrenzt auf minimalen Dimmwert setzen. |  |
|                  |                                       | letzter<br>empfangener<br>Dimmwert | auf max setzen<br>(zeitlich begrenzt)                           | Zeitlich begrenzt auf den letzten empfangenen<br>Dimmwert setzen oder, falls kein Wert vorliegt oder<br>null als letzter Wert empfangen wurde, zeitlich<br>begrenzt auf minimalen Dimmwert setzen.                                                               |  |
| etri             |                                       | x %                                | auf den parametrierten Einschaltwert setzen (zeitlich begrenzt) |                                                                                                    |  |
| haltb            | Maximaler<br>Dimmwert                 |                                    | auf max setzen (zeitlich begrenzt)                              |                                                                                                    |  |
| Zeitsc           | Minimaler<br>Dimmwert                 |                                    | auf min setzen (zeitlich begrenzt)                              |                                                                                                    |  |
| Z                | Wie vor Bus-<br>spannungs-<br>ausfall |                                    | Zustand wie vor Spannungsausfall (zeitlich begrenzt wenn Ein)   |                                                                                                    |  |
|                  | Zuletzt empfan-<br>gener Dimmwert     |                                    | auf max setzen<br>(zeitlich begrenzt)                           | Zeitlich begrenzt auf den letzten empfangenen<br>Dimmwert setzen oder, falls kein Wert vorliegt oder<br>null als letzter Wert empfangen wurde, zeitlich<br>begrenzt auf minimalen Dimmwert setzen.                                                               |  |
|                  | Ausschalten                           |                                    | ausschalten                                                     |                                                                                                    |  |

\*) bei Wiederkehr von AC 230V werden EVG im Nachtbetrieb zeitlich unbegrenzt geschaltet

Sollte die Versorgung der EVG vor der Versorgung des Gateways wiederhergestellt sein, starten die EVG mit ihrer eigenen Konfiguration.

Im aktuellen DALI-Standard ist nicht dokumentiert, welcher Wert als Startwert genutzt wird, wenn keine DALI-Spannung bei dem Start des EVG vorhanden ist.

Der Startwert ergibt sich somit aus dem Ablauf im EVG und der Tabelle "DALI Ausfall (EVG)" und "Spannung, Wiederkehr (EVG)".

Wenn das Gateway den Startvorgang abgeschlossen hat, werden die EVG anhand der Tabelle "Spannung Wiederkehr Gateway" angesteuert.

Die Beschreibung des Verhalten der EVG ohne Kontrolle durch das Gateway ist nur informativ. Es kann zu Abweichungen durch fehlerhafte bzw. abweichende Implementierung einzelner EVG kommen.

Juni 2013

### 07 B0 KNX / DALI Gateway Twin N 141/31 983301

| Betriebsart          | Parameter-<br>einstellung            | Einschaltwert                      | Spannung, Wiederkehr<br>(EVG)<br>(PowerOn Value)   | DALI Wiederkehr (EVG)                                                 |
|----------------------|--------------------------------------|------------------------------------|----------------------------------------------------|-----------------------------------------------------------------------|
|                      |                                      |                                    |                                                    |                                                                       |
|                      | Keine Aktion                         |                                    | keine Aktion                                       |                                                                       |
| alter / Nachtbetrieb | Einschaltwert                        | Dimmwert<br>beim Ausschal-<br>ten  | maximalen Dimmwert<br>setzen (zeitlich unbegrenzt) |                                                                       |
|                      |                                      | letzter<br>empfangener<br>Dimmwert | maximalen Dimmwert<br>setzen (zeitlich unbegrenzt) | Das Gateway führt das EVG anhand des aktuell<br>gültigen Wertes nach. |
| eitscl               |                                      | x %                                | Wert auf x % setzen (zeitlich<br>unbegrenzt)       |                                                                       |
| ieb / Z              | Maximaler<br>Dimmwert                |                                    | maximalen Dimmwert<br>setzen (zeitlich unbegrenzt) |                                                                       |
| Normalbetri          | Minimaler<br>Dimmwert                |                                    | minimalen Dimmwert<br>setzen (zeitlich unbegrenzt) |                                                                       |
|                      | Wie vor<br>Busspannnung-<br>sausfall |                                    | Keine Aktion                                       |                                                                       |
|                      | Letzter empfan-<br>gener Dimmwert    |                                    | Maximaler Dimmwert<br>setzen (zeitlich unbegrenzt) |                                                                       |
|                      | Ausschalten                          |                                    | ausschalten                                        | 1                                                                     |

Wenn die Verbindung zum EVG unterbrochen wird, wird das EVG als fehlerhaft gemeldet. Wird die Verbindung wieder hergestellt, wird das EVG mit dem zurzeit gültigen Wert nachgeführt.

### 18.4 Sensoren

Hier werden keine speziellen Aktionen ausgeführt.

### 18.5 2-Punkt-Regelung

Bei Ausfall der Netzspannung oder der KNX-Busspannung wird die Ausführung der 2-Punkt-Regelung gestoppt. Der Zustand vor Ausfall wird nach Wiederkehr wiederhergestellt. Ein Ausfall von DALI hat keinen Einfluss.

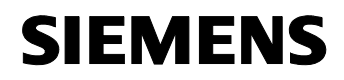

Juni 2013

07 B0 KNX / DALI Gateway Twin N 141/31 983301

Raum für Notizen